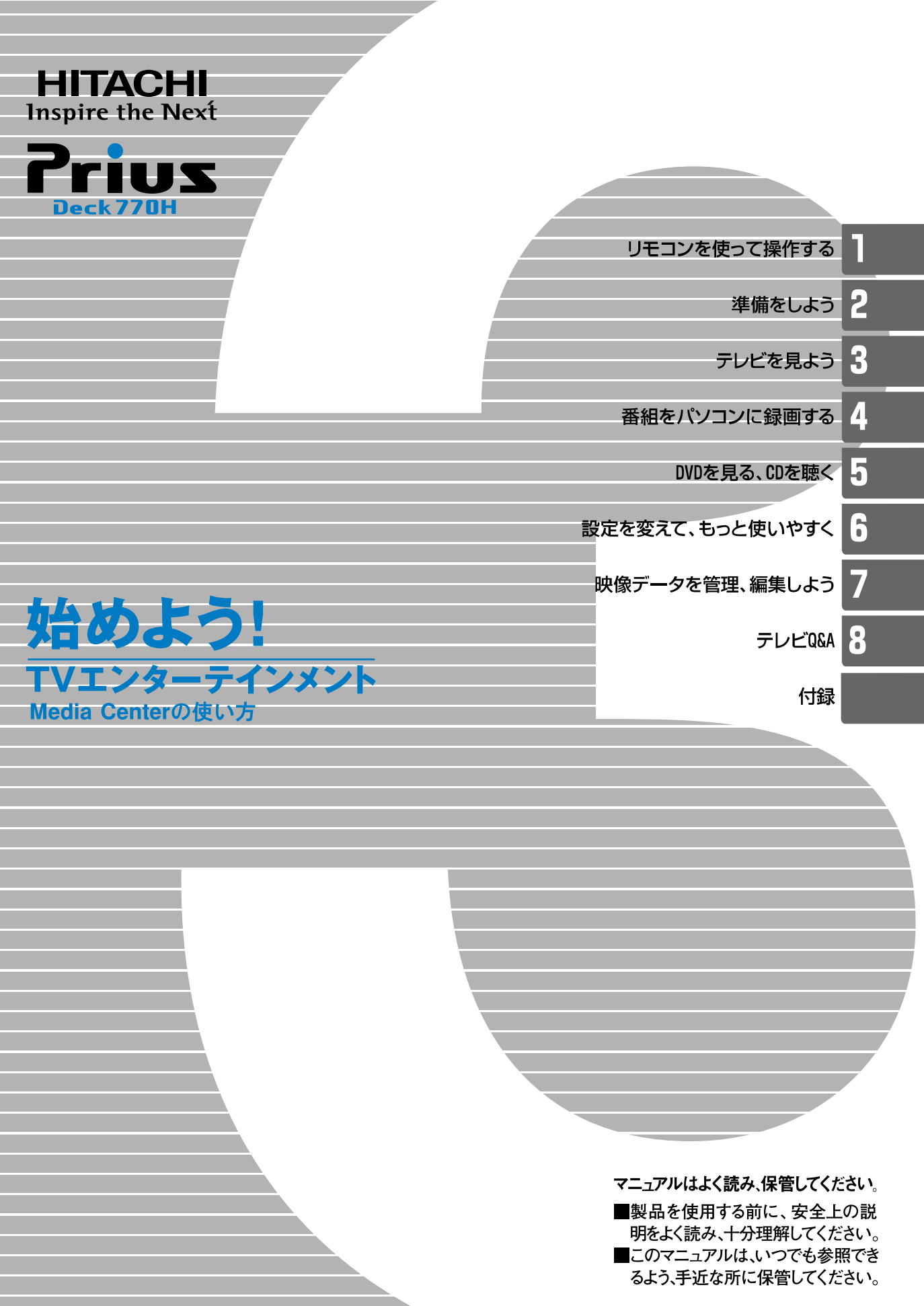

## こんなことができます

パソコンでテレビを見る。録画する。DVD を見る。CD を聴く。 欲しい情報を手に入れる。あなたの楽しみが、欲しいものが、こ こに詰まっています。

### ■パソコンでテレビなどを見る

パソコンでテレビや DVD を見たい。 そんなときには、「Media Center」を使ってください。 付属のリモコンを使うことで、離れた位置からチャンネルを変えたり、音 量を調整することもできます。

#### ■放送中の番組を好きなシーンでストップ

テレビを見ている最中に急用ができたときは、「タイムシフト」で番組を一 時停止。そして、あなたの都合に合わせて解除。一時停止したところから 番組を見ることができます。

#### ■録画を逃さない!

「番組ガイド」は新聞のテレビ欄のようなもので、Media Center で見ることが できます。テレビ欄の上で録画したい番組を選ぶだけで録画することがで きます。番組名も自動的に入るので、録画した内容がわからなくなるよう なことがありません。

#### ●Media Center の使い方

#### ■リモコンで使う

リモコンを使ってテレビの視聴や録画、DVD や CD の再生、および画像の表示ができます。リモコンのでポタンを押すと、Media Center が立ち上がります。本書での各操作は、リモコンでの操作をもとに説明しています。

#### ■マウス / キーボードで使う

マウス / キーボードで、Media Center をほかのプログラムと一緒に実行し、 テレビ録画、DVD や CD の再生、および画像の表示ができます。希望の項目 にマウスカーソルを合わせてクリックすると、リモコンのときと同様に操 作できます。本書では、Media Center 以外のソフトの各操作については、マ ウスでの操作をもとに説明しています。

### アナログ放送からデジタル放送への 移行について

### ■デジタル放送への移行スケジュール

地上デジタル放送は、関東、中京、近畿の三大広域圏の一部で2003年12 月から開始され、その他の地域でも、2006年末までに放送が開始される予 定です。該当地域における受信可能エリアは、当初限定されていますが、順 次拡大される予定です。地上アナログ放送は2011年7月に、BSアナログ 放送は2011年までに終了することが、国の方針として決定されています。

| <b>2000</b> 年 | <b>2003</b> 年 | 2006年      | <b>2011</b> 年 |
|---------------|---------------|------------|---------------|
|               | 2003年<br>12月  | 地上デジタル放送   |               |
| 地上アナロジ        | が放送           | 2011年7月終了  | /             |
| 2000年<br>12月  |               | BSデジタル放送   |               |
| BSアナログが       | 女送            | 2011年までに終了 |               |
|               |               |            |               |

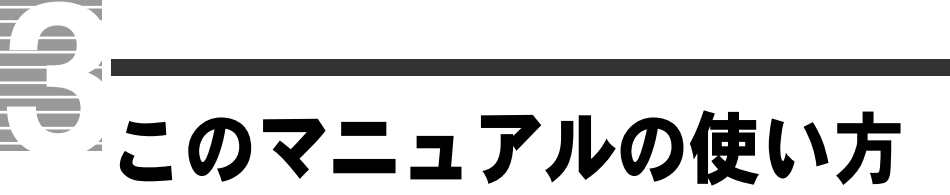

このマニュアルは、あなたがパソコンでテレビや DVD を楽しん
だり、CD を聴いたりするための案内書です。ここでは、このマ
ニュアルの使い方や読み進め方を説明します。

■[1章 リモコンを使って操作する] リモコンの使い方について説明しています。

■「2 章 準備をしよう」 テレビを見るための準備をします。はじめにお読みください。

■[3 章 テレビを見よう] パソコンでテレビを見る方法を説明しています。

■「4章番組をパソコンに録画する」 テレビ番組をパソコンに録画する方法を説明しています。

■「5 章 DVD を見る、CD を聴く」 DVD を見たり、CD を聴いたりする方法について説明しています。

■「6 章 設定を変えて、もっと使いやすく」 いろいろな設定を変更する方法を説明しています。

■「7章 映像データを管理、編集しよう」 ビデオテープに録画されている映像をパソコンに取り込んだり、パソコン で録画した映像を編集したりする方法について説明しています。

■「8章 テレビ Q&A」 テレビ機能についてわからないことがあったら、ここをお読みください。対 処方法を説明しています。

#### ■「付録」

マニュアル内で使われている用語の解説や索引、仕様的な内容などを説明 しています。

### マニュアルの表記について

| 重要                     | 重要事項や使用上の制限事項を示します。                                                              |
|------------------------|----------------------------------------------------------------------------------|
| ヒント                    | パソコンを活用するためのヒントやアドバイスです。                                                         |
| 参照                     | 参照先を示します。                                                                        |
| •                      | このマークがついている用語は付録の「用語集」で解説します。                                                    |
| Windows、<br>Windows XP | Microsoft <sup>®</sup> Windows <sup>®</sup> XP Media Center Edition 2004 を表記します。 |
| CD/DVD<br>ドライブ         | DVD スーパーマルチドライブをまとめて表記します。                                                       |
| HDD                    | ハードディスクドライブを表記します。                                                               |

- マニュアル内で使用している画面およびイラストは一例です。機種に よっては、異なる場合があります。説明の都合で、画面のアイコンや イラストのケーブルなど、一部省略している場合があります。
- ・URL、お問い合わせ先、画面などは、マニュアル制作時点のものです。

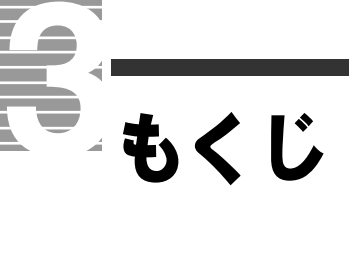

| アナログ放送からデジタル放送への移行について                                                                                                    | 1<br>3<br>1                     |
|----------------------------------------------------------------------------------------------------|---------------------------------|
| 1章 <b>リモコンを使って操作する</b>                                                                                                    | 7<br>8                          |
| <b>2章 準備をしよう</b>                                                                                                    | <b>3</b><br>4<br>4<br>3         |
| 3章 テレビを見よう                                                                                                    | <b>5</b> 5 6 7 8 9 0 0 1 2 2 3  |
| 4章番組をパソコンに録画する   35     見ている番組を録画する   36     番組ガイドを使って予約録画する   37     準備する   37     準備する   37     番組ガイドを受信する   36     予約する   40     予約を取り消す   42     時間を指定して予約録画する   44     録画した番組を再生する   46     再生する / 停止する   46 | <b>5</b><br>77<br>80<br>24<br>6 |
| 5 章 DVD を見る、CD を聴く                                                                                                    | <b>3</b><br>0<br>2<br>3<br>4    |

|                                                        | ~      |
|--------------------------------------------------------|--------|
| CD を聴く                                                 | С      |
| CD を聴く56                                               | 6      |
| 6章 設定を変えて、もっと使いやすく55                                   | 7      |
| 設定を変えるには                                               | З      |
|                                                        | n      |
|                                                        | J      |
| 7章 映像データを管理、編集しよう67                                    | 7      |
| 映像データファイルを管理する68                                       | 8      |
|                                                        | R      |
|                                                        | n      |
|                                                        | 0      |
|                                                        | )<br>) |
| 映像データを収録、編集、保仔9る流化・・・・・・・・・・・・・・・・・・・・・・・・・・・・・・・・・・・・ | 5      |
| 映像ナータをハソコンに取り込む                                        | 1      |
| テレビの映像を使って DVD を作成する                                   | 1      |
| デジタルビデオカメラの映像から                                        | ~      |
| DVD を1F成 9 る //                                        | С      |
| 8章 テレビ Q&A89                                           | 9      |
|                                                        | _      |
| 竹録                                                     | 3      |
| 引っ越したときは                                               | 4      |
| 用語集                                                    | 9      |
| さくいん                                                   | С      |
|                                                        |        |

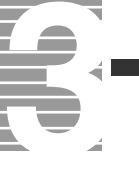

# リモコンを使って操作する

パソコンの電源を入れる、アプリケーションを立ち上げる、 音量を調整する、見たいチャプターに移動する、 聴きたい曲を再生する、見たいチャンネルを映す…。 いろいろなことがリモコンで操作できます。

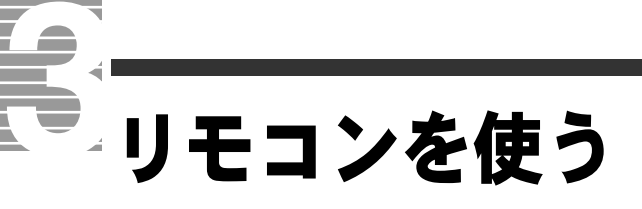

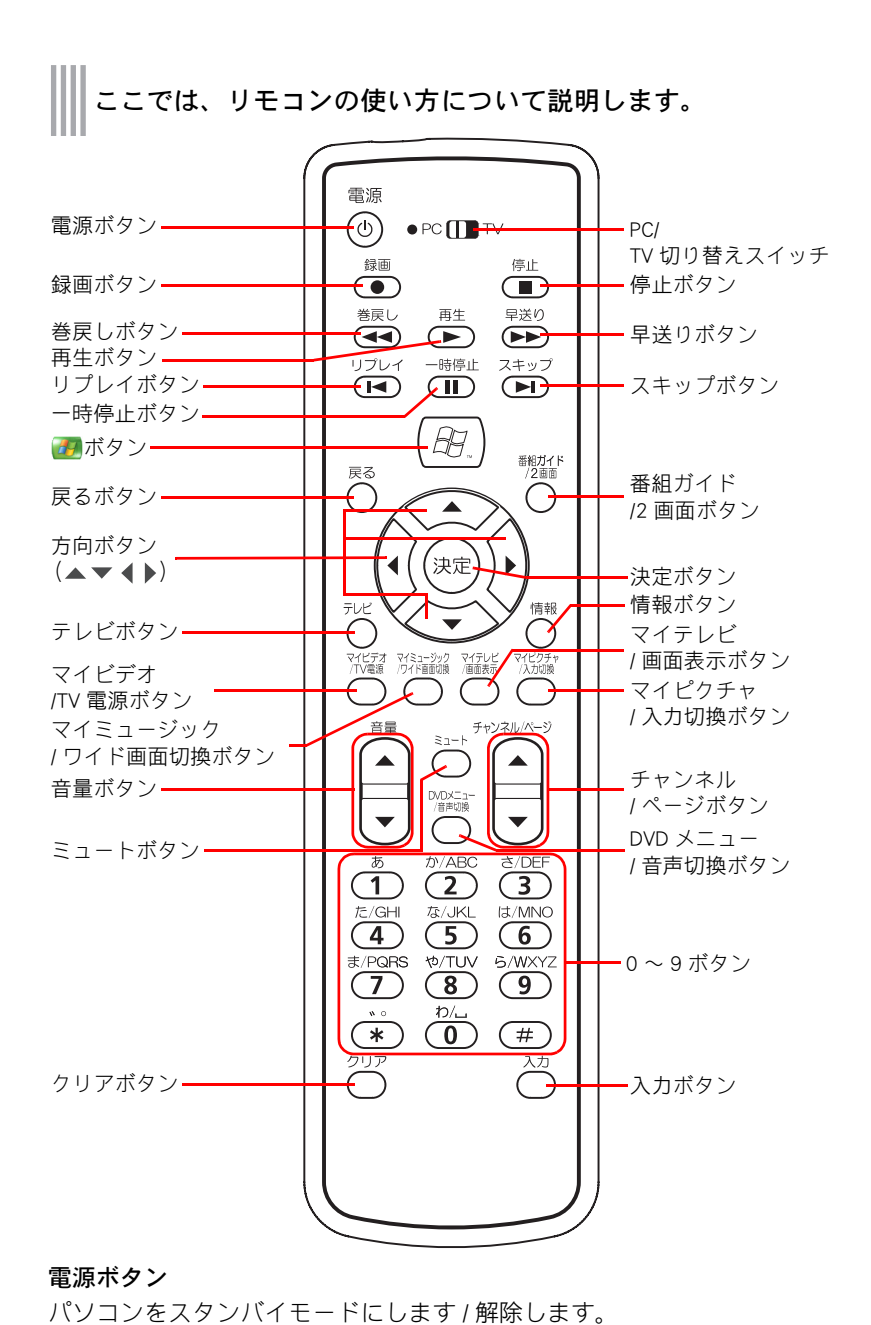

リモコンを Media Center を含むパソコンのリモコンとして使うときは「●

PC | 側に、テレビのリモコンとして使うときは「TV | 側にスライドします。

### ヒント

- ★ 本書での各操作は、リモコン での操作をもとに説明してい ます。ただし、Media Center 以外のソフトの各操作はマウ スでの操作をもとにしていま す。
- ★ テレビのリモコンとして使う ときは、液晶テレビに付属の マニュアルもご参照ください。

#### 重要

◎「●PC」側で使えるボタンは黒 文字で、「TV」側で使えるボタ ンは青文字で表記されていま す。黒文字のみで表記されて いるボタンは、「TV」側では使 えません。

**録画ボタン** テレビ番組や外部入力の映像などを録画します。

PC/TV 切り替えスイッチ

### 停止ボタン

| [マイ テレビ]画面        | 再生中の映像を停止します。       |
|-------------------|---------------------|
| [DVD の再生 ] 画面、[ マ | 再生中の DVD/CD を停止します。 |
| イ ミュージック ] 画面     |                     |

### 巻戻しボタン

| [マイ テレビ]画面    | 映像を巻き戻します。        |
|---------------|-------------------|
| [DVD の再生 ] 画面 | 再生中の DVD を巻き戻します。 |

#### 再生ボタン

| [マイ テレビ]画面        | 巻き戻し、 | 早送り、 | ー時停止中の映像を再生します。       |
|-------------------|-------|------|-----------------------|
| [DVD の再生 ] 画面、[ マ | 巻き戻し、 | 早送り、 | 一時停止中の DVD/CD を再生します。 |
| イ ミュージック 1 画面     |       |      |                       |

#### 早送りボタン

| [マイ テレビ]画面    | 一時停止を解除した映像を早送りします。 |
|---------------|---------------------|
| [DVD の再生 ] 画面 | 再生中の DVD を早送りします。   |

#### リプレイボタン

| [マイ テレビ]画面                       | 数秒前の映像にジャンプします。    |
|----------------------------------|--------------------|
| [DVD の再生] 画面、[ マ<br>イ ミュージック] 画面 | 前のチャプターやトラックに戻ります。 |

#### 一時停止ボタン

| [マイ テレビ]画面        | 再生中の映像を一時停止 / 解除します。  |
|-------------------|-----------------------|
| [DVD の再生 ] 画面、[ マ | 再生中の DVD/CD を一時停止します。 |
| イ ミュージック]画面       |                       |

#### スキップボタン

| [マイ テレビ]画面                         | 数十秒後の映像にジャンプします。   |
|------------------------------------|--------------------|
| [DVD の再生 ] 画面、[ マ<br>イ ミュージック ] 画面 | 次のチャプターやトラックに進みます。 |

#### 🕖 ボタン

Media Centerを立ち上げます。Media Centerが立ち上がっている場合は、[start] 画面を表示します。

### 戻るボタン

画面上の[戻る]ボタンをクリックしたときと同じ働きをします。 ひとつ前の画面に戻ります。

#### 番組ガイド /2 画面ボタン

| ● PC 側 | 番組ガイドを表示します。   |
|--------|----------------|
| TV 側   | テレビを2画面表示にします。 |

#### 方向ボタン▲▼◀▶

目的の項目を選びます。

#### 決定ボタン

キーボードの[Enter]キーを押したときと同じ働きをします。 方向ボタンなどで選んだ項目などを決定します。

#### テレビボタン

受信しているテレビの映像を全画面で表示します。

#### 情報ボタン

[マイテレビ]画面で受信している番組の種類や放送時間などの情報を表示します。

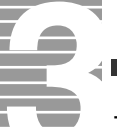

### マイビデオ /TV 電源ボタン

| ● PC 側 | [マイ ビデオ]画面を表示します。  |
|--------|--------------------|
| TV 側   | テレビの電源の入 / 切を行います。 |

#### マイミュージック/ワイド画面切換ボタン

| ● PC 側 | [マイ ミュージック]画面を表示します。         |
|--------|------------------------------|
| TV 側   | テレビの画面比率 (4:3・ワイド ) を切り替えます。 |

#### マイテレビ / 画面表示ボタン

| ● PC 側 | [マイ テレビ]画面を表示します。 |
|--------|-------------------|
| TV 側   | テレビの各種設定を表示します。   |

### マイピクチャ / 入力切換ボタン

| ● PC 側 | [マイ ピクチャ]画面を表示します。 |
|--------|--------------------|
| TV 側   | テレビの入力を切り替えます。     |

#### 音量ボタン

音量を上げます/下げます。音量を調整します。

チャンネル / ページボタン

押すたびにチャンネルを切り替えます。

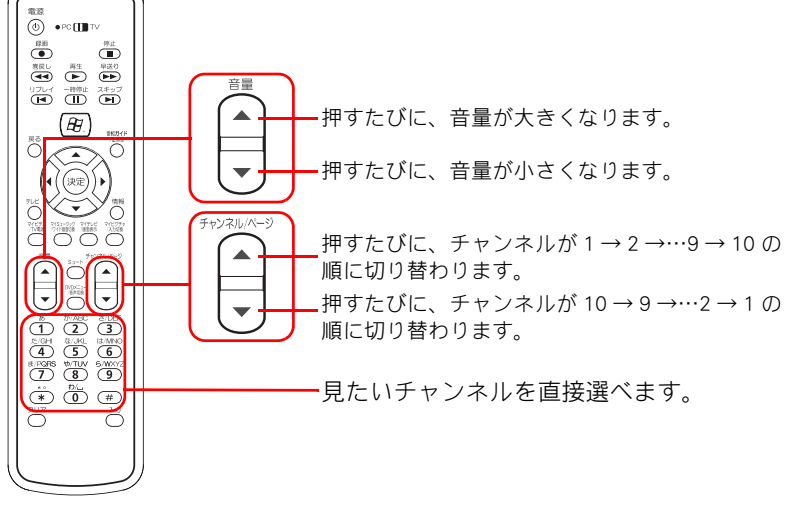

### ミュートボタン

スピーカーの音を消します/元に戻します。

#### DVD メニュー / 音声切換ボタン

| ● PC 側 | セットしている DVD のメインメニュー画面を表示します。 |
|--------|-------------------------------|
| TV 側   | テレビの音声 ( ステレオ・音声多重 ) を切り替えます。 |

#### 0~9ボタン

| [マイ テレビ]画面                         | チャンネルを指定します。      |
|------------------------------------|-------------------|
| [DVD の再生 ] 画面、[ マ<br>イ ミュージック ] 画面 | チャプター、トラックを指定します。 |

[チャンネルの追加]画面で文字を入力します。

### クリアボタン

| [マイ テレビ]画面                         | チャンネルの指定を取り消します。      |
|------------------------------------|-----------------------|
| [DVD の再生 ] 画面、[ マ<br>イ ミュージック ] 画面 | チャプター、トラックの指定を取り消します。 |

0~9ボタンで文字を入力しているときに、左側の文字を消します。

#### ヒント

★ ミュートボタンが有効になっていると、Windowsを立ち上げたときも音は鳴らなくなります。

### 入力ボタン

| [マイ テレビ]画面                         | 0~9ボタンで指定したチャンネルに切り替えます。    |
|------------------------------------|-----------------------------|
| [DVD の再生 ] 画面、[ マ<br>イ ミュージック ] 画面 | 0~9ボタンで指定したチャプター、トラックに進みます。 |

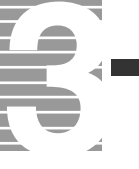

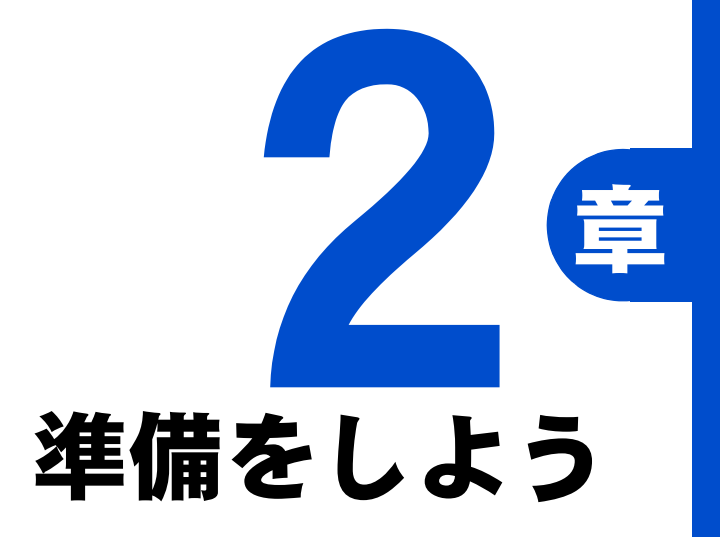

テレビを見るための準備をしましょう。 接続は『接続と準備』で終わっていますので、 ここでは、受信するチャンネルを選んだり、 番組ガイドを受信するための設定をしましょう。

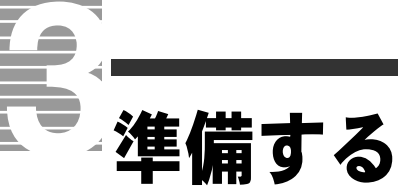

パソコンでテレビを見るために、次の準備をしましょう。 ●パソコンとご家庭のアンテナ端子を接続する ●パソコンとリモコン受信機を接続する ●Media Center ◆をセットアップする 接続は『接続と準備』ですでに行っています。念のため、もう 一度『接続と準備』の「5. いろいろな使い方をするために」「テレ ビを見たい方は」をご覧になり、正しく接続されているかをご確 認ください。

### Media Center をセットアップする

テレビの受信方式や実際に受信するチャンネルを選びます。

### 設定画面を表示する

パソコンの電源を入れる

▼パソコンが立ち上がります。

2 リモコンの 🚁 ボタンを押す

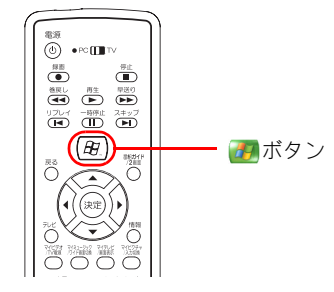

▼Media Center が立ち上がります。

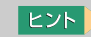

★ マウスで、[スタート]ー [Media Center]をクリックして も立ち上がります。

3 [設定]を選択し、決定ボタンを押す

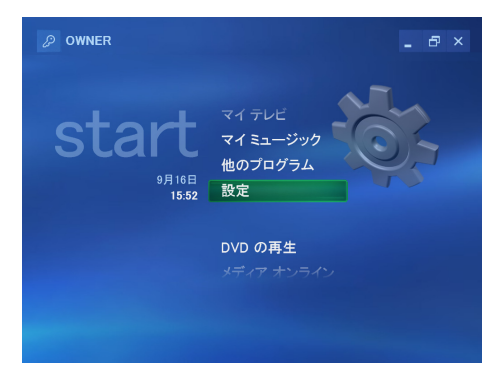

▼[設定]画面が表示されます。

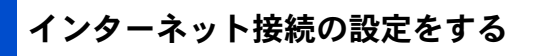

┃ [全般]を選択し、決定ボタンを押す

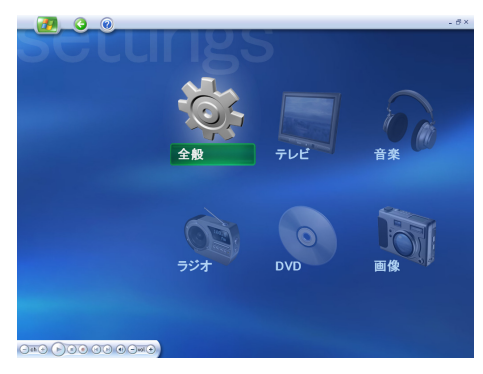

▼全般の[設定]画面が表示されます。

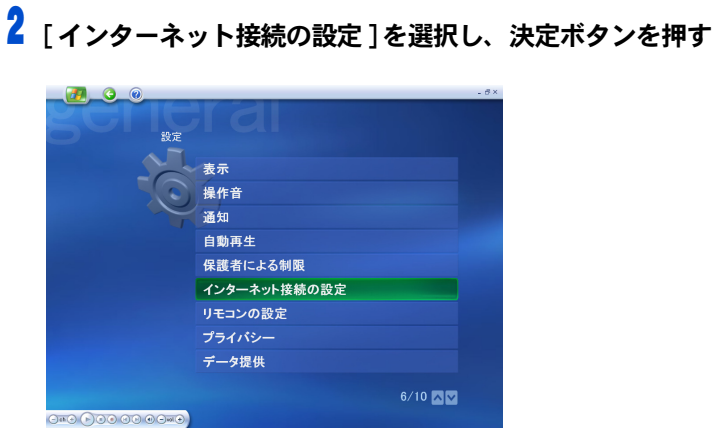

▼[インターネット接続の設定]画面が表示されます。

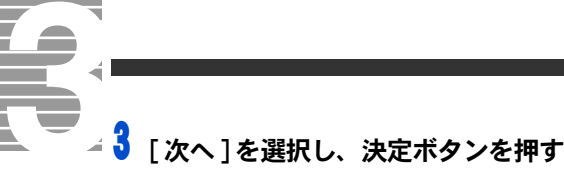

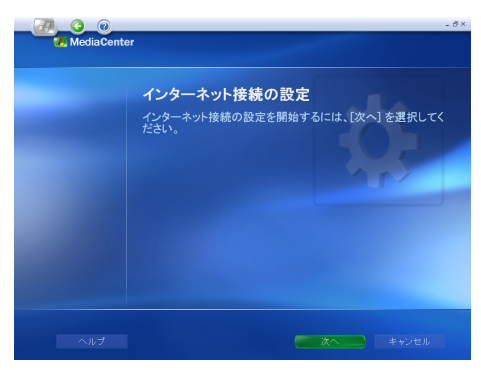

▼[ダウンロード方法]画面が表示されます。

4 番組ガイドのダウンロード方法の●を選択し、決定ボタンを押した あと、[次へ]を選択し、決定ボタンを押す

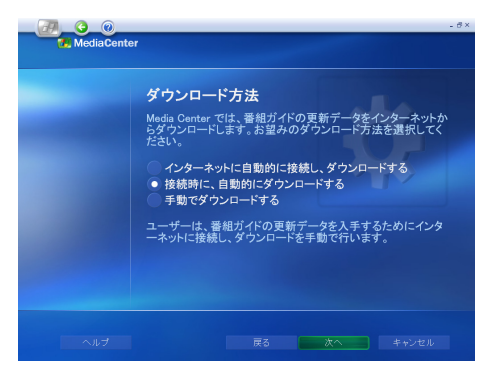

▼[インターネット接続が設定されました]画面が表示されます。

### 5 [テスト]を選択し、決定ボタンを押す

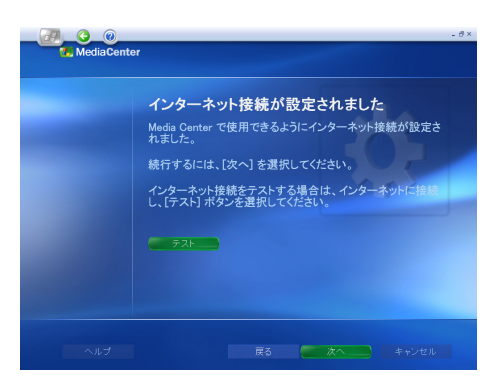

▼画面に「接続をテストしています。」と表示されます。正しくインターネットに接続されている場合、数秒後に「正しく接続されています。」と表示されます。

### 6 [次へ]を選択し、決定ボタンを押す

▼[完了しました。]画面が表示されます。

### 7 [完了]を選択し、決定ボタンを押す

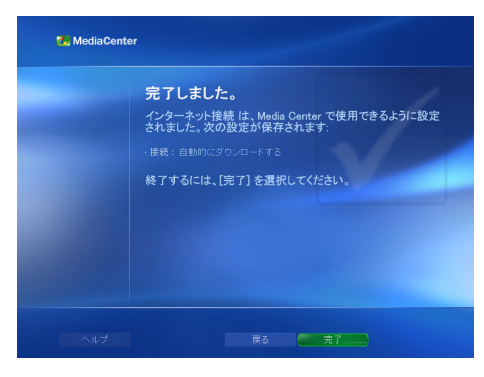

▼インターネット接続が完了し、[設定]画面が表示されます。

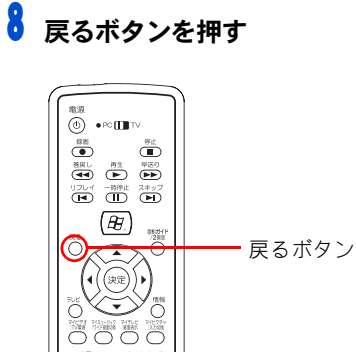

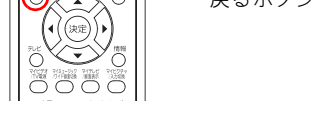

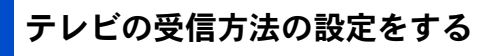

┃ 「テレビ ]を選択し、決定ボタンを押す

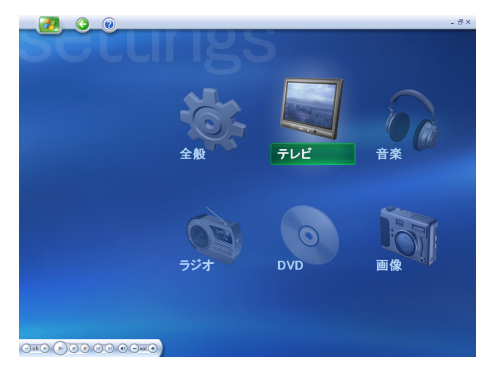

▼テレビの[設定]画面が表示されます。

ヒント

★ 画面上の[戻る]ボタンは、 数秒間マウスやキーボードを 操作しないでいると、自動的 に表示されなくなります。も う一度表示するときは、マウ スを動かしたり、カーソル キーを押すなどしてください。

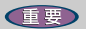

◎ 設定する場合は、あらかじめイ ンターネット接続の設定をす る必要があります。

### ヒント

★ 引っ越しなどで、お住まいが 変わった場合は、受信する チャンネルを設定し直す必要 があります。

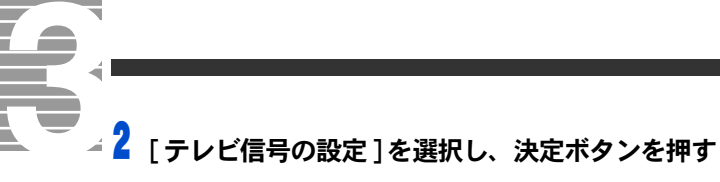

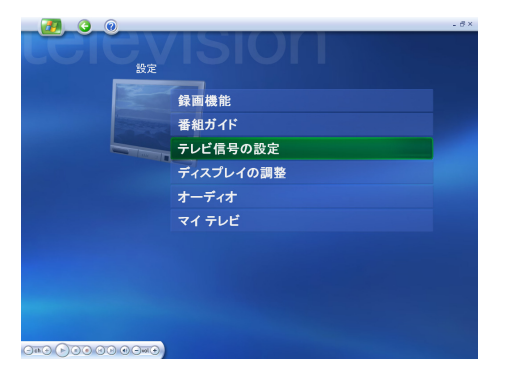

▼テレビ信号の設定の変更を確認する画面が表示されます。

### 3 [はい]を選択し、決定ボタンを押す

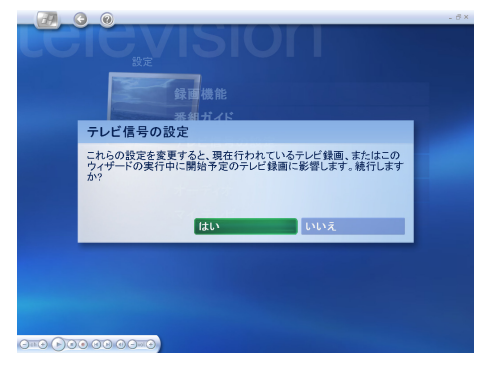

▼[テレビ信号の設定]画面が表示されます。

### 4 [次へ]を選択し、決定ボタンを押す

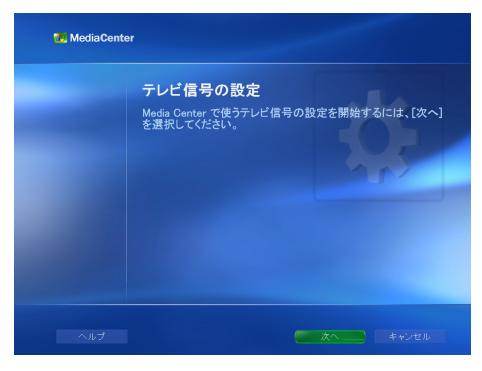

▼[テレビ信号の選択]画面が表示されます。

5 テレビ放送を受信している方式の●を選択し、決定ボタンを押す

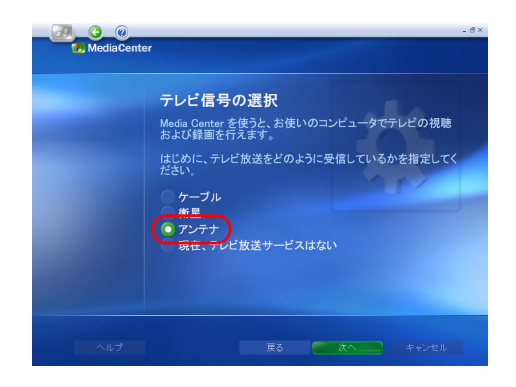

### 6 [次へ]を選択し、決定ボタンを押す

▼[完了しました。]画面が表示されます。

7 番組ガイドの変更の●を選択し、決定ボタンを押す

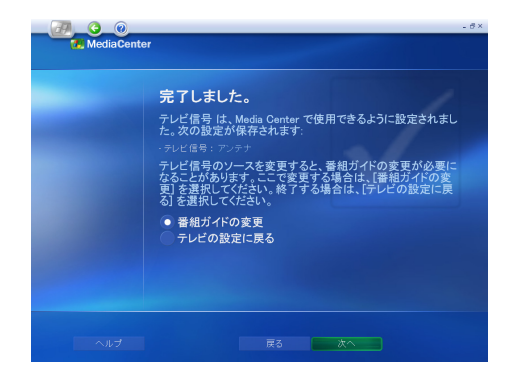

### 🖁 [次へ]を選択し、決定ボタンを押す

▼[番組ガイドの設定]画面が表示されます。

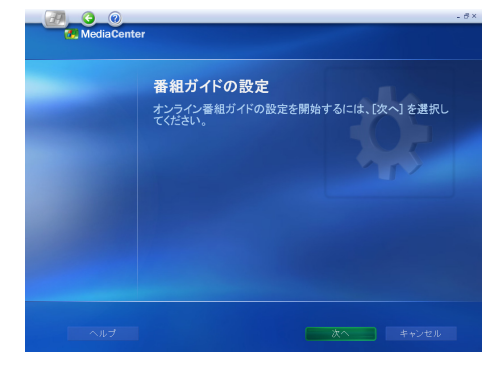

#### 重要

ここではアンテナでテレビ放送を受信している場合の設定方法を説明します。ケーブルや衛星で受信している場合は、次の手順以降で設定する内容とは異なります。画面の指示に従って、テレビの受信方式にあわせた設定を行い、[次へ]を選択し、決定ボタンを押してください。

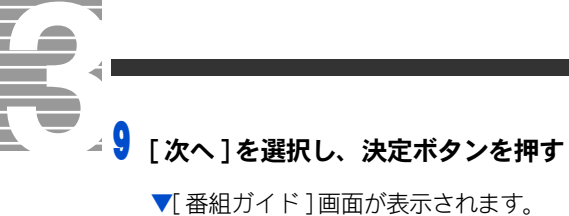

| 番組ガイド機能を使うと、テレビ番組の検索、視聴、および録画<br>予約に便利なテレビ番組表を利用できます。番組ガイドを使う<br>場合、サービスの品質と講座を向上させるために戻名の情報 |
|----------------------------------------------------------------------------------------------|
| がマイクロソフトに送信されます。                                                                             |
| 番組ガイドのプライバシーに関する声明                                                                           |
| 番組ガイドを使いますか?                                                                                 |
| ● はい<br>いいえ                                                                                  |
|                                                                                              |

10 [はい」を選択し、決定ボタンを押す

### 11[次へ]を選択し、決定ボタンを押す

▼[サービス条項]画面が表示されます。

### 12「同意する」を選択し、決定ボタンを押す

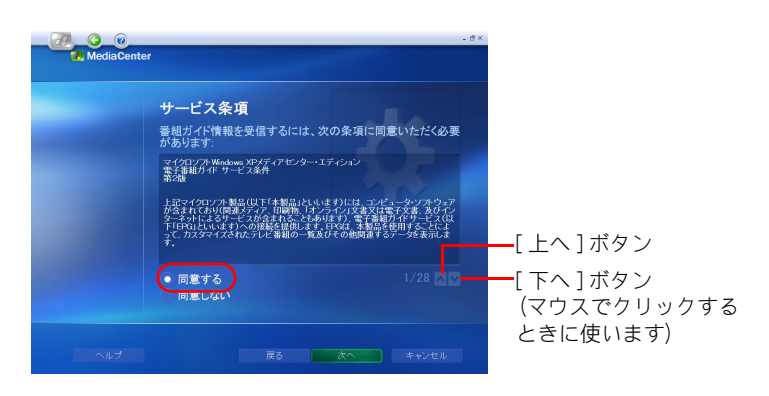

### 13 [次へ] を選択し、決定ボタンを押す

▼[郵便番号の入力]画面が表示されます。

重要

・ サービス条項についての同意 書は必ずお読みください。 14お住まいの郵便番号を入力し、[次へ]を選択したあと、決定ボタンを押す

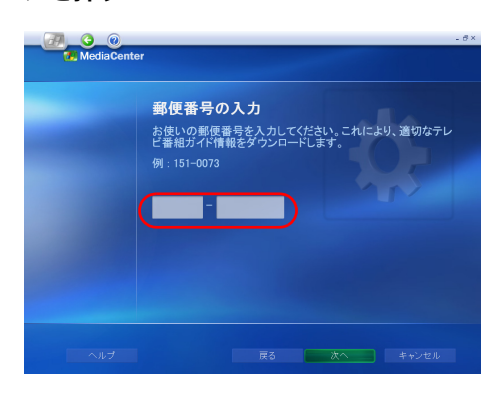

▼[地域または受信契約会社のダウンロード]画面が表示され、自動的にインターネットに接続されます。正しくインターネットに接続されている場合、数秒後に「ダウンロード完了。」と表示されます。

### 15[次へ]を選択し、決定ボタンを押す

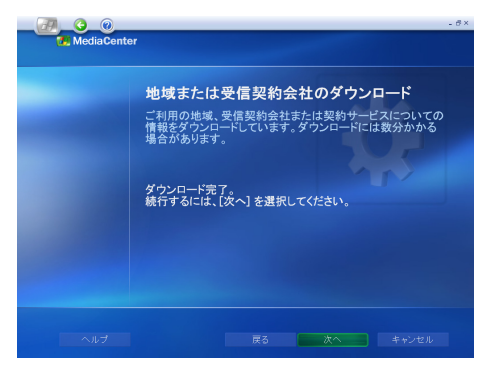

▼[地域または受信契約会社の選択]画面が表示されます。

### 16お住まいの地域を選択し、決定ボタンを押す

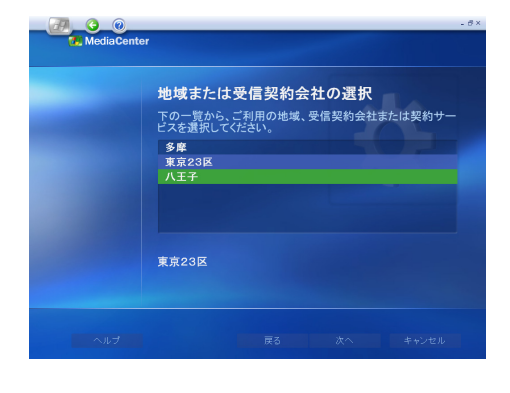

重要

ダウンロード失敗と表示されたときは、戻るボタンを押し、インターネットに正しく接続されていることを確認してからダウンロードし直してください。

### ⊿ 17[次へ] を選択し、決定ボタンを押す

▼[番組ガイド情報のダウンロード]画面が表示され、自動的に番組情報の ダウンロードが開始されます。正しくインターネットに接続されている 場合、数秒後に「ダウンロード完了。」と表示されます。

### 18[次へ]を選択し、決定ボタンを押す

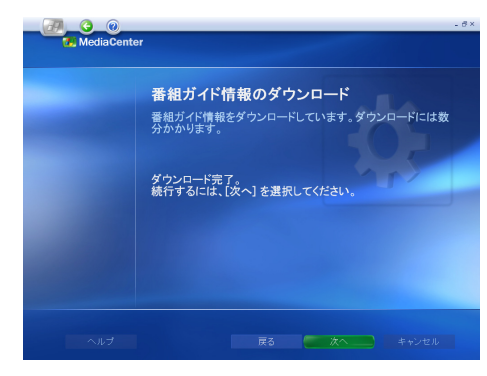

▼[完了しました。]画面が表示されます。

### 19[完了] を選択し、決定ボタンを押す

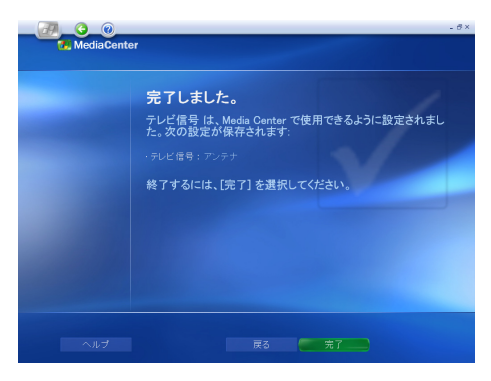

▼[設定]画面が表示され、テレビを見る準備が完了します。

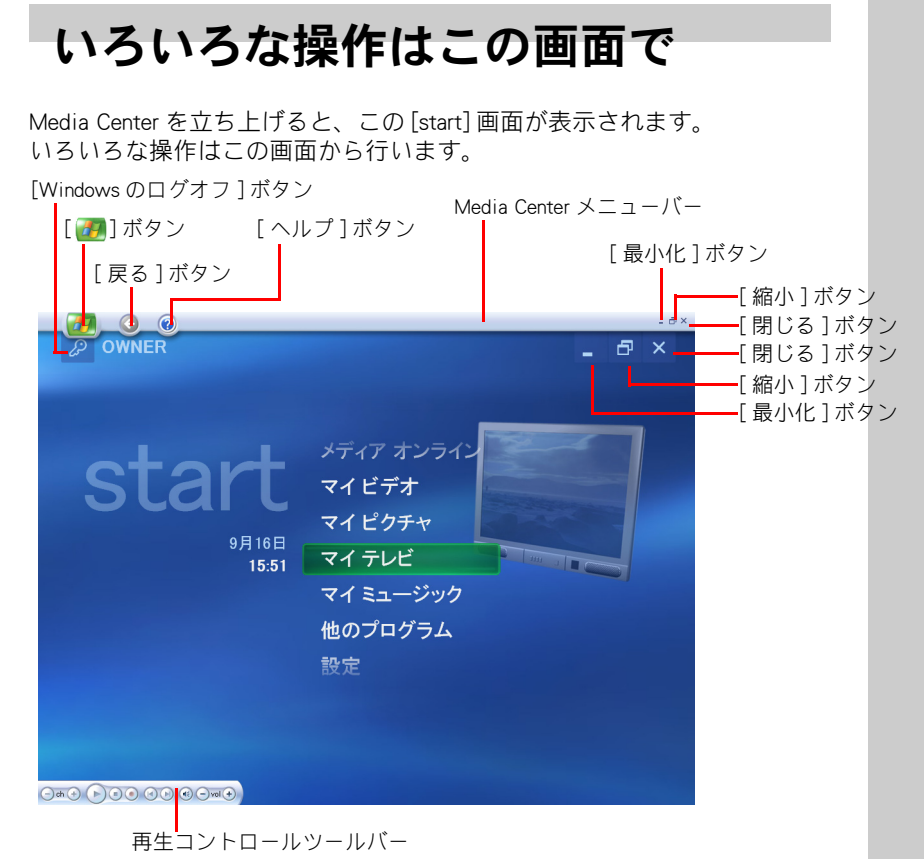

| ■Media Center メニューバー |                            |
|----------------------|----------------------------|
| [ 🕖 ] ボタン            | [start] 画面を表示します。          |
| [戻る]ボタン              | ひとつ前の画面に戻ります。              |
| [ヘルプ]ボタン             | ヘルプを表示します。                 |
| [最小化]ボタン             | Media Center を最小化します。      |
| [縮小]ボタン              | Media Center をウィンドウ表示にします。 |
| [閉じる]ボタン             | [Media Center] 画面を閉じます。    |

| [Windows のログオフ ] ボタン | ログオフを確認する画面を表示します。                       |
|----------------------|------------------------------------------|
| [マイ ビデオ]ボタン          | ハードディスクなどに保存してある映像を再生<br>する画面を表示します。     |
| [マイ ピクチャ]ボタン         | ハードディスクなどに保存してある画像ファイ<br>ルを閲覧する画面を表示します。 |
| [マイ ミュージック]ボタン       | ハードディスクなどに保存してある音声ファイ<br>ルを再生する画面を表示します。 |
| [マイ テレビ]ボタン          | テレビを見たり、録画をする画面を表示します。                   |
| [DVD の再生] ボタン        | DVD を再生する画面を表示します。                       |
| [メディア オンライン]ボタン      | 専用サイト「メディア オンライン」の画面を表示<br>します。          |
| [設定]ボタン              | テレビやDVDなどの各種設定を行う画面を表示し<br>ます。           |

ヒント

★ 数秒間マウスやキーボードを 操作しないでいると、[戻る] ボタンや[202]ボタンなどは 自動的に表示されなくなりま す。もう一度表示するときは、 マウスを動かしたり、カーソ ルキーを押すなどしてください。

### 重要

切り替えられるチャンネル数は、お住まいの地域やテレビ放送の受信方法によって変わります。

#### ヒント

★ 画面に表示されていないボタンは、画面中央でマウスを上下に動かしたり、[↑][↓] キーを押すと表示されます。

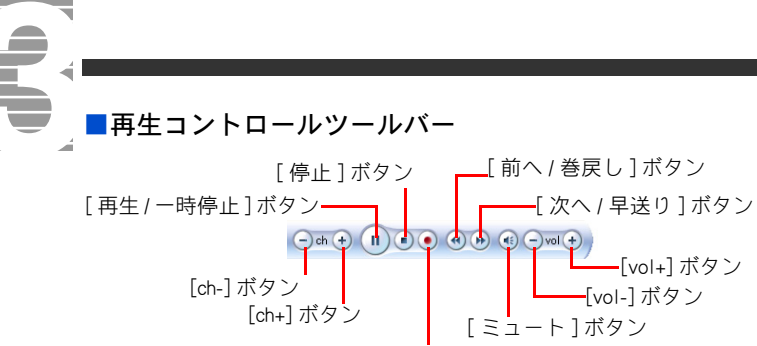

[録画]ボタン

| [ch-] ボタン         | チャンネルを 10 → 9 → 8・・・と切り替えます。                                                                                |
|-------------------|----------------------------------------------------------------------------------------------------|
| [ch+] ボタン         | チャンネルを1→2→3・・・と切り替えます。                                                                                      |
| [ 再生 / 一時停止 ] ボタン | 録画した映像を再生 / 一時停止します。                                                                                        |
| [停止]ボタン           | テレビの受信や録画を停止します。                                                                                            |
| [録画]ボタン           | 画面に表示されている映像を録画します。                                                                                         |
| [前へ / 巻戻し ] ボタン   | CD を再生しているときには、前のトラックにジャ<br>ンプします。テレビや DVD を表示しているときに<br>は巻き戻しをします。巻き戻しを解除するときは<br>[再生/一時停止]ボタンをクリックしてください。 |
| [次へ/早送り]ボタン       | CD を再生しているときには、次のトラックにジャ<br>ンプします。テレビや DVD を表示しているときに<br>は早送りをします。早送りを解除するときは[再<br>生/一時停止]ボタンをクリックしてください。   |
| [ミュート]ボタン         | 音を消します。解除するときはもう一度クリック<br>してください。                                                                           |
| <br>[vol-] ボタン    | 音量を小さくします。                                                                                                  |
| <br>[vol+] ボタン    | 音量を大きくします。                                                                                                  |

### ヒント

★ 数秒間マウスやキーボードを 操作しないでいると、[ch-]ボ タンや[ch+]ボタンなどは、自 動的に表示されなくなります。 もう一度表示するときは、マ ウスを動かしたり、カーソル キーを押すなどしてください。

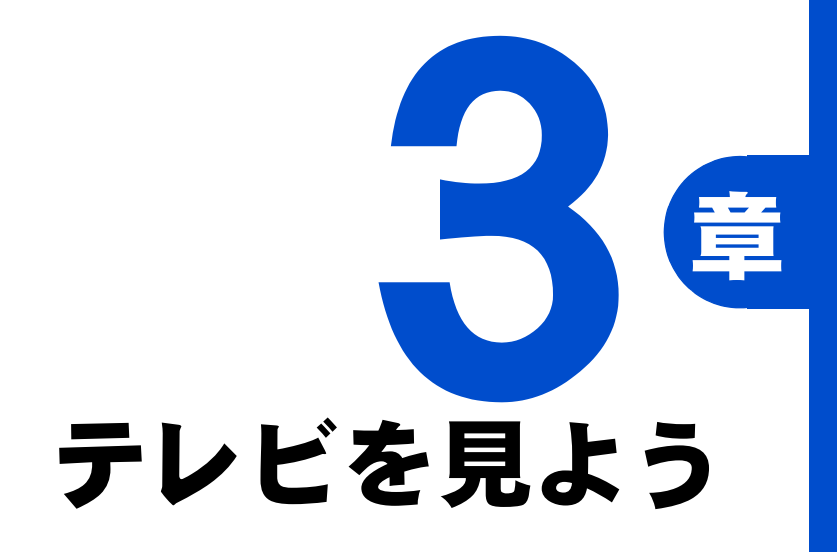

準備がすべてできました。さあ、テレビを見てみましょう。 ご家庭でテレビを見るような使い方はもちろんのこと、 好きなシーンで映像を止めたり、巻き戻したり、 あなたの好きなように操作できます。

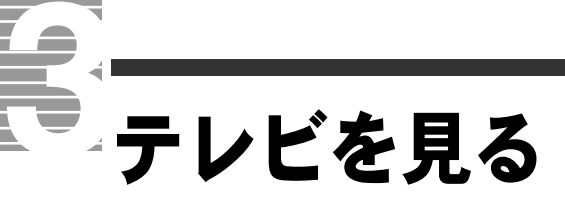

ここでは、テレビのつけかた / 消しかたや音量の調整などの操作 方法を説明しています。

### テレビをつける前に知っておこう

### ■タイムシフト

Media Center でテレビを見る場合の通常の方法です。 放送中のデータを一度パソコンのHDDに取り込んでから画面に映します。 このため、現在放送中の番組を一時停止したり、巻き戻したりできます。

### テレビをつける

### リモコンの 🛃 ボタンを押す

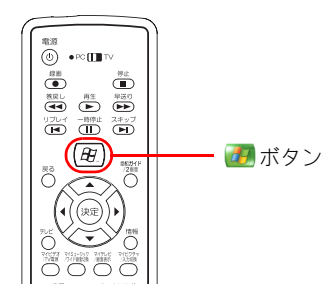

▼Media Center が立ち上がります。

### 2 [マイ テレビ] を選択し、決定ボタンを押す

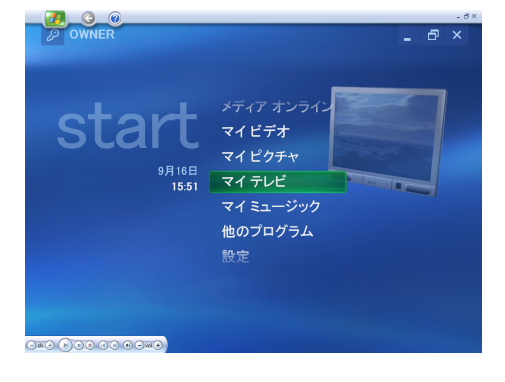

#### ヒント

★ テレビをタイムシフトで表示 しているため、実際のテレビ の映像から約3秒遅れて表示 されます。

#### 参照

タイムシフトについて→本章の「放 送中の番組を操作する」

### 重要

 ほかのアプリケーション画面 を開きながらテレビを見ると、 コマ落ちが起こる場合があり ます。

#### 重要

Media Center は、1024 × 768
以上の解像度で、ご使用ください。

#### 重要

 テレビを見るには、「WinDVD」 がセットアップされている必 要があります。購入時にはセッ トアップされています。

#### ヒント

- ★ マウスで、[スタート]ー [Media Center]をクリックして も立ち上げられます。
- ★ テレビの映りが悪い場合は、 市販のブースター◆などの装 置をご使用ください。

▼[マイテレビ]画面が表示され、テレビの映像が表示されます。

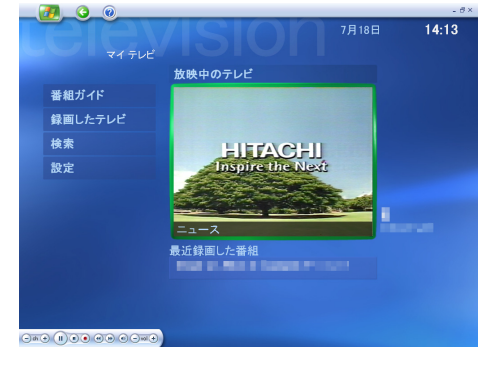

### ディスプレイ全体に映像を表示する

### リモコンのテレビボタンを押す

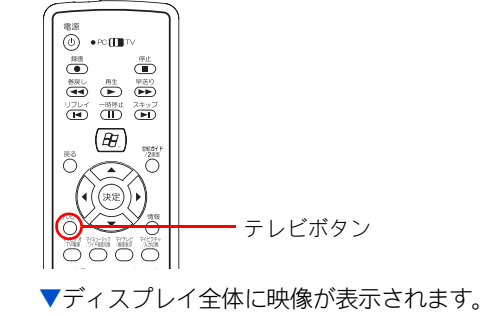

2 元に戻す場合は、戻るボタンを押す

### ヒント

★ 画面左上の[戻る]ボタンを マウスでクリックしても、同 じ操作ができます。

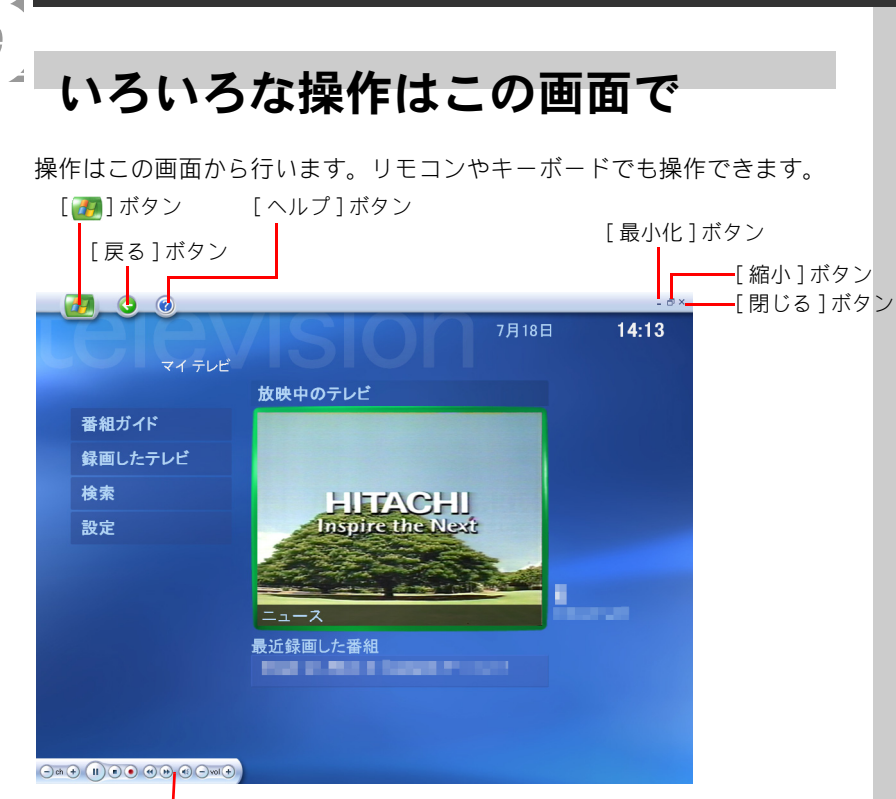

再生コントロールツールバー

| [ 🕖] ボタン     | [start] 画面を表示します。          |
|--------------|----------------------------|
| [戻る]ボタン      | ひとつ前の画面に戻ります。              |
| [ヘルプ]ボタン     | ヘルプを表示します。                 |
| [最小化]ボタン     | Media Center を最小化します。      |
| [縮小]ボタン      | Media Center をウィンドウ表示にします。 |
| [閉じる]ボタン     | [Media Center] 画面を閉じます。    |
| [番組ガイド]ボタン   | 番組ガイドを画面に表示します。            |
| [録画したテレビ]ボタン | 録画した番組を選ぶ画面を表示します。         |
| [検索]ボタン      | 番組ガイドから見たい番組を検索する画面を表      |
|              | 示します。                      |
| [設定]ボタン      | テレビの各種設定を行う画面を表示します。       |

### 参照

リモコンの操作について→ 1 章の 「リモコンを使う」

### 参照

再生コントロールツールバーの操 作について→ 2 章の「再生コント ロールツールバー」

### キーボードで操作する

キーボードのキーに Media Center のボタンが、次のように割り当てられま す。キーを押すと、対応する Media Center のボタンをクリックしたときと 同じ操作ができます。

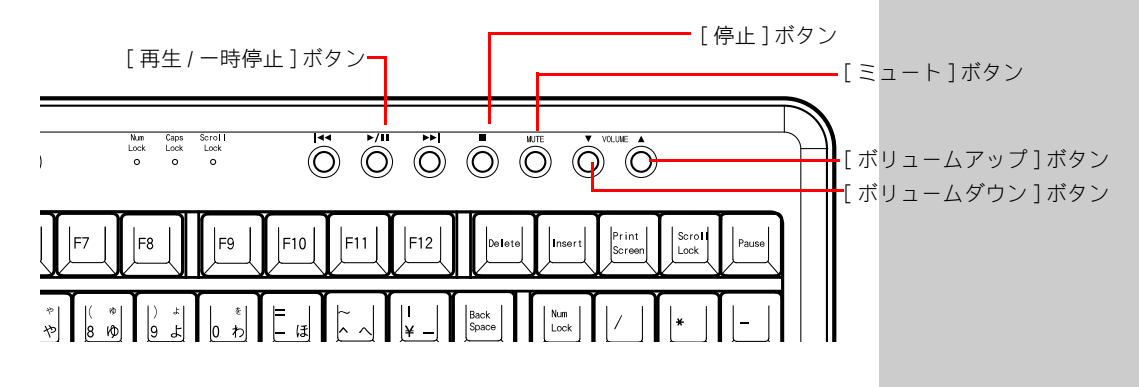

| [ボリュームアップ]ボタン | 音量を大きくします。Media Center の [vol+] ボタンと<br>同じ働きをします。 |
|---------------|---------------------------------------------------|
| [ボリュームダウン]ボタン | 音量を小さくします。Media Center の[vol-] ボタンと<br>同じ働きをします。  |

音量を調整する

### 📔 音量ボタン、ミュートボタンを押す

| ミュートホタノ   |
|-----------|
| ーーー 音量ボタン |
|           |

| ミュートボタン | 音を消します / 解除します。音が消えている間は、画面に<br>「消音」と表示されます。 |
|---------|----------------------------------------------|
| ▲ボタン    | 音量を大きくします。                                   |
| ▼ボタン    | 音量を小さくします。                                   |

ヒント

★ この方法で調整しても音が小 さい場合は、パソコンの音量 を調整してください。

#### 参照

音量調整について→電子マニュアル 『パソコン応用』の1章「応用操作」 「音量を調整する」

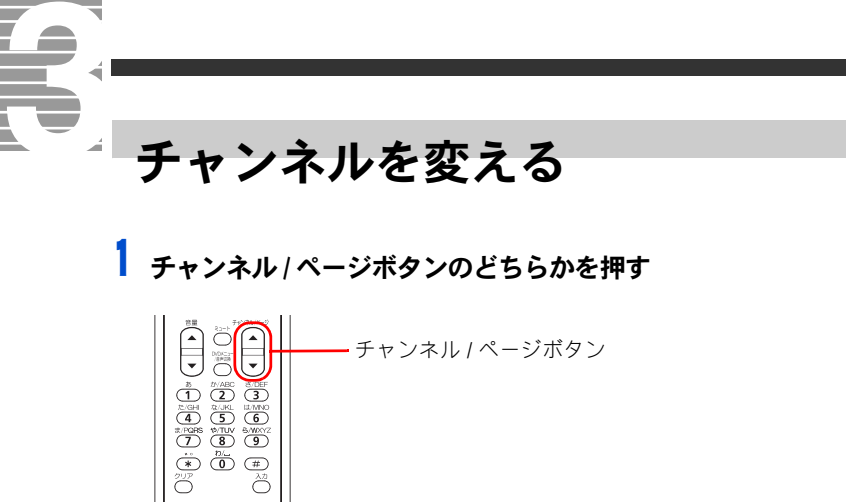

| * | 表示したいチャンネルを直接選<br>ぶこともできます。<br>番組ガイドから表示したいチャ<br>ンネルをクリックしてくださ<br>い。 |
|---|----------------------------------------------------------------------|
| * | リモコンの0~9ボタンを押<br>して選ぶこともできます。                                        |

ヒント

ヒント

ります。

★ 音声の切り替えには数秒かか

| ▲ボタン | チャンネルを1→2→3・・・と切り替えます。       |
|------|------------------------------|
| ▼ボタン | チャンネルを 10 → 9 → 8・・・と切り替えます。 |

### 主音声 / 副音声を切り替える

### ┃ [マイ テレビ]画面で、[設定]を選択し、決定ボタンを押す

▼それまで見ていた映像がある場合は、左下に小さく表示されます。

### 2 [オーディオ] を選択し、決定ボタンを押す

|       | テレビ オーディオ | - ð× |
|-------|-----------|------|
| 保存    | 音声切り替え:   |      |
| キャンセル | 主音声       |      |
|       |           |      |
|       |           |      |
|       |           |      |
|       |           |      |
|       |           |      |
|       |           |      |

▼チャンネル/ページボタンで主音声と副音声を切り替えます。

| 主音声 | 受信している番組を主音声で聴くことができます。                  |  |
|-----|------------------------------------------|--|
| 副音声 | 2 つ以上の音声で放送されている番組の場合、副音声で聴くこ<br>とができます。 |  |

### 3 [保存] を選択し、決定ボタンを押す

▼設定が保存されます。

### テレビを消す

### リモコンで画面右上の[閉じる]ボタンを選択し、決定ボタンを押す

### - 💌

1

▼[Media Center] 画面が閉じます。

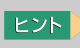

★ 画面上の [×] ボタンをマウ スでクリックしても、同じ操 作ができます。

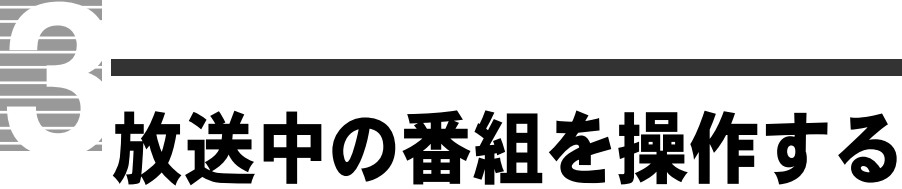

ここでは、見ている番組をタイムシフト機能◆で一時停止する方法や、巻き戻す方法を説明します。

### 番組を一時停止する / 解除する

放送中の番組を、一時停止することができます。一時停止している間の番 組は、パソコン内部の HDD に録画されます。一時停止を解除すると、HDD に録画しておいた番組が再生されます。そのあと最後まで番組が見られま す。

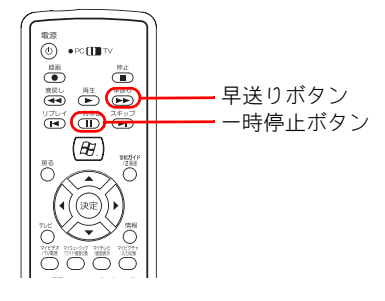

ー時停止ボタンを押す

▼番組が一時停止します。

### 2 解除するときは、もう一度一時停止ボタンを押す

▼一時停止が解除され、番組が再開します。

### 3 放送中の番組の映像に追いつくには、早送りボタンを押す

▼映像が早送りで再生されます。放送中の番組の映像に追いつくと、通常の再生スピードに戻ります。

### 今のシーンをもう一度見る

ビデオテープを巻き戻すように、放送中の番組を巻き戻すことができます。

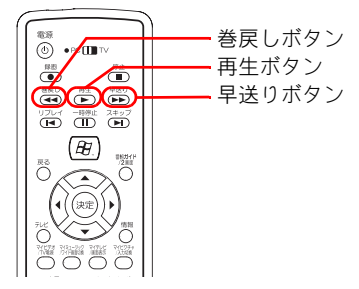

### 巻戻しボタンを押す

▼番組が巻き戻されます。

2 巻き戻しを止めて再生するときは、再生ボタンを押す

3 放送中の番組の映像に追いつくには、早送りボタンを押す

▼映像が早送りで再生されます。放送中の番組の映像に追いつくと、通常の再生スピードに戻ります。

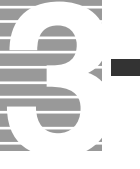
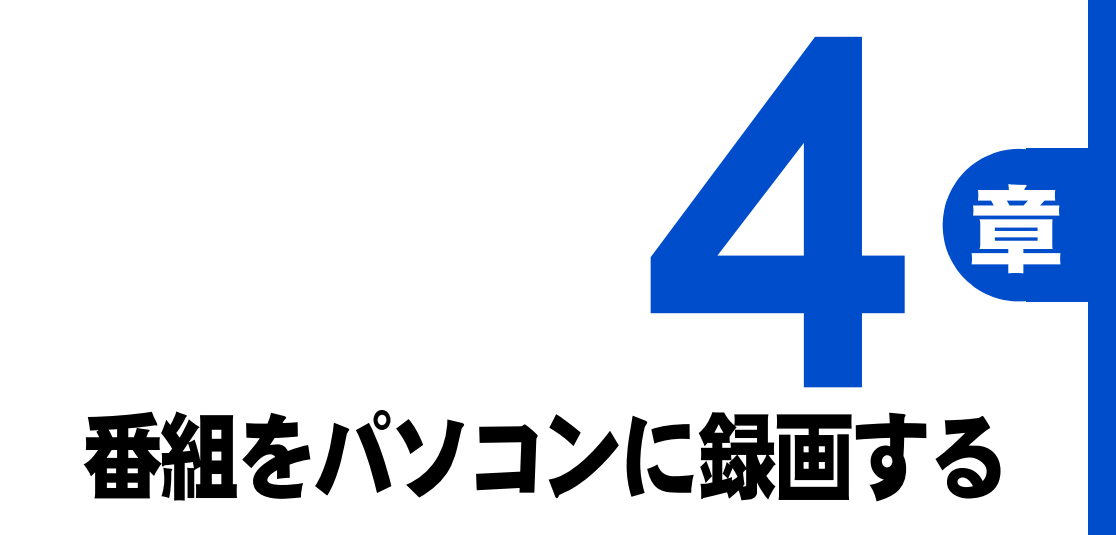

パソコンでテレビ番組を録画してみましょう。 テレビを見ている最中に録画ができるのはもちろんのこと、 番組ガイドを使うと、好きな番組を選んで ダブルクリックするだけで、予約録画ができます。

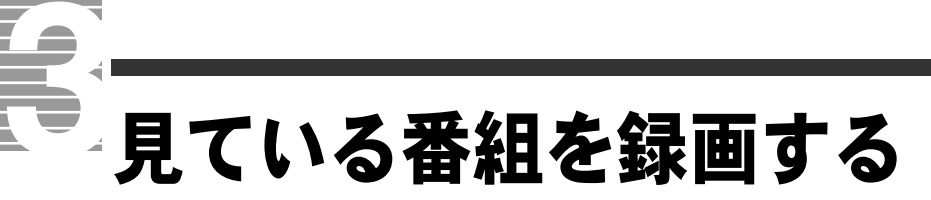

ここでは、見ている番組を録画する方法について説明します。

録画したい番組が映っている状態で、録画ボタンを押す

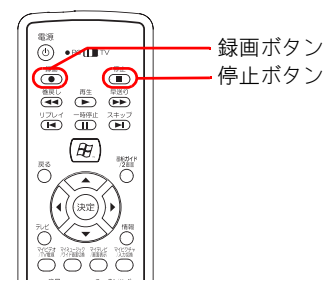

▼テレビの映像の右下隅に●が表示されます。

2 録画を終了するときは、停止ボタンを押す

▼[録画の中止]画面が表示されます。

3 [はい] を選択し、決定ボタンを押す

▼録画が終了します。

### 重要

- タイムシフト視聴中や一時停止中、一時停止を解除した状態で録画ボタンを押すと、見ている場面からではなく、実際の放送中の場面から録画されます。
- 録画した番組は、パソコン内部のHDDに保存されます。
   出荷時の設定では、1時間録画した場合、録画品質[最高品質]では約3.2GB、[高品質]では約2.3GB、[高品質]では約1.5GB、[長時間]では約1.2GBのHDDを使用します。
- ◎ 録画した番組は、標準で次の フォルダー◆に保存されます。 [マイコンピュータ]-[共有 ドキュメント]-[Recorded TV]

### ヒント

★ 録画ボタンを押すと、一時的 に画面が暗くなります。

### 参照

録画品質の変更について→「6 章 設 定を変えて、もっと使いやすく」

### 重要

③ 録画中にWindowsの[ユーザー の切り替え]を行った場合、正 常に録画を続けることはでき ません。[ユーザーの切り替え] を行う前に録画と再生を中止 して、Media Center を終了して ください。

### 参照

録画した番組を見る→4章の「録画 した番組を再生する」

# 番組ガイドを使って予約録画する

ここでは、番組ガイド◆を使って予約録画をする方法と、
 予約した内容を確認する方法を説明します。

# 準備する

### 番組ガイドを受信する

予約録画を行うには、番組ガイドを受信しておく必要があります。 番組ガイドを受信していない場合は、受信してください。

### 2 画面右下のタスクバーに表示されている時刻と年月日が正しいこと を確認する

時刻にマウスポインターを重ねると、年月日が表示されます。

### **3** 自動ログオン設定を確認する

ユーザーアカウントが一つの場合は、設定する必要はありません。 パソコンを複数のユーザーで共用している場合に予約録画を行うには、い ずれかのユーザーがログオンした状態にします。パソコンを使えるように した時に、指定したユーザーが自動ログオンするように設定します。自動 ログオンの設定をしていない場合は、設定を行ってください。

### 重要

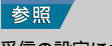

受信の設定について→2章の「Media Center をセットアップする」

### 重要

● 時刻や年月日が間違っている 場合は、時刻をダブルクリック し、正しく設定し直してください。

### 参照

時刻の設定方法について→『パソコ ン入門』の「2. ウィンドウとデスク トップを使おう」「タスクバーを使 う」

### 重要

 ユーザーアカウントが一つの 場合でも、パスワードを設定し ているときは自動ログオン設 定を行ってください。

### 参照

自動ログオンの設定方法について→ 『パソコン入門』の「4. コントロール パネルを使う」「一台のパソコンを複 数の人で使う」「自動的にユーザーの 画面を立ち上げる」

### 重要

- 予約録画を実行するためには、 予約したユーザー、もしくは同等の予約を行うことのできる ユーザーで自動ログオンする ように設定してください。
- ◎ パソコンをスタンバイ◆や休止状態にして予約録画をする場合には、[電源オブションのブロパティ]画面-[詳細設定]タブの[スタンパイから回復するときにパスワードの入力を求める]のチェックを外してください。

パソコンの電源が切れている 状態からは、予約録画はできま せん。

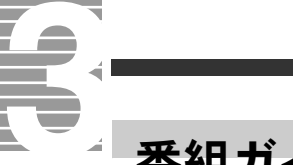

# 番組ガイドを受信する

### リモコンの 🛃 ボタンを押す

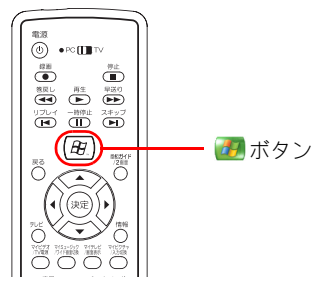

▼Media Center が立ち上がります。

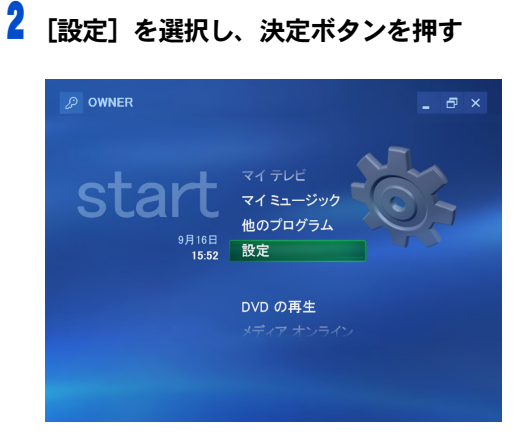

▼[設定]画面が表示されます。

# 3 [テレビ] を選択し、決定ボタンを押す

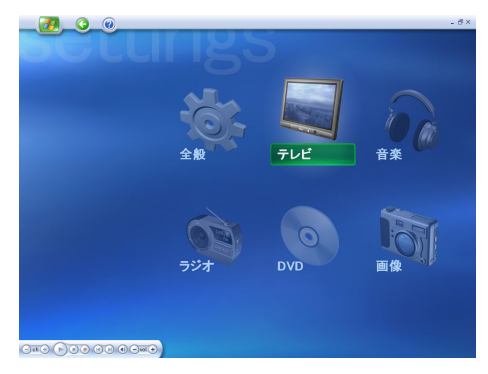

▼テレビの[設定]画面が表示されます。

### ヒント

★ マウスで、[スタート]ー [Media Center]をクリックして も立ち上げられます。

### 重要

 
 〇 番組ガイドを受信するには、あ らかじめインターネットに接 続しておいてください。

### ヒント

★ 番組ガイドは、最大7日分の データを受信することができ ます。

### 重要

② 放送局によって、番組ガイドの データ受信日数が異なります。 4 [番組ガイド]を選択し、決定ボタンを押す

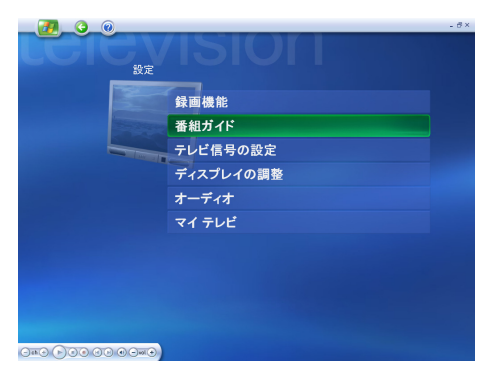

▼[番組ガイド]画面が表示されます。

5

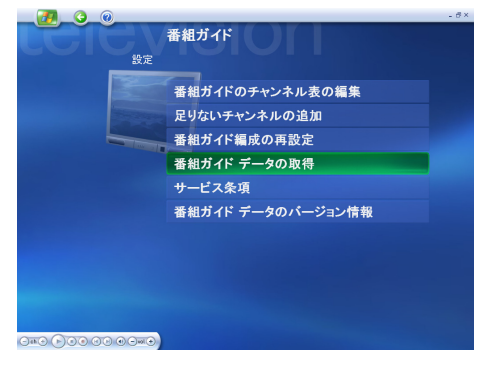

[番組ガイド データの取得] を選択し、決定ボタンを押す

▼[番組ガイド データ]画面が表示されます。

6 [はい] を選択し、決定ボタンを押す

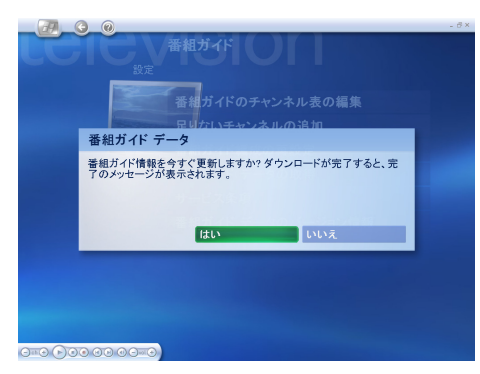

▼番組ガイドの更新を確認する画面が閉じ、自動的に番組ガイドを受信します。正しくダウンロードできると、番組ガイドの更新完了を確認する 画面が表示されます。

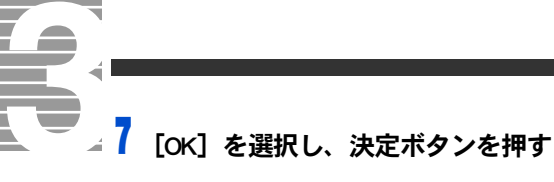

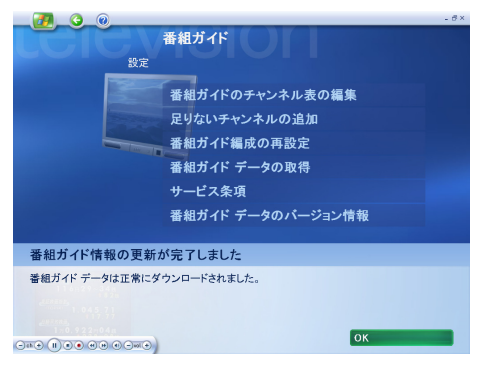

▼番組ガイドの更新完了を確認する画面が閉じます。

予約する

録画したい番組を画面から選択するだけで、チャンネルや放送時間が記録 されます。時間がくると録画が始まります。

### [マイ テレビ] 画面左の [番組ガイド] を選択し、決定ボタンを押す

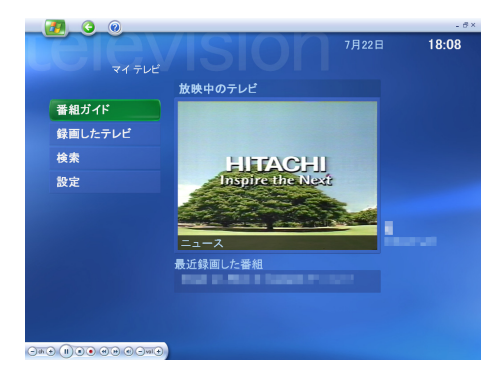

▼[番組ガイド]画面が表示されます。

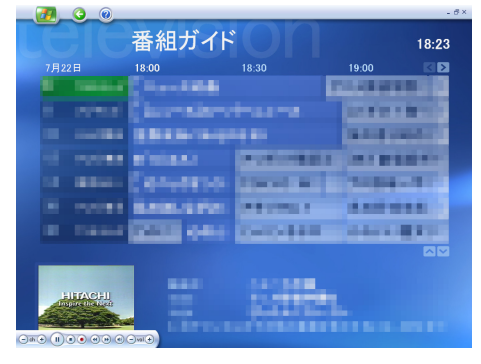

2 録画したい番組のテレビ局名を選択し、決定ボタンを押す

▼選んだテレビ局の番組ガイドが表示されます。

ヒント

- ★ ディスプレイ全体に映像を表示している場合は、画面をマウスでクリックしてください。
- ★ 表示されていない部分の番組 ガイドを見るには、画面右側 と下側のスクロールバーを使 用してください。
- ★ 放送時間の延長などで、録画 終了時間が変更する場合は、 時間を指定して予約してくだ さい。

### 重要

- 録画した番組は、パソコン内部 の HDD に保存されます。 出荷時の設定では、1 時間録画 した場合、録画品質[最高品 質]では約 3.2GB、[高品質] では約 2.3GB、[標準]では約 1.5GB,[長時間]では約 1.2GB の HDD を使用します。
- 次の場合は録画されません。
   ・ユーザー選択画面「ようこそ」で止まっている場合
  - ・コンセントを抜いた
  - ・停電など

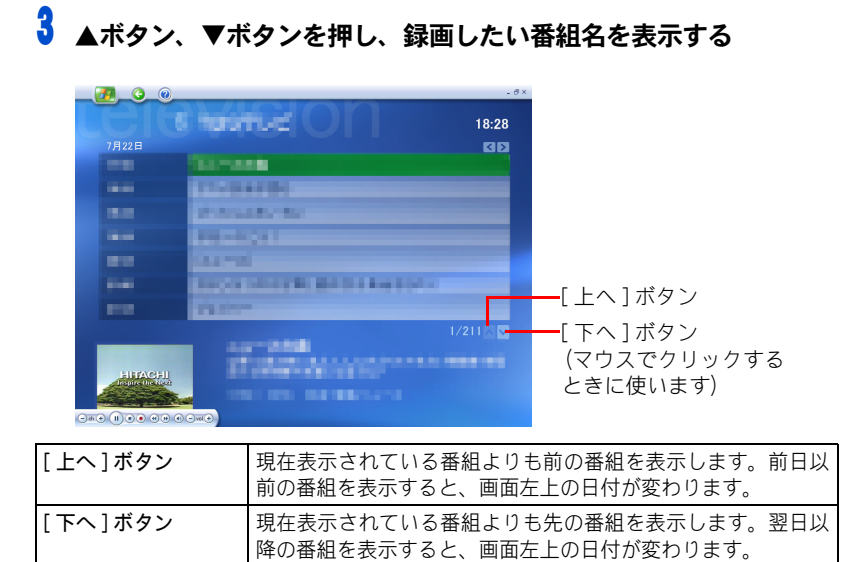

### 録画したい番組名を選択し、決定ボタンを押す

|            |                                                                                                    | . 8×  |
|------------|----------------------------------------------------------------------------------------------------|-------|
|            | Turnue O                                                                                                    | 18:45 |
| 7月26日      |                                                                                                    |       |
| 10.0       | Construction and the second second                                                                                                    |       |
| 14.4       |                                                                                                    |       |
|            | *1.71*1                                                                                                    |       |
| -          | Contractor and the second                                                                                                    |       |
| <b>100</b> | www.cia.com/                                                                                                    |       |
| 110        | 100 C                                                                                                    |       |
| 100        | Long and the second second sec |       |
|            |                                                                                                    |       |

<sup>▼[</sup>番組詳細]画面が表示されます。

### 5 内容を確認し、[番組詳細] 画面左の [録画] を選択し、決定ボタン を押す

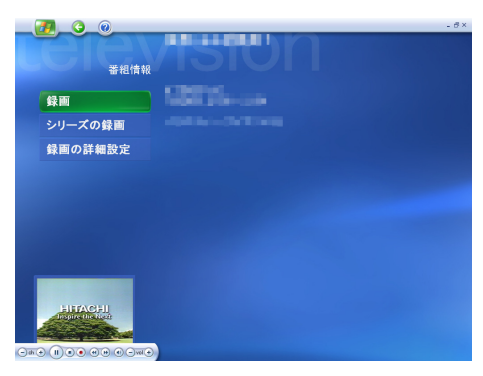

▼番組ガイドが表示され、予約した番組に●が表示されます。

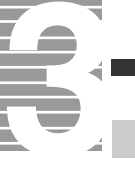

# 予約を取り消す

[マイ テレビ] 画面左の [テレビ録画] を選択し、決定ボタンを押す

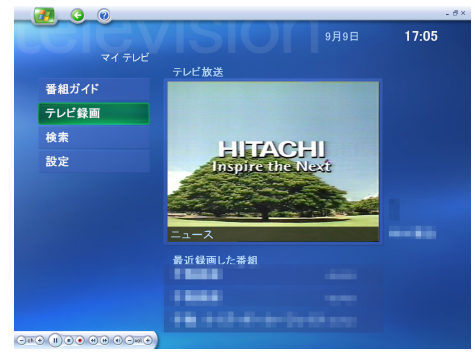

▼[テレビ録画]画面が表示されます。

# 2 [予約済み番組]を選択し、決定ボタンを押す

| 日付順     | 音楽, 音楽/その他           |          |
|---------|----------------------|----------|
| 名前順     |                      |          |
| ジャンル順   |                      |          |
| 録画予約の追加 | BRANCE BRANCE BRANCE |          |
| 予約済み番組  |                      |          |
|         | BRET BET BET         |          |
|         | HOT HOT HOT          |          |
|         |                      | 1/30 🖂 🔽 |

▼[予約済み番組]画面が表示されます。

予約を取り消したい番組名を選択し、決定ボタンを押す

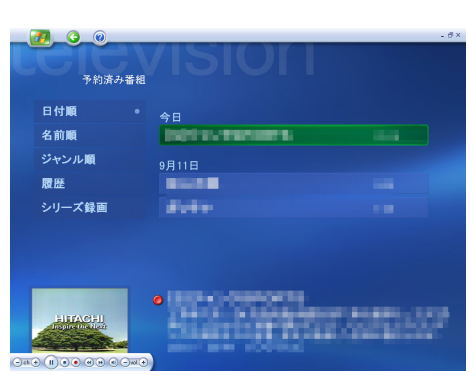

▼[番組情報]画面が表示されます。

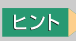

★ ディスプレイ全体に映像を表示している場合は、画面をマウスでクリックしてください。

3

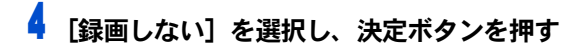

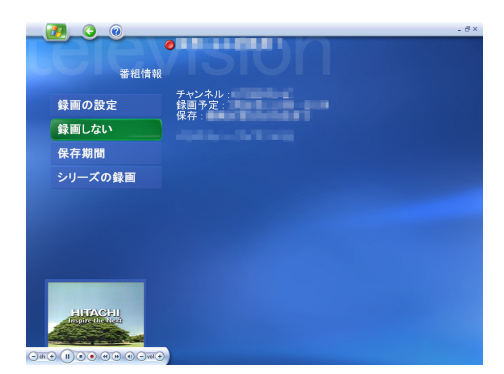

▼録画予約が取り消されます。

# 時間を指定して予約録画する

ここでは、時間やチャンネルなどを直接指定して予約録画する
 方法について説明します。

### [マイ テレビ] 画面左の [テレビ録画] を選択し、 決定ボタンを押す

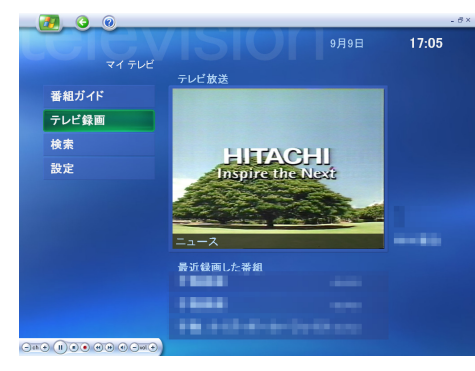

1

2

▼[テレビ録画]画面が表示されます。

# アレビ鉄區 日付照 音楽、音楽/その他 名前順 ジャンル順 録画予約の追加 予約済み碁組

[録画予約の追加]を選択し、決定ボタンを押す

▼[録画予約の追加]画面が表示されます。

ヒント

★ ディスプレイ全体に映像を表示している場合は、画面をマウスでクリックしてください。

### 重要

- 録画した番組は、パソコン内部
   の HDD に保存されます。
   出荷時の設定では、1 時間録画
   した場合、録画品質[最高品
   質]では約 3.2GB、[高品質]
   では約 2.3GB、[標準]では約
   1.5GB、[長時間]では約 1.2GB
   の HDD を使用します。
- 標準の設定では、HDD の空き容量がなくなると、古い録画データから順に削除していきます。

### 参照

予約を解除するには→「予約を取り 消す」 3 [チャンネルと日時を指定 (手動録画)] を選択し、決定ボタンを押す

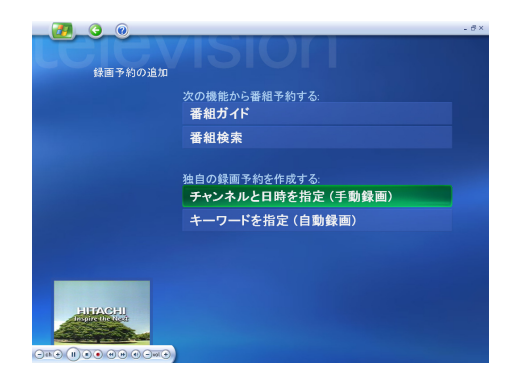

▼[手動録画]画面が表示されます。

各項目を指定する

# ・ ・ ・ ・ ・ ・ ・ ・ ・ ・ ・ ・ ・ ・ ・ ・ ・ ・ ・ ・ ・ ・ ・ ・ ・ ・ ・ ・ ・ ・ ・ ・ ・ ・ ・ ・ ・ ・ ・ ・ ・ ・ ・ ・ ・ ・ ・ ・ ・ ・ ・ ・ ・ ・ ・ ・ ・ ・ ・ ・ ・ ・ ・ ・ ・ ・ ・ ・ ・ ・ ・ ・ ・ ・ ・ ・ <td

<sup>▲</sup>ボタン、▼ボタンを押すと、画面に表示する項目を切り替えられます。

| [チャンネル]  | チャンネルを入力します。                     |  |
|----------|----------------------------------|--|
| [頻度]     | [+]、[-]を選択して、録画する周期を選びます。        |  |
| [日付]     | 録画する日を入力します。                     |  |
| [開始時刻]   | 録画を開始する時刻を入力します。                 |  |
| [終了時刻]   | 録画を終了する時刻を入力します。                 |  |
| [保存する回数] | [+]、[-]を選択して、録画できる回数の上限を選びます。    |  |
| [保存]     | [+]、[-]を選択して、録画した番組を保存する期間を選びます。 |  |
| [品質]     | [+]、[-]を選択して、画質を選びます。            |  |

## 5 [手動録画] 画面左の [録画] を選択し、決定ボタンを押す

▼設定した内容が保存され、[テレビ録画]画面が表示されます。

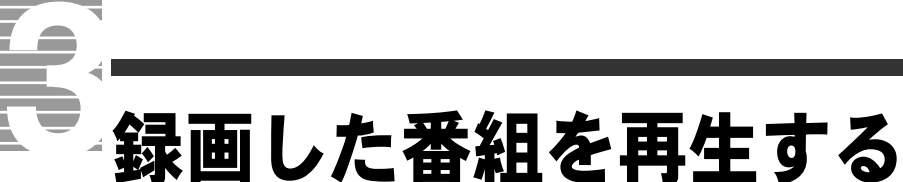

ここでは、録画した番組を再生する方法と、音量調整、早送り /
 巻き戻しの方法などについて説明します。

# 再生する / 停止する

| [マイ テレビ] 画面左の [テレビ録画] を選択し、決定ボタンを押す

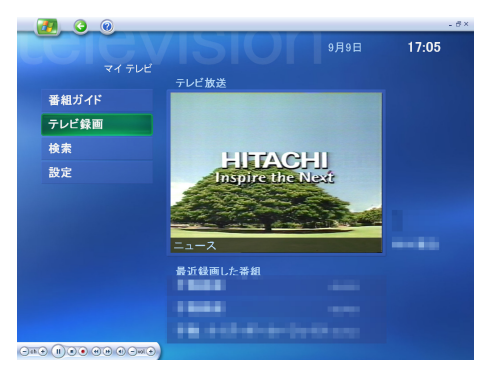

- ▼[テレビ録画]画面が表示されます。
- 「テレビ録画」画面右の録画した番組を選択し
- 2 [テレビ録画] 画面右の録画した番組を選択し、決定ボタンを押す

▼[手動録画]画面が表示されます。

ヒント

★ ディスプレイ全体に映像を表示している場合は、画面をマウスでクリックしてください。

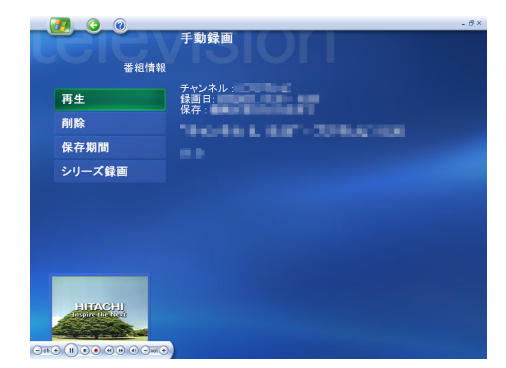

▼全画面表示で録画した番組が再生されます。

# 4 停止するときは、停止ボタンを押す

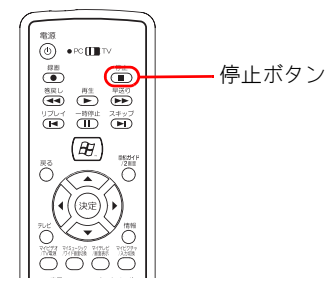

▼再生が停止されます。

### 音量を調整する

### ┃ 音量ボタン、ミュートボタンを押す

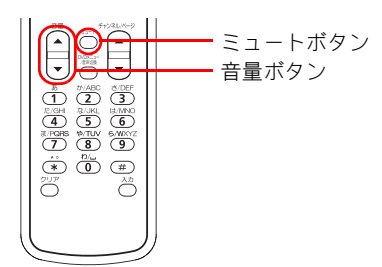

| ミュートボタン | 音を消します / 解除します。音が消えている間は、画面に<br>「消音」と表示されます。 |
|---------|----------------------------------------------|
| ▲ボタン    | 音量を大きくします。                                   |
| ▼ボタン    | 音量を小さくします。                                   |

# 早送り / 巻き戻しする

1

### 1 早送りするときは早送りボタンを、巻き戻すときは巻戻しボタンを 押す

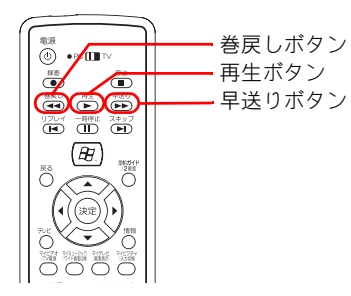

| 再生ボタン  | 巻き戻しや早送りを解除し、番組を再生します。                    |
|--------|-------------------------------------------|
| 早送りボタン | 録画した番組を早送りします。 早送りを解除するとき<br>は再生ボタンを押します。 |
| 巻戻しボタン | 録画した番組を巻き戻します。巻き戻しを解除すると<br>きは再生ボタンを押します。 |

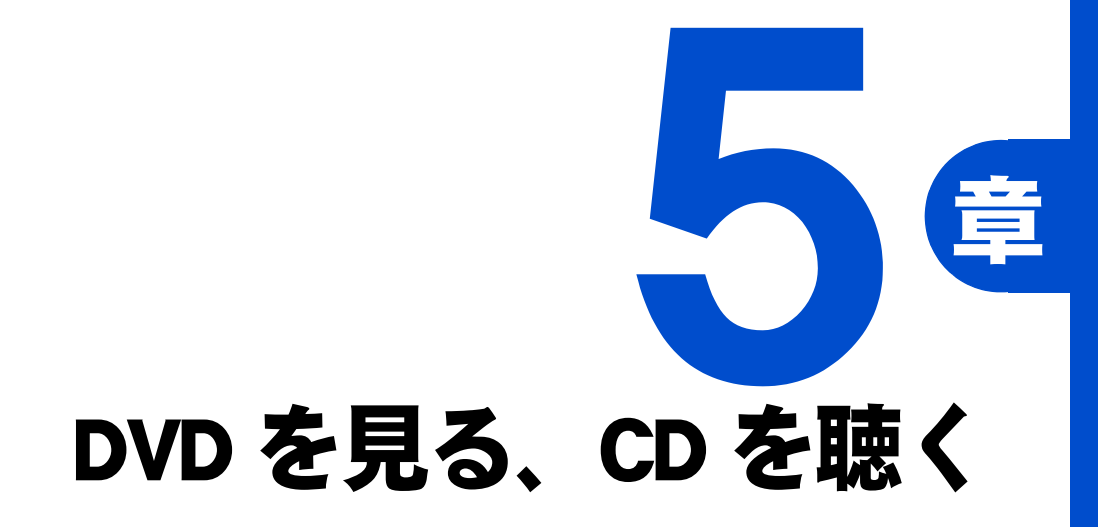

パソコンで DVD や CD を楽しみましょう。 ヘッドホンやディスプレイのスピーカーで臨場感あるサウンドを、 光出力端子で AV システムと接続して、 大迫力のサウンドを楽しむこともできます。

### 共通する操作 ここでは、DVD ◆と CD とで共通する操作を説明します。 いろいろな操作はこの画面で 操作はこのボタンで行います。リモコンやキーボードからも操作できます。 ■DVD の場合 [巻戻し]ボタン [停止]ボタン・ -[早送り]ボタン -[vol+] ボタン [再生/一時停止]ボタン -[vol-] ボタン [ミュート]ボタン ■CD の場合 [前へ]ボタン [停止]ボタン [次へ]ボタン <mark>-</mark>[vol+] ボタン [再生/一時停止]ボタン

| [再生/一時停止]ボタン     | DVD や CD を再生 / 一時停止します。   |
|------------------|---------------------------|
| [停止]ボタン          | DVD や CD の再生を停止します。       |
|                  | DVD ではメニュー画面を表示します。       |
| [巻戻し]ボタン         | 巻き戻しをします。解除するときは[再生/一時停止] |
| (DVD のみ )        | ボタンをクリックしてください。           |
| [早送り]ボタン         | 早送りをします。解除するときは[再生/一時停止]ボ |
| (DVD のみ )        | タンをクリックしてください。            |
| [ミュート]ボタン        | 音を消します。                   |
|                  | 消音を解除するときはもう一度クリックしてください。 |
| [vol-] ボタン       | 音量を小さくします。                |
| [vol+] ボタン       | 音量を大きくします。                |
| [前へ]ボタン(CD のみ)   | 前のトラックにジャンプします。           |
| [次へ]ボタン (CD のみ ) | 次のトラックにジャンプします。           |

-[vol-] ボタン

[ミュート]ボタン

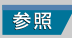

リモコンでの操作について→1章の 「リモコンを使う」

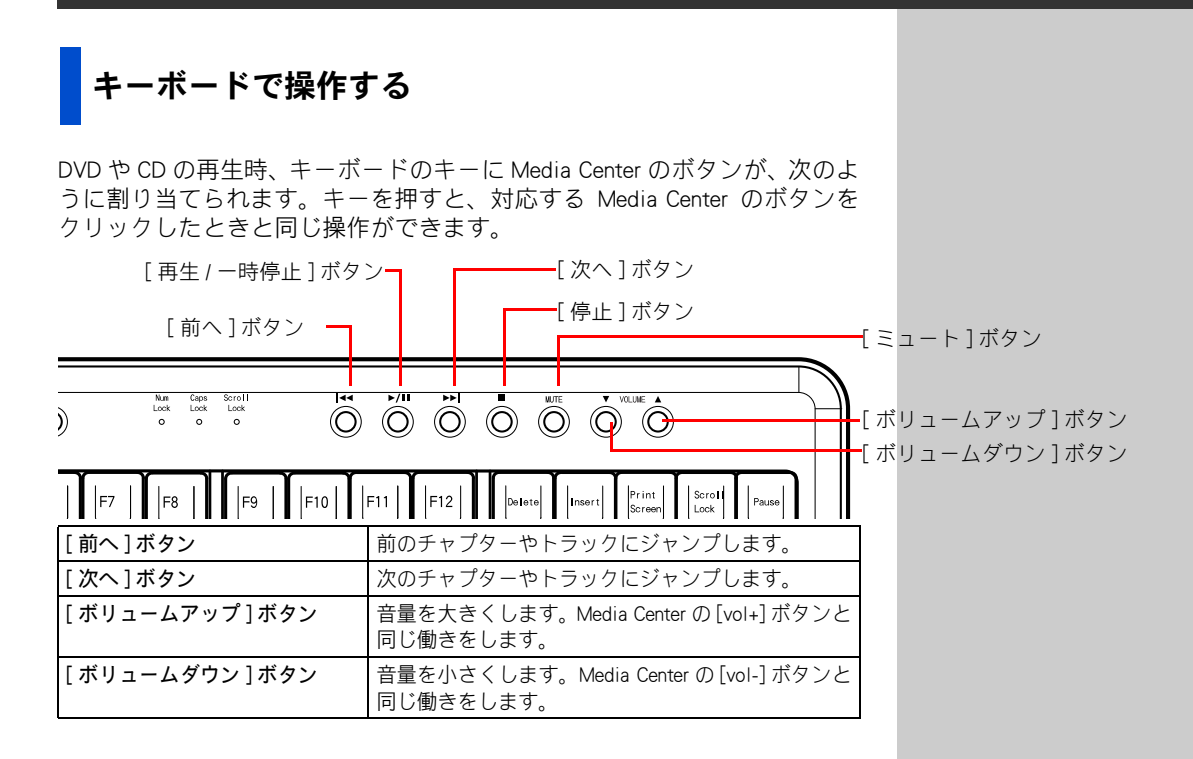

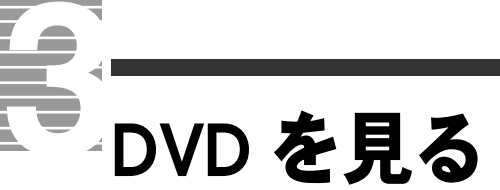

↓ここでは、DVD ◆を見る方法を説明します。

# 再生から停止、取り出しまで

Media Center を立ち上げ、CD/DVD ドライブに DVD を入れる。

2 [start] 画面の [DVD の再生] を選択し、決定ボタンを押す

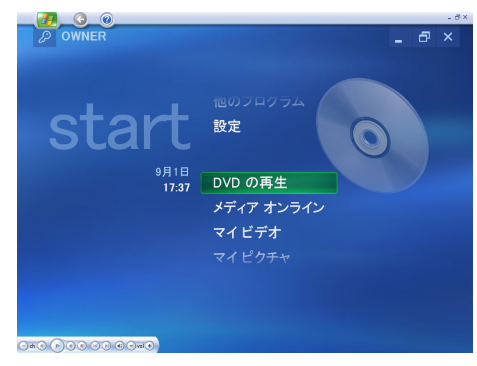

▼全画面表示で DVD が再生されます。

# 3 停止するときは、停止ボタンを押す

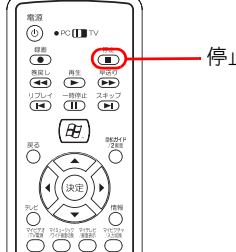

停止ボタン

### 重要

- OVD ビデオレコーダーや DVDCAMなどの[DVDビデオレ コーディング規格]で録画さ れたデータは、Media Centerで は再生できません。これらの データを再生する場合は、 DVD-MovieAlbum をご利用く ださい。
- DVD再生中にWindowsの[ユー ザーの切り替え]を行った場合、DVD 再生は自動的に停止 します。停止すると次回は先 頭からの再生になります。 DVD 再生中は[ユーザーの切 り替え]を行わないでください。
- DVDを再生するには、
   「WinDVD」がセットアップされている必要があります。
   購入時にセットアップされています。

4 DVD を取り出すときは、停止ボタンを押したあと、 [取り出し]を選択し、決定ボタンを押す

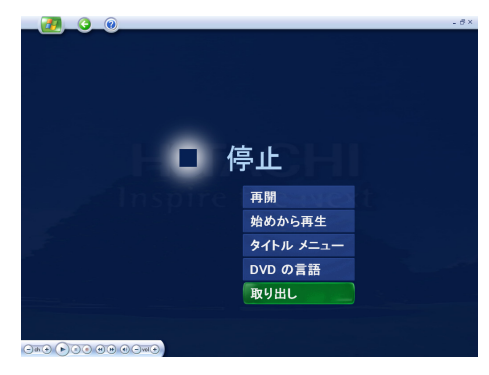

# DVD のタイトルメニュー画面を表示しよう

DVD によっては、タイトルメニュー画面でチャプターリストを見たり、音声や字幕を切り替えることができます。

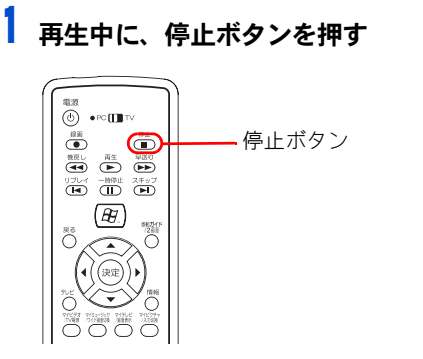

▼メニュー画面が表示されます。

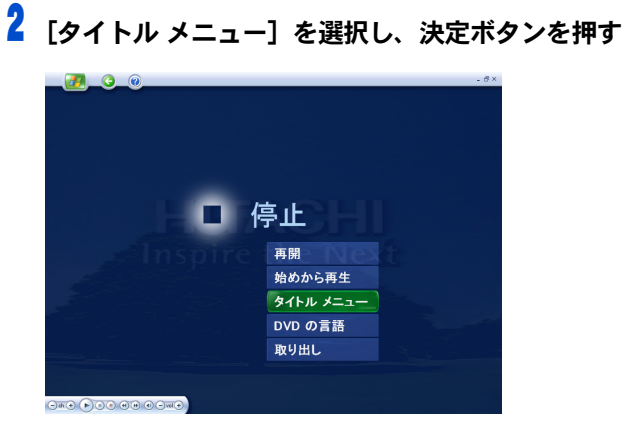

▼タイトルメニュー画面が再生されます。

**3** 好きなメニューを選択し、決定ボタンを押す

▼選択した先にジャンプします。

ヒント

★ リモコンの DVD メニューボタ ンを押しても、同じ操作がで きます。 5

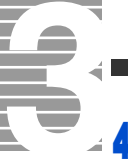

通常の DVD 再生に戻すには停止ボタンを押したあと、[再開]や [始めから再生] を選択し、決定ボタンを押す

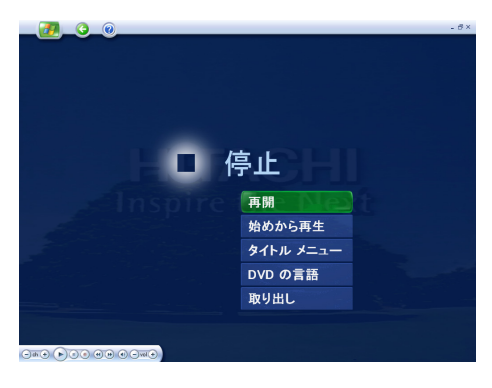

# 言語や字幕を切り替える

1 DVD 再生中に、停止ボタンを押す

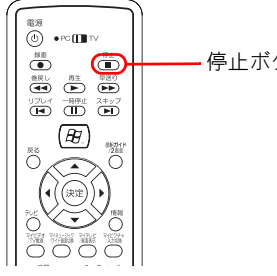

停止ボタン

▼メニュー画面が表示されます。

2 [DVD の言語]を選択し、決定ボタンを押す

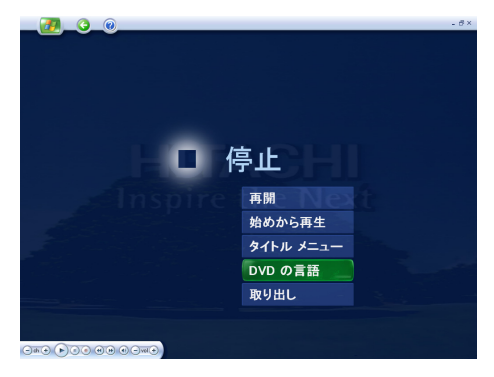

▼[DVD の言語] 画面が表示されます。

### ヒント

★ リモコンの DVD メニューボタ ンを押しても、同じ操作がで きます。

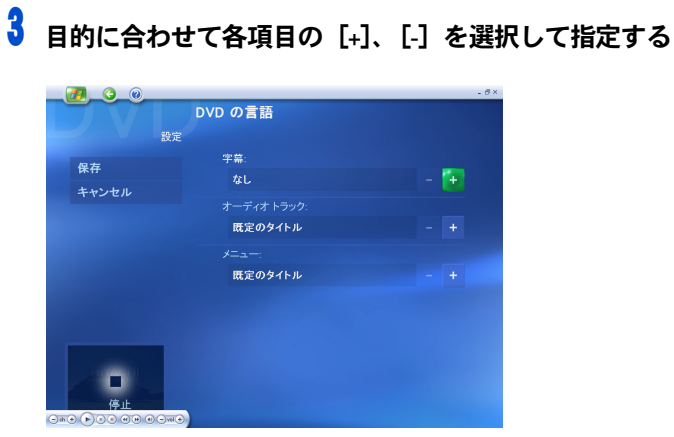

### 4 [保存] を選択し、決定ボタンを押す

▼設定した内容は保存され、メニュー画面が表示されます。

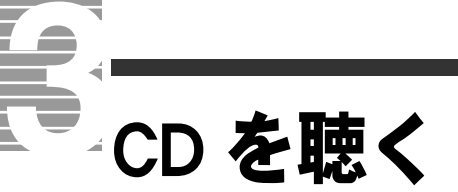

ここでは、CD を聴く方法を説明します。

CD を聴く

┃ Media Center を立ち上げ、CD/DVD ドライブに CD を入れる

2 [start] 画面の [マイ ミュージック] を選択し、決定ボタンを押す

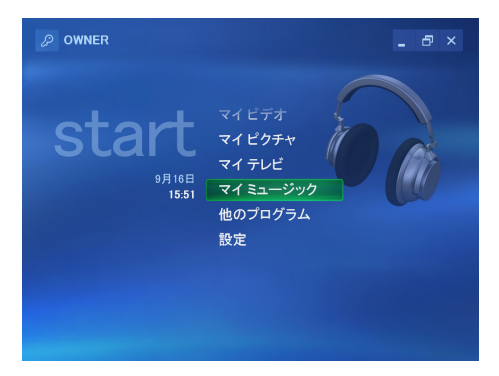

▼自動的に CD が再生され、[ プレイビュー] 画面が表示されます。

# 3 停止するときは停止ボタンを押す

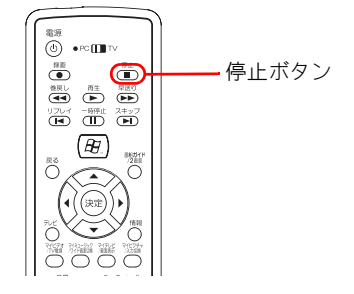

4 CD を取り出すときは、停止ボタンを押したあと、CD/DVD ドライブ のイジェクトボタンを押す

# 章

あなたのお好みに合わせて、

- いろいろな設定を変えてみましょう。
- ほとんどの変更が同じ画面でできますので、
- 変更用画面の表示方法を覚えておくと便利です。

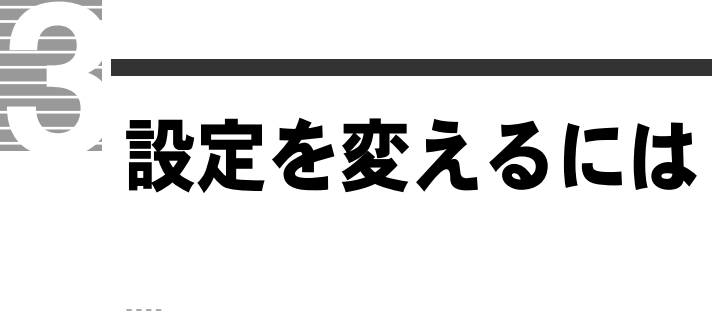

ここでは、設定を変えるための画面を表示させる方法について 説明します。

1 [start] 画面の [設定] を選択し、決定ボタンを押す

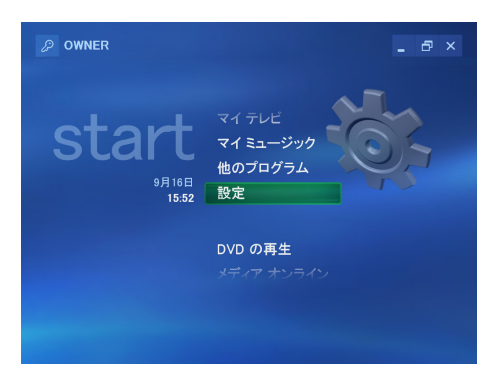

▼[設定]画面が表示されます。

# 2 変更したい内容を選択し、決定ボタンを押す

変更できる内容については、次の「変えたいこと一覧」をご参照ください。

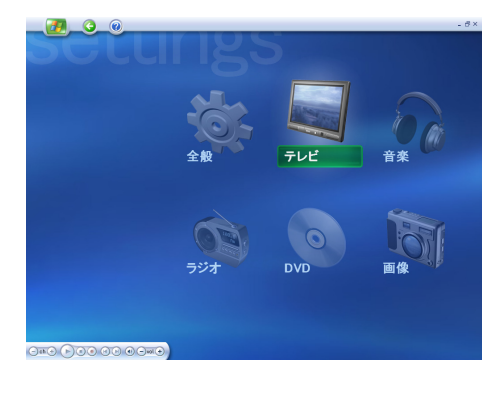

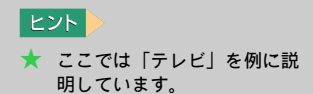

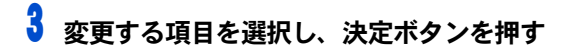

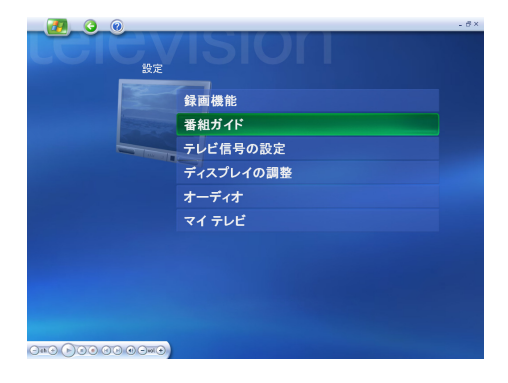

### **4** 設定の変更が終わったら [保存] を選択し、決定ボタンを押す

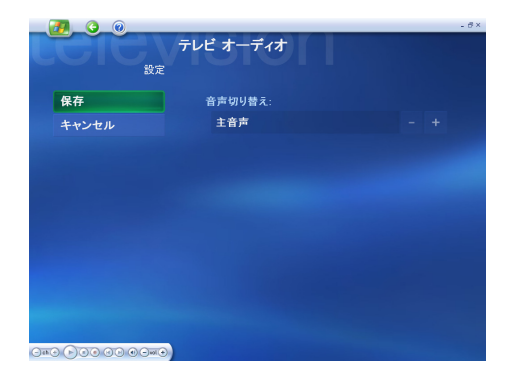

▼設定内容が保存され、変更する項目を選ぶ画面に戻ります。

ヒント

★ [保存]を選択し、決定ボタン を押さなくても設定内容が保 存される画面もあります。

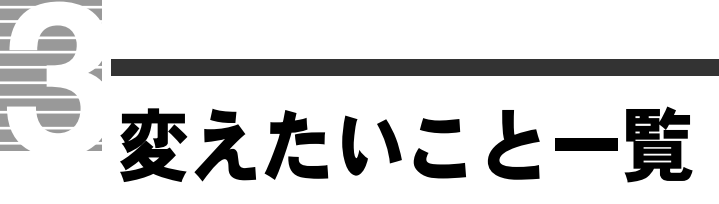

ここでは、Media Center の [ 設定 ] 画面から変更できる内容を説 明します。

# [設定]画面

[start] 画面で[設定]を選択し、決定ボタンを押すと、[設定] 画面が表示されます。[設定] 画面では、次の項目を選択して、変更する項目を選ぶ画面を表示させます。

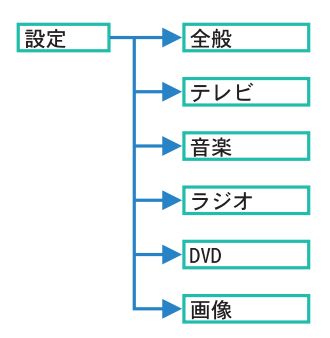

## テレビの[設定]画面

テレビの[設定]画面では次の項目を変更することができます。

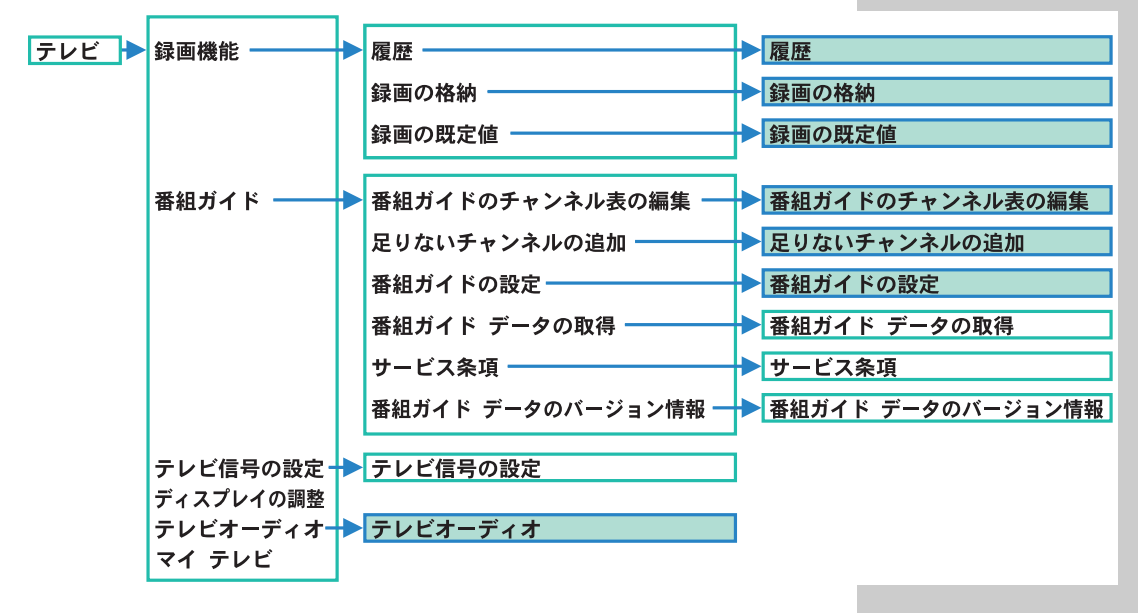

ここではよく使われるアミのかかった項目について説明します。

### ■[履歴]画面

| <b>()</b><br>及歴 | <b>AUDION</b>                                                                                                    | - 8× |
|-----------------|----------------------------------------------------------------------------------------------------|------|
| 日付順・            | Treasurers to April - 1 million                                                                                                    |      |
| 状態順 ●           | The second state of the second state of the se |      |
| タイトル順 📀         | Treasury and the state of the second                                                                                                    |      |
| 履歴のクリア          | 今日<br>                                                                                                    |      |
| -#              | 2/71                                                                                                    |      |

| [日付順]ボタン    | 録画した履歴を、 | 日付順に並べ替えます。       |
|-------------|----------|-------------------|
| [ 状態順 ] ボタン | 録画した履歴を、 | 状態順に並べ替えます。       |
| [タイトル順]ボタン  | 録画した履歴を、 | タイトルの五十音順に並べ替えます。 |

画面右側の履歴を選択すると、画面に録画状態の詳細な情報が表示されます。

### ■[録画の格納]画面

| <u></u>   |                                    |  |
|-----------|------------------------------------|--|
|           | 録画の格納                              |  |
| 1         | 設定<br>録画を格納するドライブ:                 |  |
| 保存        | C: (57 GB)                         |  |
| キャンセル     | ディスクの割り当て:                         |  |
|           | 85%                                |  |
|           | 録画の品質:                             |  |
|           | 長時間                                |  |
|           | 録画可能時間:<br>40時間16分                 |  |
|           | <sup>未使用の録画時間:</sup><br>13 時間 41 分 |  |
|           |                                    |  |
| 000000000 |                                    |  |

### 録画を格納するドライブ

[+]、[-]を選択して、番組を保存する HDD ドライブ名を変更します。

### ディスクの割り当て

[+]、[-]を選択して、HDDの容量のうち、録画に使用する割合を変更します。

### 録画の品質

[+]、[-]を選択して、録画するときの画質を変更します。

| 最高品質 | 最も高い画質で録画するときに選びます。録画に必要な HDD の容量<br>は[高品質]よりも多くなります。 |
|------|-------------------------------------------------------|
| 高品質  | 高い画質で録画するときに選びます。録画に必要な HDD の容量は<br>[標準]よりも多くなります。    |
| 標準   | 標準的な画質で録画するときに選びます。                                   |
| 長時間  | 長時間録画するときに選びます。画質は[標準]よりも低品質になり<br>ます。                |

ディスクの割り当てや、録画の品質を変更すると、「最大録画時間」や「未使 用の録画時間」の表示が変わります。

### 参照 受信するチャンネルの変更方法につ いて→付録「引っ越したときは」

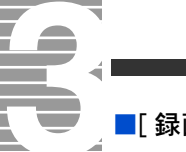

### ■[録画の既定値]画面

| _(      | <u>77</u> _0_0 |               | - 8     |
|---------|----------------|---------------|---------|
|         | CIC            | 録画の既定値        |         |
|         | 設定             |               |         |
|         | 保存             | 録画全般についての既定値  |         |
|         | キャンセル          | 保存:           |         |
|         |                | 領域が足りなくなるまで   |         |
|         |                | 品質:           |         |
|         |                | 長時間           |         |
|         |                | 録画開始 (可能な場合): |         |
|         |                | 2 分前          |         |
|         |                | 録画終了 (可能な場合): |         |
|         |                | 3 分後          |         |
|         |                |               |         |
|         |                |               | 1/9 🖂 🔽 |
| () eb ( |                |               |         |

[下へ]ボタン (マウスでクリックするときに使います)

画面に表示されていない項目は、リモコンの▼ボタンを押すと表示されま す。

### 録画全般についての既定値

保存

[+]、[-]を選択して、録画した番組を保存する期間を変更します。

| 領域が足りなくなるまで | HDD の容量が足りなくなるまで保存します。 |
|-------------|------------------------|
| 1 週間        | 1 週間保存します。             |
| 視聴するまで      | 録画した番組を視聴するまで保存します。    |
| 削除するまで      | 録画した番組を削除するまで保存します。    |

### 品質

[+]、[-]を選択して、録画するときの画質を変更します。

| 最高品質 | 最も高い画質で録画するときに選びます。 録画に必要な HDD の容量<br>は[高品質]よりも多くなります。 |
|------|--------------------------------------------------------|
| 高品質  | 高い画質で録画するときに選びます。録画に必要な HDD の容量は<br>[標準]よりも多くなります。     |
| 標準   | 標準的な画質で録画するときに選びます。                                    |
| 長時間  | 長時間録画するときに選びます。画質は[標準]よりも低品質になり<br>ます。                 |

### 録画開始(可能な場合)

[+]、[-]を選択して、録画予約の開始時刻の何分前から録画を開始するかを 変更します。

### 録画終了(可能な場合)

[+]、[-]を選択して、録画予約の終了時刻の何分後に録画を終了するかを変 更します。

### シリーズ録画<sup>◆</sup>の既定値

### 番組の種類

[+]、[-]を選択して、シリーズ録画をする番組の種類を変更します。

| 一度目の放送と再放送 | 一度目の放送と再放送を録画します。 |
|------------|-------------------|
| 一度目の放送     | 一度目の放送のみ録画します。    |
| 生放送        | 生放送のみ録画します。       |

### 録画

シリーズ録画をするときの設定です。 [+]、[-]を選択して、タイトルの検索方法を変更します。

| 1 つのチャンネルのみ          | シリーズ録画するタイトルを、番組ガイドの1つのチャ<br>ンネルから検索して録画します。 このときの検索は、 現<br>在の番組ガイドからのみ行います。            |
|----------------------|-----------------------------------------------------------------------------------------|
| 1 つのチャンネル、<br>時間指定なし | シリーズ録画するタイトルを、番組ガイドの 1 つのチャ<br>ンネルから検索して録画します。このときの検索は、 あ<br>とからダウンロードした番組ガイドからも行います。   |
| チャンネル指定なし、<br>時間指定なし | シリーズ録画するタイトルを、番組ガイドのすべての<br>チャンネルから検索して録画します。このときの検索<br>は、あとからダウンロードした番組ガイドからも行いま<br>す。 |

### 1日の録画の制限

シリーズ録画をするときの設定です。

[+]、[-]を選択して、同じタイトルの番組の1日当たりの録画回数を変更します。

| 制限なし | 1日に何回でも録画できます。 |
|------|----------------|
| 1日1回 | 1日に1回だけ録画できます。 |

### 保存する回数

[+]、[-]を選択して、録画できる回数の上限を変更します。

### ■[番組ガイドのチャンネル表の編集]画面

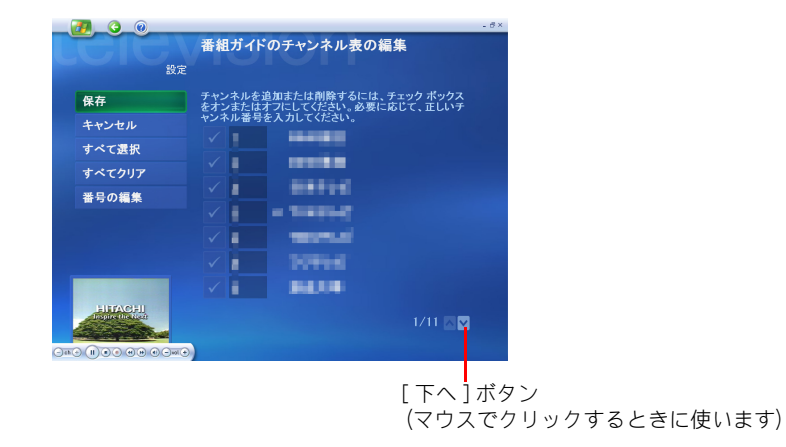

画面に表示されていないチャンネルは、▼ボタンを押すと表示されます。 削除するチャンネルがあるときは、削除するチャンネルのチェックマーク を消します。

### [すべて選択]ボタン

すべてのチャンネルにチェックマークを付けます。

### [すべてクリア]ボタン

すべてのチャンネルのチェックマークを消します。

### [番号の編集]ボタン

チャンネルの番号を変更する画面を表示します。変更するチャンネルの新 しい番号を入力してください。チャンネルの番号を変更する画面では、[既 定値に戻す]を選択して決定ボタンを押すと、変更したチャンネル編成を既 定のものに戻すことができます。

### ■[足りないチャンネルの追加]画面

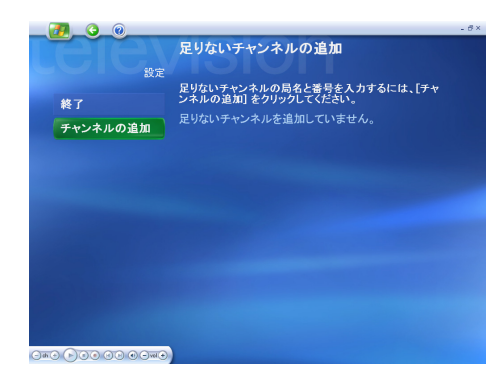

番組ガイドにチャンネルを追加します。番組ガイドに表示されないチャン ネルがあるときは、[チャンネルの追加]を選択し、画面の指示に従って チャンネルを追加してください。

### ■[番組ガイドの設定]画面

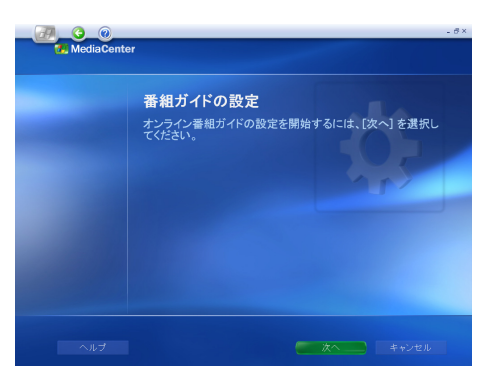

[次へ]を選択し、受信する番組ガイドを変更します。画面の指示に従って お住まいの郵便番号を入力し、地域に合った番組ガイドを受信してください。

### ■[ テレビオーディオ ] 画面

| <ul><li>200</li><li>200</li>&lt;</ul> | テレビ オーディオ | 1 | - 8× |
|----------------------------------------------------------------------------------------------------|-----------|---|------|
| 保存                                                                                                    | 音声切り替え:   |   |      |
| キャンセル                                                                                                    | 主音声       |   |      |
|                                                                                                    |           |   |      |
|                                                                                                    |           |   |      |
|                                                                                                    |           |   |      |
|                                                                                                    |           |   |      |
|                                                                                                    |           |   |      |
|                                                                                                    |           |   |      |
|                                                                                                    |           |   |      |
|                                                                                                    |           |   |      |

参照

チャンネルの追加について→付録 「引っ越したときは」

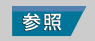

郵便番号の入力について→ 2 章の 「Media Center をセットアップする」

### 音声切り換え

主音声、副音声を切り替えます。

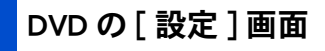

DVD の[設定]画面では次の項目を変更することができます。

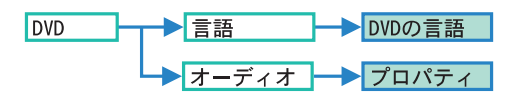

### ■[DVD の言語 ] 画面

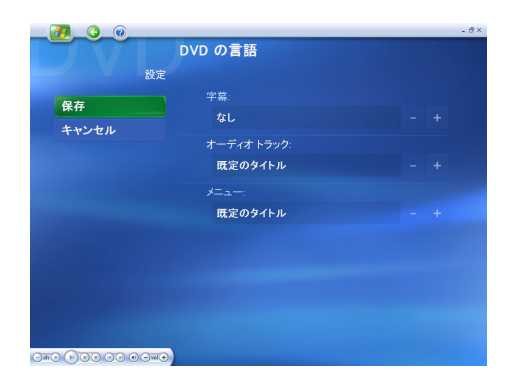

### 字幕

[+]、[-]を選択して、字幕の言語を変更します。

### オーディオトラック

[+]、[-]を選択して、オーディオトラックの言語を変更します。

メニュー

[+]、[-]を選択して、タイトルメニュー画面の言語を変更します。

■[オーディオ]の[プロパティ]画面

| Audio channels<br>2 speaker<br>C Mono<br>Stere-<br>C Dolby<br>C 3D au<br>C 4 speaker<br>C 5 speaker<br>C 5 speaker<br>C 5 speaker | s<br>mode<br>surround Compatible<br>rdio<br>mode<br>EDIF output | Current audio tr<br>Format: A<br>Attributes: | C3<br>Ebik/48k/2ch |
|----------------------------------------------------------------------------------------------------|-----------------------------------------------------------------|----------------------------------------------|--------------------|
| Vocal Options:                                                                                                    |                                                                 | C Biaht                                      | C. No vocal        |

この画面では、各項目を変更したら[OK]ボタンをクリックしてください。

### 重要

 この画面は、リモコンでは操作 できないためマウスをクリッ クして操作してください。

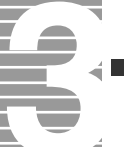

### [audio channels]

音声の状態を切り替えます。「2 speaker mode」を選んだ場合には、さらに次の指定をします。

| Mono                      | モノラルで再生するときに選びます。                            |
|---------------------------|----------------------------------------------|
| Stereo                    | ステレオで再生するときに選びます。                            |
| Dolby Surround Compatible | 5.1ch で録音された DVD を、二つのスピーカーで再生すると<br>きに選びます。 |

### [Vocal Options]

カラオケディスクや DVD オーディオを再生するときのみ、ボーカルの音声 を変更できます。

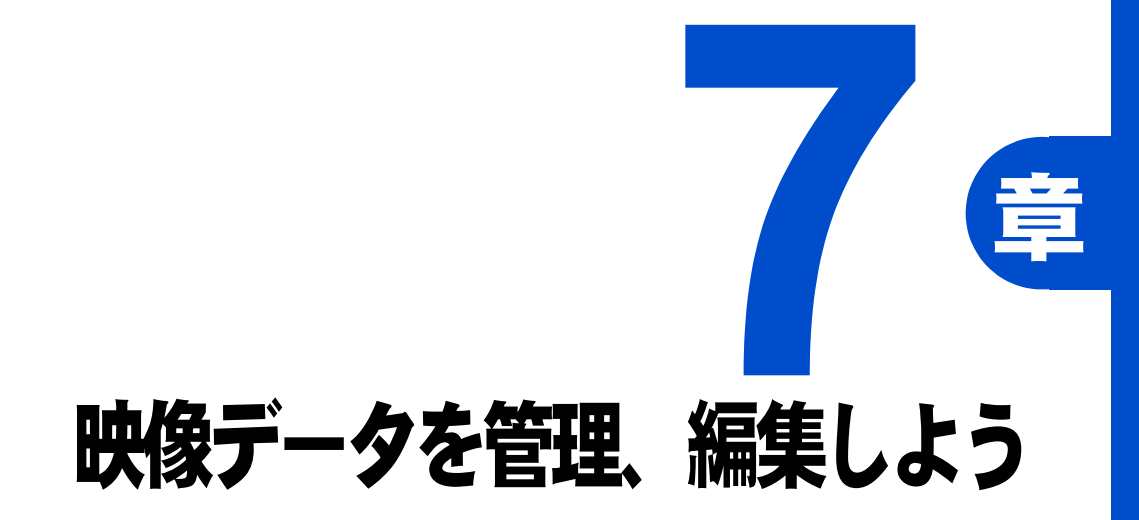

録画した映像を編集したり、

ほかのディスクに移動してみましょう。

さらに、収録した映像や画像、音声などのデータファイルを編集してみましょう。

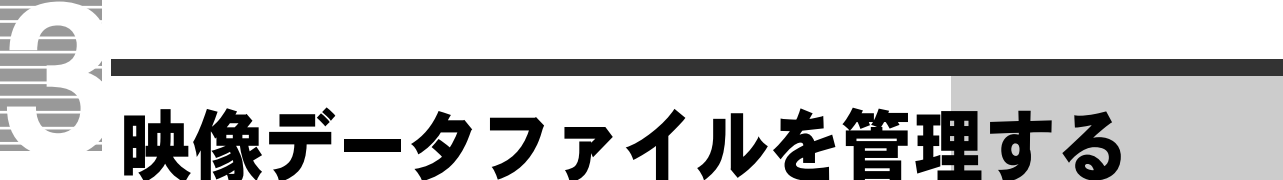

ここでは、パソコンに録画した映像を削除する方法を説明しま す。

# 映像データを削除する

┃ [マイ テレビ]画面で[テレビ録画]を選択し、決定ボタンを押す

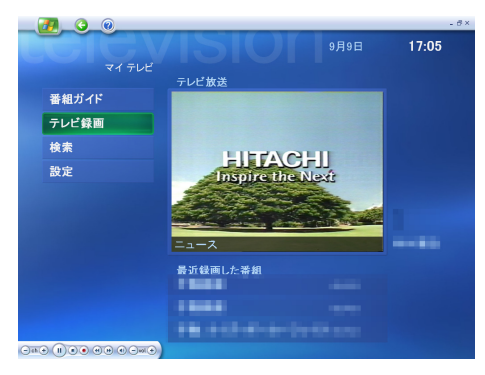

▼[ テレビ録画 ] 画面が表示されます。

2 [テレビ録画] 画面右のリストから、削除する映像データを選択し、
 決定ボタンを押す

|           |                | - 8      |
|-----------|----------------|----------|
| テレビ録画     |                |          |
| 日付順       | 音楽,音楽/その他      |          |
| 名前順       | COLUMN STREET  |          |
| ジャンル順 ・   | HOLI HOLI HOLI |          |
| 録画予約の追加   | MARY MARY MARY |          |
| 予約済み番組    |                |          |
|           | MARY MARY MARY |          |
|           | HOT HOT HOT    |          |
|           |                | 2/30 📉 🔽 |
| HIFTACHI  | SCHOIMS!       |          |
| -11-00000 |                |          |

▼[番組情報]画面が表示されます。

3 [削除] を選択し、決定ボタンを押す

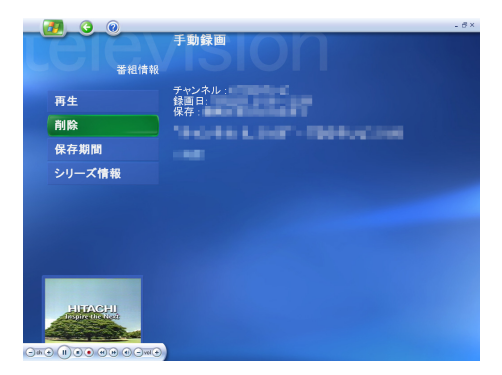

▼映像データの削除を確認する画面が表示されます。

### 4 [はい]を選択し、決定ボタンを押す

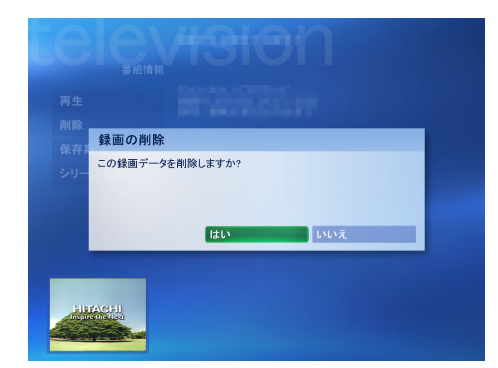

▼映像データが削除されます。

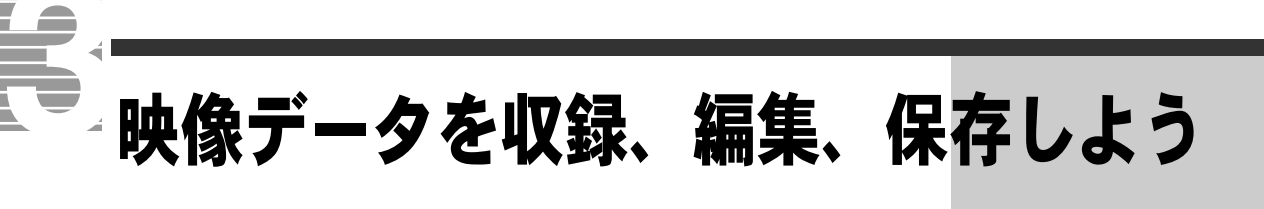

テレビ番組の映像や、ビデオカメラで撮った映像などをパソコ ンに取り込んで編集し、DVD - R/RW、DVD + R/RW などに保存す ることができます。

ここでは、映像データの取り込み、映像データの編集、映像デー タの保存などを説明します。

# 必要なマニュアル

DVD-RAM ◆の操作には、次のマニュアルを使います。あらかじめご用意ください。

・『DVD-MovieAlbum 取扱説明書』

映像データを収録、編集、保存する流れ

次の流れで、映像データの収録、編集、保存を行います。

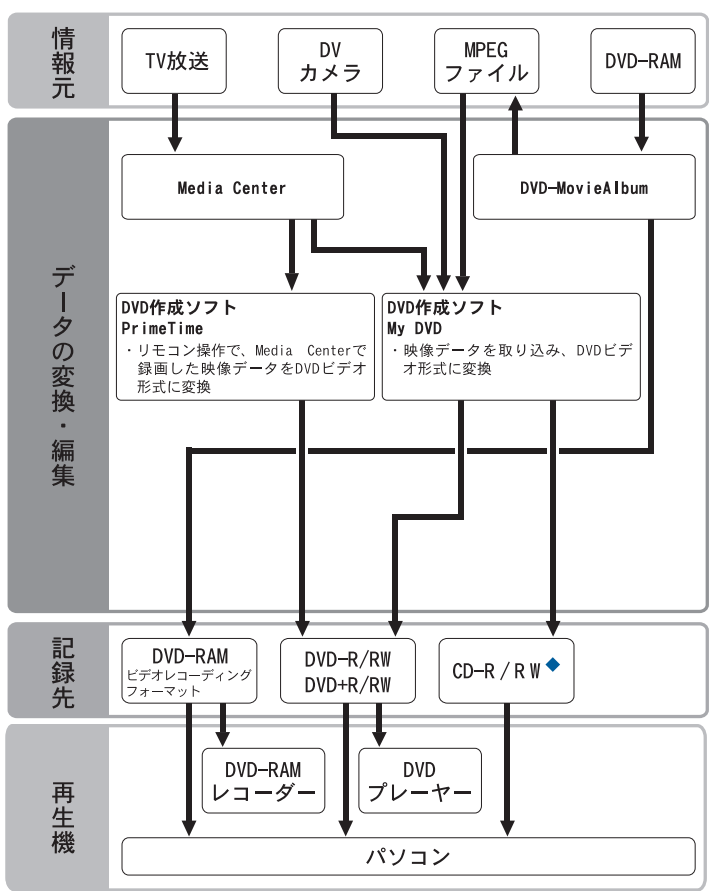
## 映像データをパソコンに取り込む

テレビの映像やデジタルビデオテープの映像、MPEG 形式のデータをパソコ ンに取り込みます。

## テレビの映像を使ってDVDを作成する

DVD を作成するには、PrimeTime を使用します。PrimeTime では、録画した 映像の編集や、DVD の作成ができます。

## 録画した映像で DVD ビデオを作成する

Media Center が立ち上がっている状態で [他のプログラム] を選択 し、決定ボタンを押す

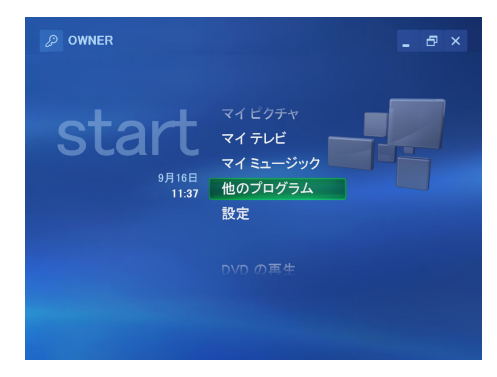

▼[他のプログラム]画面が表示されます。

## 2 [DVD の作成]を選択し、決定ボタンを押す

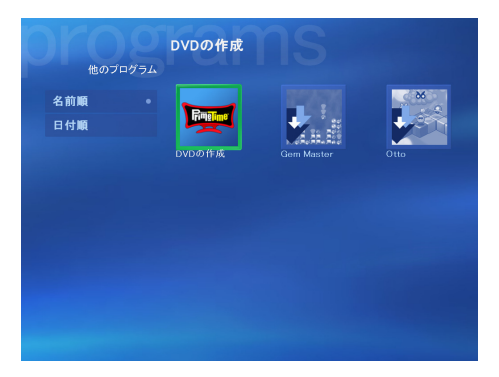

▼PrimeTime が立ち上がり、Media Center で録画した番組名が表示されます。

#### 参照 取り込み方法について→4章の「見 ている番組を録画する」

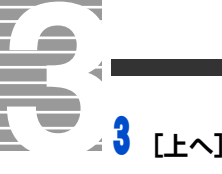

## [上へ]ボタン、[下へ]ボタンをクリックし、DVD を作成する番組 名を表示する

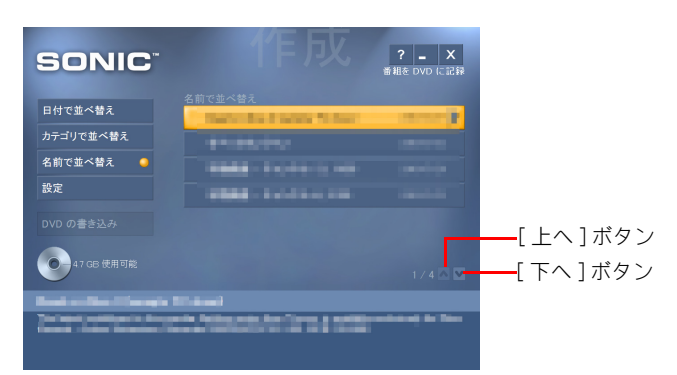

- ヒント
- ★ [日付で並べ替え]ボタンを クリックすると、番組名を日 付順に並べ替えて表示しま す。 [カテゴリで並べ替え]ボタ ンをクリックすると、番組名

をカテゴリ別に表示します。

🖣 DVD を作成する番組をクリック

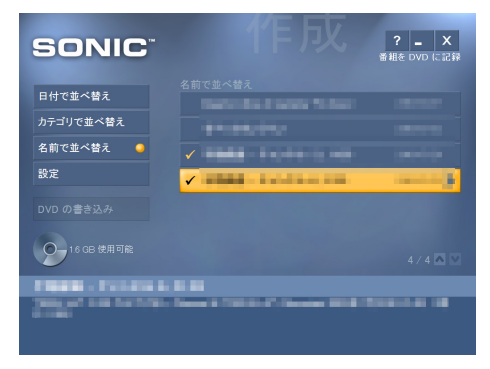

▼クリックした番組にチェックマークが付きます。

## 5 [設定] ボタンをクリック

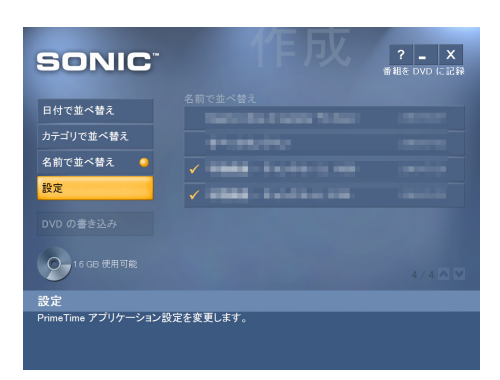

▼[設定]画面が表示されます。

| SONIC            | 作            |
|------------------|--------------|
| 一般 🥥             | アップデート マネージャ |
| ディスク             | レコーダ         |
| パージョン情報          |              |
| 戻る               |              |
|                  |              |
|                  |              |
|                  |              |
| レコーダ             |              |
| 優先するディスク タイプとレコー | ダを選択します。     |

▼レコーダの[設定]画面が表示されます。

7 各項目の [+] ボタン、[-] ボタンをクリックして指定する

| SONIC          | 作 友、 ? - ×<br><sub>改定 レコーダ</sub> |
|----------------|----------------------------------|
| ок             |                                  |
| キャンセル          | DVD - +                          |
|                | 優先するレコーダ                         |
|                | D: MATSHITA DVD-RAM SW-9581 - +  |
|                |                                  |
|                |                                  |
|                |                                  |
| -              |                                  |
| 前のオブションを表示します。 |                                  |

### ディスクタイプ

「DVD」を選びます。 **優先するレコーダ** CD/DVD ドライブが選ばれていることを確認します。

🖁 [OK] ボタンをクリック

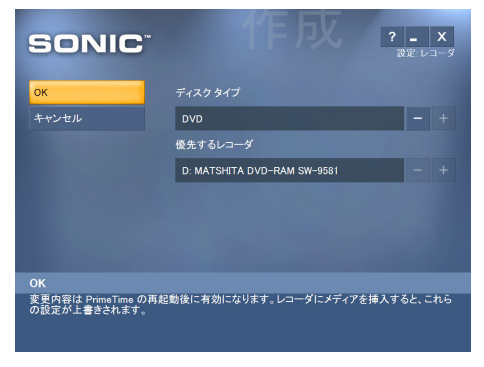

▼[設定]画面が表示されます。

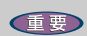

回面に表示されている設定内 容を変更したときは、[OK] ボ タンをクリックしたあとで PrimeTimeを立ち上げ直して ください。変更した設定内容 は、PrimeTimeが立ち上げ直さ れたあとに有効となります。 7

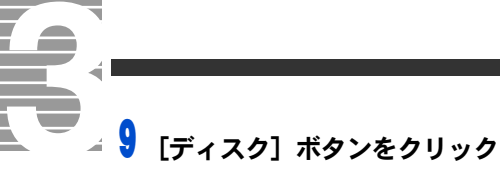

| SONIC           | <b>ТЕ БХ. ? - Х</b><br>₿₽ |
|-----------------|---------------------------|
| 一般              | 再生オプション                   |
| ディスク            |                           |
| パージョン情報         |                           |
| 戻る              |                           |
|                 |                           |
|                 |                           |
|                 |                           |
| ディスク            |                           |
| ディスク再生オブションを変更し |                           |

▼ディスクの[設定]画面が表示されます。

## 10[再生オプション] ボタンをクリック

| SONIC         |         | <b>? - X</b><br>設定 |
|---------------|---------|--------------------|
| 一般            | 再生オプション |                    |
| ディスク 🥥        |         |                    |
| バージョン情報       |         |                    |
| 戻る            |         |                    |
|               |         |                    |
|               |         |                    |
|               |         |                    |
| 再生オプション       |         |                    |
| ディスクの再生方法を変更し | ます。     |                    |
|               |         |                    |
|               |         |                    |

▼[再生オプション]画面が表示されます。

## 11 再生方法に合わせて各項目の [+] ボタン、[-] ボタンをクリックして 指定する

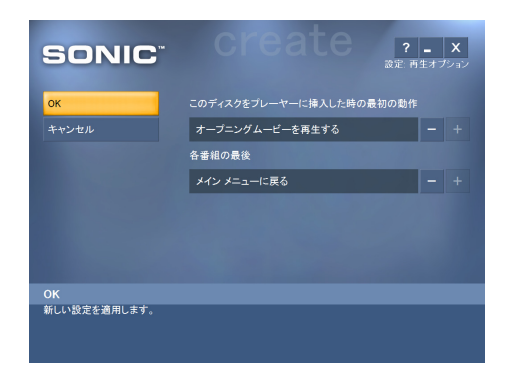

### このディスクをプレイヤーに挿入した時の最初の動作

オープニングムービーというデモ映像を再生するかどうかを変更しま す。\_\_\_\_\_

| オープニングムービーを | オープニングムービーを再生します。再生が終了する    |
|-------------|-----------------------------|
| 再生する        | と、メインメニューが表示されます。           |
| オープニングムービーを | オープニングムービーを再生しません。DVD を再生する |
| 再生しない       | と、メインメニューが表示されます。           |

#### 各番組の最後

各番組の再生が終了したあとにメインメニューを表示するかどうかを 変更します。

| メインメニューに戻る | 番組の再生が終了すると、メインメニューが表示されま<br>す。  |
|------------|----------------------------------|
| 次の番組を再生    | 番組の再生が終了すると、引き続き次の番組が再生され<br>ます。 |

## 12[OK] ボタンをクリック

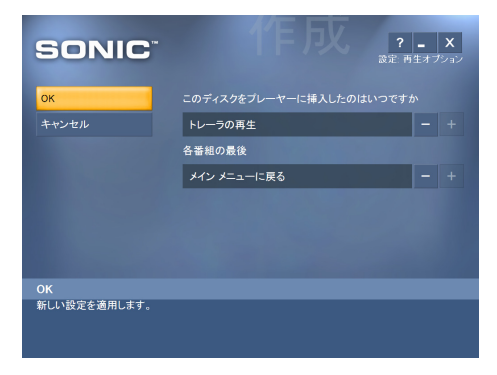

▼ディスクの[設定]画面が表示されます。

## 13[戻る] ボタンをクリック

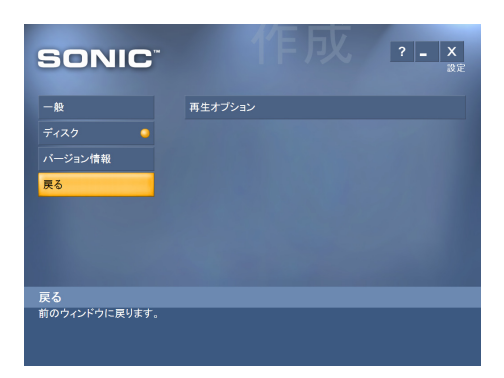

▼初めの画面が表示されます。

▲ 14CD/DVD ドライブに DVD - R/RW、DVD + R/RW を入れ、[DVD の書 き込み] ボタンをクリック

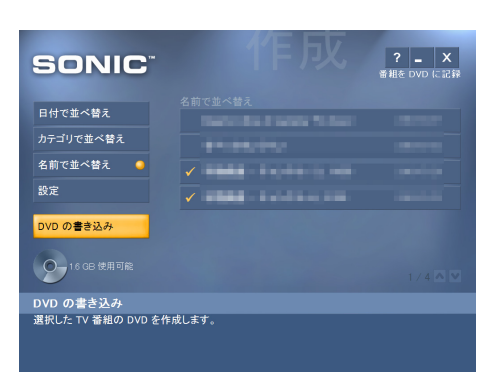

▼書き込みが始まります。 引き続き画面の指示に従い操作を行ってください。

## デジタルビデオカメラの映像から DVD を作成する

デジタルビデオカメラで撮影した映像から DVD を作成します。

### ■デジタルビデオカメラを接続する

パソコンを立ち上げたあと、デジタルビデオカメラをパソコンに接続しま す。

- デジタルビデオカメラの電源を入れ、動作モードを再生モードに設定してから、iLINK ケーブル(市販品)をデジタルビデオカメラの
   iLINK コネクターに接続する
- 2 i.LINK ケーブルのもう一方を、パソコンの i.LINK コネクターに接続 する
- 3 [デジタルビデオデバイス] 画面が表示されたら、[キャンセル] ボ タンをクリック

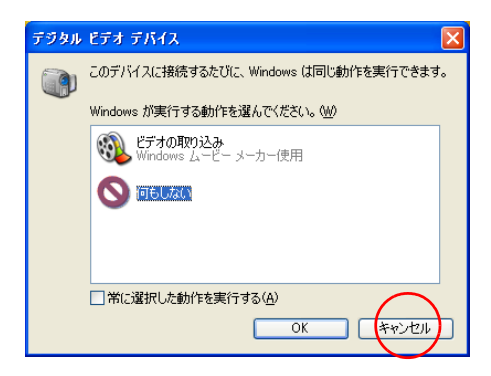

重要

◎ i.LINK ケーブルは、必ずパソコ ンとデジタルビデオカメラの 電源を入れてから接続してく ださい。

#### ヒント

★ i.LINK ケーブルの接続はデジ タルビデオカメラによって異 なります。ケーブルの接続 は、デジタルビデオカメラに 付属のマニュアルをご参照く ださい。

参照

パソコンへの i.LINK ケーブルの接続 について→電子マニュアル『パソコ ン応用』3 章の「i.LINK 機器を接続 する」 ■MyDVD を立ち上げる MyDVD を立ち上げましょう。

【スタート】ボタン- [すべてのプログラム] - [Sonic] - [MyDVD LE] の順にポイントし、[MyDVD LE の起動] をクリック

▼MyDVD が立ち上がります。

### ■パソコンに映像を取り込む

1

MyDVD で映像をパソコンに取り込みましょう。

[DVD Video プロジェクトの作成または修正] ボタンをクリック

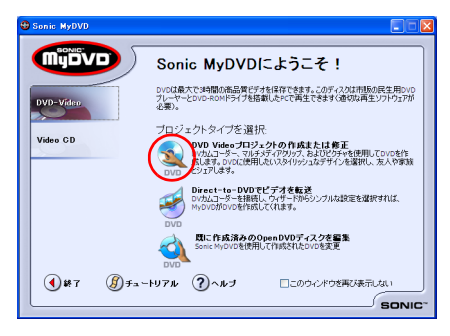

▼[Sonic MyDVD] 画面が表示されます。

2 [ツール] - [Direct-To-DVD] をクリック

| 新しいプロミ                | 7±01 • 🐴 🔲 | Direct-To-DVD                                           | Otrl+T                                 | ップなも編集 (?) へいわ |                    |
|-----------------------|------------|---------------------------------------------------------|----------------------------------------|----------------|--------------------|
|                       |            | Direct-To-⊻CD                                           | Shift+Otrl+T                           |                |                    |
| 275v                  | 6 . 53.5   | 線面したテレビ番組の取得。<br>ムービーの取得(2)<br>ムービーの取得(2)<br>ビデオの編集(2)。 | Shift+Ctrl+G<br>Ctrl+G<br>Ctrl+R       | こテキス           | トを                 |
| 「」<br>新したテレビ<br>「細の取得 | K CONT     | サブメニューの適加040<br>スライドショーの適加<br>チャブクの適加/編集                | Ctrl+M<br>Shift+Ctrl+M<br>Shift+Ctrl+C | す。             | a Minte<br>A Minte |
|                       |            | <b>スタイルの編集(2)</b><br>スライドショーの編集(3)…                     | Ctrl+L                                 |                |                    |
| ピーの取得                 | 16、17.7.   | ブルビュー(型)                                                | Otri+P                                 | 1 PROVIDE      |                    |
|                       | K mar 2    | DVDの作成(Q)<br>ハードディスタにDVDを作成                             | Ctrl+D                                 |                |                    |
| イドショーの<br>追加          | 小师师        |                                                         |                                        | n an an        | er Mari            |
| <b></b>               |            |                                                         |                                        |                |                    |
| iem                   | 時、四丁       |                                                         |                                        |                | n PD P c           |
|                       | 🔲 現在のスタイ   | #: Allegro                                              | 1 lo 200 Sonje So                      | int of the     |                    |

▼[Sonic MyDVD ウィザード] 画面が表示されます。

ヒント

★ MyDVD の詳しい使い方は、 MyDVD のヘルプをご参照く ださい。

7

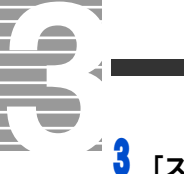

## [スタイルの編集] ボタンをクリック

| 🚯 Sanic HyDVD()+9-F          |                                                       |
|------------------------------|-------------------------------------------------------|
| MyDVD Direct-to              | -DVD <sup>™</sup> ウィザードにようこそ!                         |
|                              |                                                       |
| 1 メニュースタイルを選択:               | 709/914                                               |
| 2 707x9H&EUUT                | 709191486000.701071881                                |
| 0000000-942                  | 0 On-H#035U2-#03                                      |
| 報道: DVD-RAM SW-95<br>コピー脉: [ | 社 /以: CHCounsett and SettopNL-HVy DiCu<br>書記を請問: Galo |
|                              |                                                       |
|                              | 《武3(19) (27人19) <b>年代地址</b>                           |

▼[スタイルの編集]画面が表示されます。

## 🖣 必要な項目を設定し、[OK] ボタンをクリック

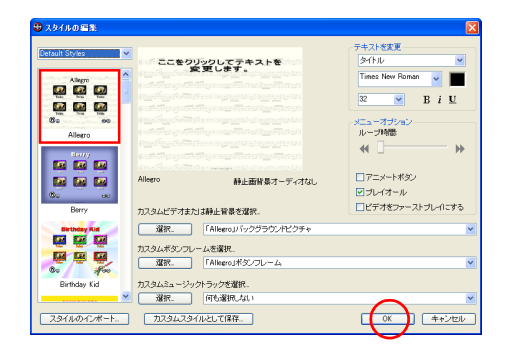

▼[スタイルの編集]画面が閉じます。

## 5 [プロジェクト名をここに入力してください] をクリックし、メイン メニューに表示するタイトルを入力

| Senia: NyDVD979-F<br>MyDVD Direct-to                                                                                                    | -DVD <sup>™</sup> ウィザードにようこそ!                                    |    |
|----------------------------------------------------------------------------------------------------|------------------------------------------------------------------|----|
| 1 x=1-204083899                                                                                                    | 75939766<br>22512/道理<br>二<br>メニュージルムルービー行行時間上<br>載点の25454 Alages |    |
| 2 709194663889.                                                                                                    | 72929/682202370276281                                            |    |
| CL     CDV0CL3-7-04     CDV0CL3-7-04     CDV0CL3-7- | ダ 〇〇FF-20た13F-2-ダ<br>R1                                          |    |
|                                                                                                    | (Bog) 30-05) <b>(Ro</b>                                          | ta |

ヒント

★ メインメニューを表示せず、 デジタルビデオカメラの映 像だけを再生したいときは、 「メニューなし。ムービーだ けを再生。」にチェックマー クを付けます。 6 「DVD にレコーディング」をクリックし、「機器」に CD/DVD ドライ ブを選ぶ

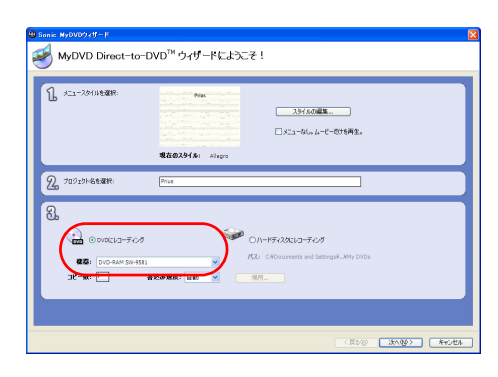

7 CD/DVD ドライブに DVD - R/RW、DVD + R/RW を入れ、[次へ] ボ タンをクリック

| ↓ メニュースタイルを選択:  | And the second second s |
|-----------------|----------------------------------------------------------------------------------------------------|
|                 | ▲21.40(編集                                                                                                    |
|                 | <b>現在のスタイル:</b> Allegro                                                                                                    |
| 2 709291-25-28  | Prius                                                                                                    |
|                 |                                                                                                    |
|                 |                                                                                                    |
| 3.<br>          | 9                                                                                                    |
| 0 0 VIG(1/3-74) | 0 00-19703010-7607<br>10 00 175: Célosarett auf Jerogal, My Drös                                                                                                    |

▼[Sonic MyDVD ウィザード] 画面が切り替わります。

## 🖁 🕞ボタンをクリック

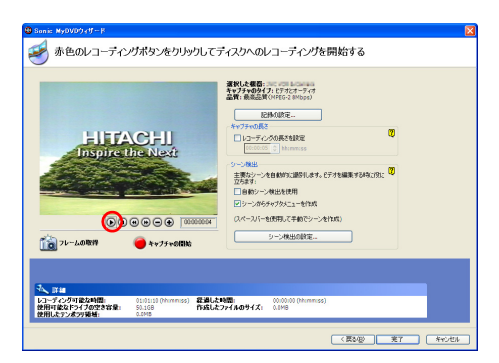

▼デジタルビデオカメラの映像が再生されます。

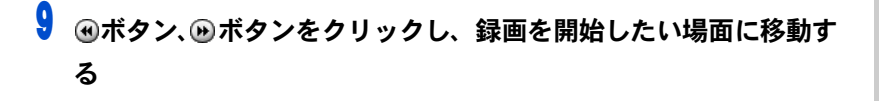

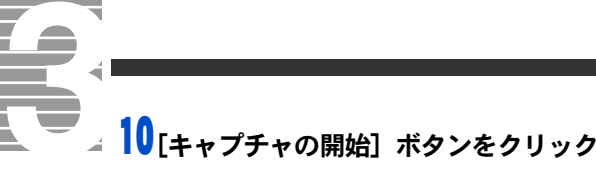

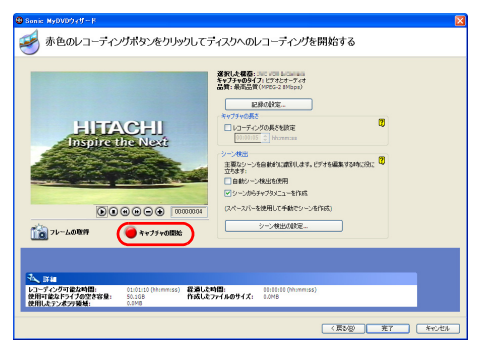

▼パソコンに接続したデジタルビデオカメラの映像のパソコンへの取り込みが開始されます。

## 11録画を終了したい場面で [キャプチャの停止] ボタンをクリック

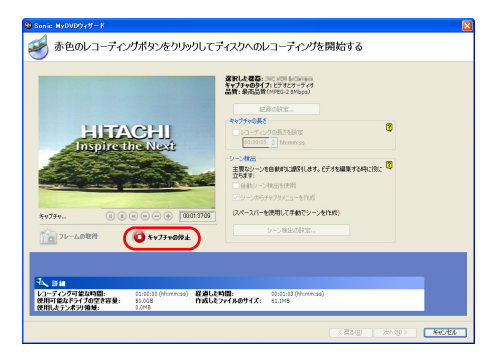

▼DVD への書き込みが始まります。 引き続き画面の指示に従い操作を行ってください。

## テレビの映像を DVD - R/RW、DVD + R/RW に保存する

Media Center で録画したテレビの映像を、MyDVD を使って DVD - R/RW、 DVD + R/RW に保存します。 ヒント

★ MyDVD の詳しい使い方は、 MyDVD のヘルプをご参照くだ さい。

【スタート】ボタン-[すべてのプログラム]-[Sonic]-[MyDVD] の順にポイントし、[MyDVD の起動]をクリック

▼MyDVD が立ち上がります。

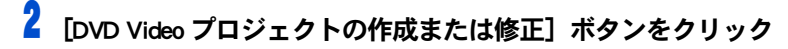

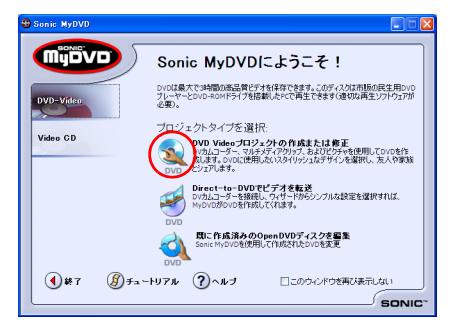

▼[Sonic MyDVD] 画面が表示されます。

## 3 [録画したテレビ番組の取得] ボタンをクリック

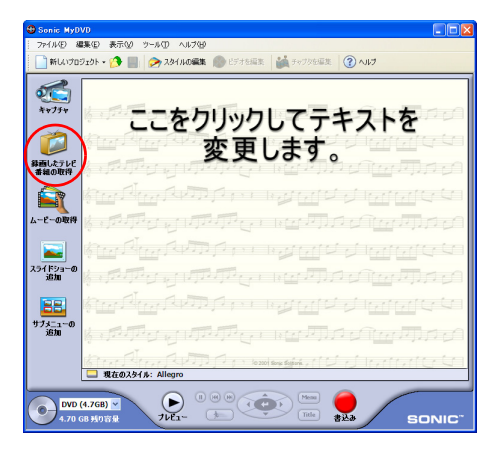

▼[録画したテレビ番組の追加]画面が表示されます。

## DVD - R/RW、DVD + R/RW に保存する番組を選択し、[OK] ボタン をクリック

| 😌 録画したテレビ番組の追加                         |             | X                   |
|----------------------------------------|-------------|---------------------|
|                                        | チャネル ネットワーク | 纬画日                 |
| 🕼 Baaston Milla 18 Sacrapite Tot stand |             | 2002/04/27 2:00:00  |
| C Crudett, G C                         | 14          | 2003/07/22 17:03:05 |
| C AND A CAPTON                         |             | 2003/08/18 21:04:05 |
|                                        | 4           | 2003/07/22 21:00:00 |
|                                        | 11          | 2083/07/20 14:21:22 |
|                                        |             |                     |
| <                                      |             |                     |
| テレビ番組                                  |             |                     |

▼[録画したテレビ番組の追加]画面が閉じます。

| ヒント |
|-----|

★ 複数の番組を選択する場合は、 [Ctrl] キーを押しながら選択し てください。 7

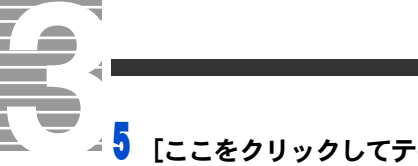

[ここをクリックしてテキストを変更します] をクリックし、メイン メニューに表示するタイトルを入力します。

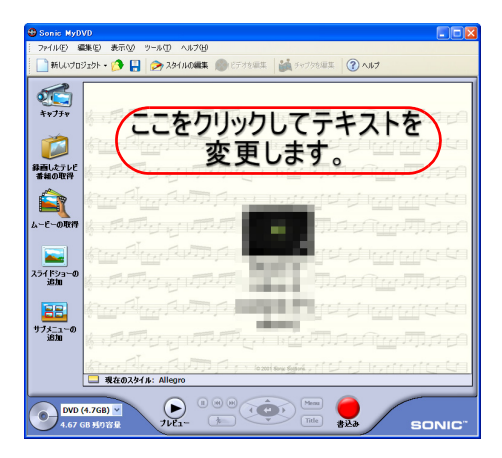

6 CD/DVD ドライブに DVD - R/RW、DVD + R/RW を入れる

## 7 [書込み] ボタンをクリック

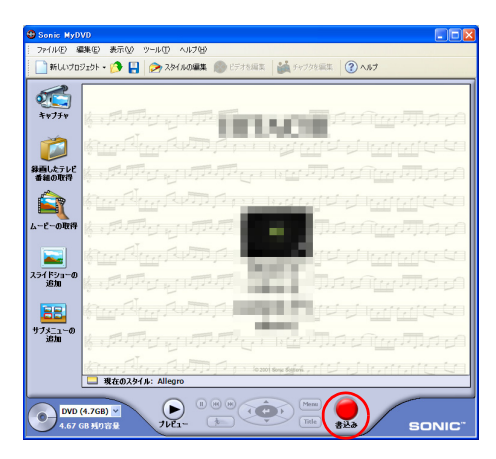

▼プロジェクトの保存を確認する画面が表示されます。

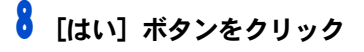

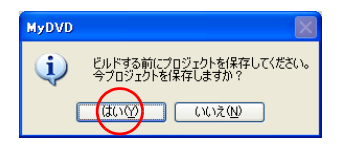

▼[名前をつけて保存]画面が表示されます。

### ヒント

★ プロジェクトとは、MyDVDに どのような画像や音声を DVD に書き込むかについて指示を するものです。DVD を書き込 むにはプロジェクトが保存さ れている必要があります。

| 名前を付けて保存           |            |      |            |       | ? 🛛     |
|--------------------|------------|------|------------|-------|---------|
| 保存する場所の            | 🗀 My DVDs  |      | <b>v</b> G | 🕫 🖻 📴 |         |
| した<br>最近使ったファイル    |            |      |            |       |         |
| <b>び</b><br>デスクトップ |            |      |            |       |         |
| 21 F#1X/F          |            |      |            |       |         |
| 71 I)L1-8          |            |      |            |       |         |
|                    |            |      |            |       | $\sim$  |
| マイネットワーク           | 7月1月名(11): | 1000 |            | ~     | (保存(5)) |
|                    | ファイルの種類①   |      |            | ~     | キャラビル   |

▼[名前をつけて保存]画面が閉じ、[ディスク作成の設定]画面が表示され ます。

## 10[機器] に、CD/DVD ドライブが選択されていることを確認し、[OK] ボタンをクリック

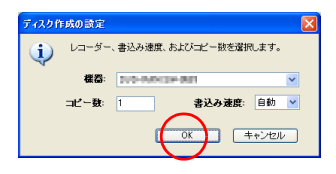

▼DVD への書き込みが始まります。 引き続き画面の指示に従い操作を行ってください。

## DVD-RAM をフォーマットする

DVD-RAM をご購入後、はじめて使用するときは、フォーマットする必要が あります。DVD-RAM をフォーマットするには、「DVDForm」を使います。 フォーマットすると、HDD と同じように操作できます。

#### ■DVD-RAM をフォーマットする

DVDFormを使って DVD-RAMをフォーマットするときは、次のようにします。

【スタート】ボタン- [すべてのプログラム] - [DVD-RAM] - [DVD-RAM ドライバー] - [DVDForm] をクリック

▼フォーマット画面が表示されます。

### 重要

- フォーマット種別でUDF形式
   を選択した場合、ボリュームラベルを入力してください。入力しないと"PANA-UDF"が自動的に設定されます。
- DVD スーパーマルチドライブ に未フォーマットの DVD-RAM を入れ、マイコンピュータの DVD スーパーマルチドライブ アイコンをダブルクリックす ると、FAT32 形式でフォーマッ トできます。 UDF 形式でフォーマットする

UDF 形式でフォーマットする 場合は、「DVDForm」をお使い ください。

# 

## 2 次のように設定して、[開始] ボタンをクリック

| ドライブ     | DVD-RAM ディスク            |
|----------|-------------------------|
| フォーマット種別 | ユニバーサルディスクフォーマット UDF2.0 |
| ボリュームラベル | 必要に応じて入力してください          |

| 🔒 DVDForm - 💷 ドライブ                       |                |
|------------------------------------------|----------------|
| ドライブ:<br>(ニ> 427GB DVD-RAMディスク (UDFFS20) | 開始( <u>S</u> ) |
| フォーマット種別:<br>ユニバーサルディスクフォーマット(UDF2.0)    | (閉じる(Q))       |
| ボリューム ラベル:                               |                |
| - オプション                                  |                |
|                                          |                |

▼フォーマットが始まります。

#### ヒント

- ★ フォーマットにかかる時間は、 ディスクの種類によって異な ります。
- ★ DVD-MovieAlbumSE で使用する DVD-RAM をフォーマットするときは、「UDF 2.0 形式」にしてください。

#### 重要

- DVD-RAM をフォーマットする ときは、節電機能を設定しない でください。フォーマット中に 節電状態になるとフォーマッ トが失敗します。 失敗したときは、節電機能を 「なし」に設定し、再度フォー マットを行ってください。
- DVD スーパーマルチドライブ で、DVD-RAM ディスクへ書き込 みを行う場合は、OS 標準の「CD 書き込み機能」をONに設定しな いでください。 ドライブのプロパティーから、 「書き込み」タブを選択し、「この ドライブで CD の書き込みを有 効にする」のチェックを外しま す。

## DVD-RAM に保存された映像から MPEG2 ファイルを切り出す

DVD-RAM に対応した DVD ビデオレコーダーでは、ビデオレコーディング形 式で映像が保存されています。DVD-MovieAlbumSEを使えば、ビデオレコー ディング形式の DVD-RAM に保存された動画から MPEG2 ファイルを切り出 すことができます。

切り出した MPEG2 ファイルは、MyDVD を使って DVD-Video を作成すること もできます。

1 [X9-h] - [tarton Dubber Dubber DubbMovieAlbumSE]の順に選択し、[DVD-MovieAlbumSE]をクリック ▼DVD-MovieAlbumSE が立ち上がります。

2 ビデオレコーディング形式で映像が保存されている DVD-RAM を CD/ DVD ドライブに入れる

▼DVD-RAM に保存されている映像が静止画で表示されます。

#### 3 MPEG2 ファイルを切り出す映像をクリック

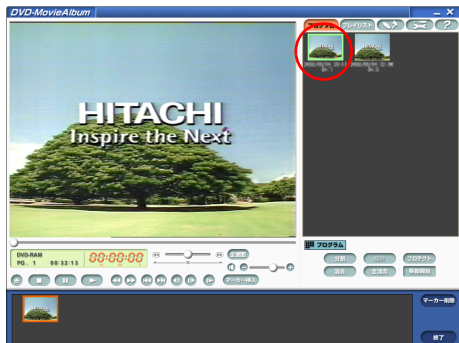

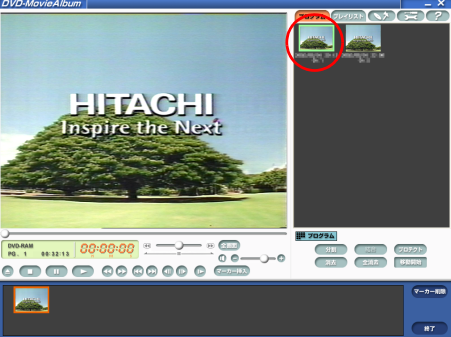

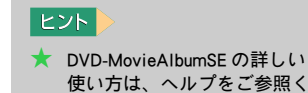

ださい。

ヒント ★ DVD-RAM に保存されているす べての映像を MPEG2 ファイル に切り出す場合は、この手順 を行う必要はありません。[補 助機能]ボタンー[ファイルへ の画像切り出し]-[全プログ ラムの切り出し]をクリックし

ます。

7

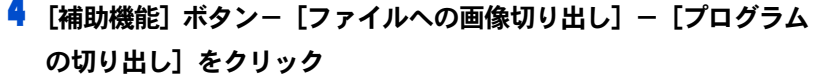

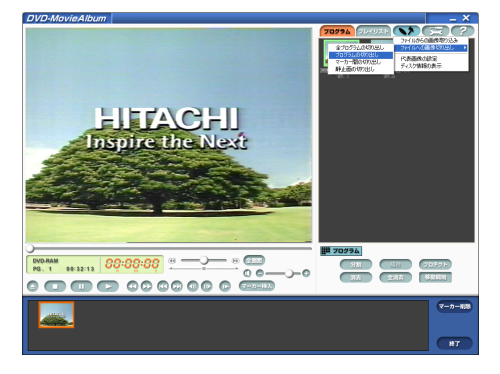

▼[ プログラムの切り出し ] 画面が表示されます。

5 [切り出しモード]、[オプション] から必要な項目を選択する

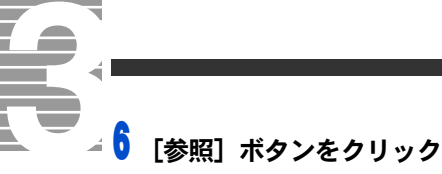

| プログラムの 切り出し                                                                 | 6                                           |
|-----------------------------------------------------------------------------|---------------------------------------------|
| 出力ファイルフォーマ                                                                  | ット: MPEG                                    |
|                                                                             | プログラム情報<br>タイトル名: 2005年2月1日<br>再生時間: 32分13秒 |
| - 初月4月 - 王一ド                                                                |                                             |
| <ul> <li>同じ解除度で切り<br/>DVD-Videoで1     </li> <li>ご 的外(高速)切り出     </li> </ul> | 虹し                                          |
| オブション                                                                       |                                             |
| 「 ファイル名の先頭                                                                  | に番号を付与                                      |
| 出力先フォルダ名                                                                    | $\sim$                                      |
| C#Documents and Ser                                                         | ttings¥OWNER¥My Documents                   |
| L'                                                                          | $\overline{}$                               |
| 進行狀況                                                                        |                                             |
|                                                                             |                                             |
|                                                                             | 1896                                        |

▼[フォルダの参照]画面が表示されます。

#### 7 MPEG2 ファイルを保存するフォルダーを選択し、[OK] ボタンをク リック

| フォルダの参照                                                                                                    | ? 🛛    |
|----------------------------------------------------------------------------------------------------|--------|
| 出力先のフォルダを選択して下さい。                                                                                                    |        |
| Documents and Settines     # Documents and Settines     # Definition of the set of the set of | <      |
|                                                                                                    | oten 🗌 |

▼[フォルダの参照]画面が閉じます。

#### 8 [開始] ボタンをクリック

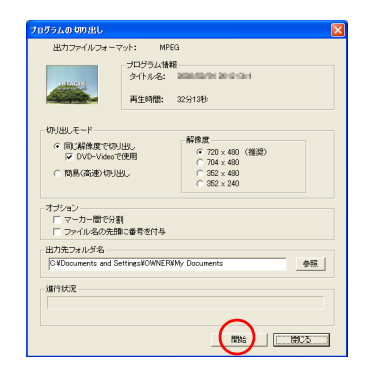

▼切り出しを確認する画面が表示されます。

#### 9 [はい] ボタンをクリック

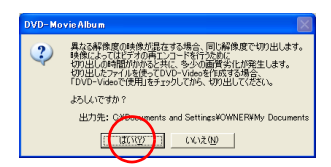

ヒント

★ 指定したフォルダーの中にプ ログラム名のついたフォル ダーが作成されます。切り出 された MPEG2 ファイルは、こ のフォルダーの中に保存され ます。ファイル名は自動的に、 [プログラム名].mpg となりま す。

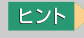

★ DVD-MovieAlbumSEは、DVD-RAM に保存された番組の中か らお好みの場面を選んで MPEG2 ファイルに切り出すこ ともできます。詳しくは DVD-MovieAlbumSE の取扱説明書や ヘルプをご参照ください。

▼選択した映像の切り出しが始まります。 引き続き画面の指示に従い操作を行ってください。

## DVD-RAM のデータをコピーする

ビデオフォーマットに変換した映像データを HDD にコピーして保存すると きは、「DVD-MovieAlbum コピーツール」を使います。 さらに、このコピーツールで保存した映像データを別の DVD-RAM に保存す ることもできます。

■DVD-RAM のデータを HDD にコピーする

【スタート】ボタン− [すべてのプログラム] − [Panasonic] − [DVD-MovieAlbumSE] − [DVD-MovieAlbum コピーツール] をクリック

2 [▼] ボタンをクリックし、CD/DVD ドライブをクリック

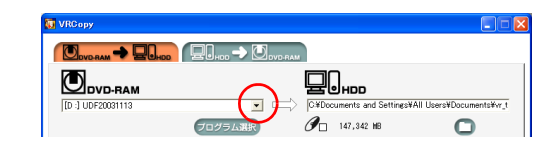

3 [DVD\_RTAV フォルダの指定] ボタンをクリックし、コピー先のフォ ルダーを選択し、[OK] ボタンをクリック

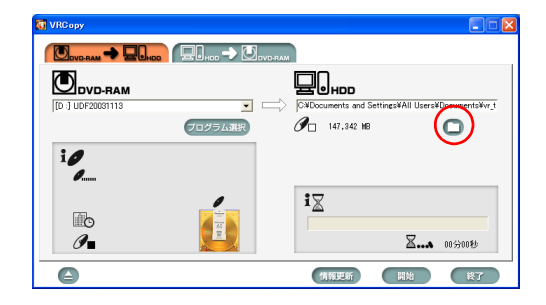

## **4** [開始] ボタンをクリック

▼データのコピーが始まります。引き続き画面の指示に従い操作を行って ください。

#### 重要

 コピーツールは、ビデオレ コーディングされたDVD-RAM のデータをコピーするもので す。ビデオレコーディングさ れたデータ以外のデータはコ ピーできません。

#### ヒント

- ★ [ハードディスク→ DVD-RAM] タブをクリックすると、 左記の手順と同様にして HDD のデータを DVD-RAM にコ ピーできます。
- ★ コピー元の参照フォルダーに は保存時に作成された 「DVD\_RTAV」を選択してくだ さい。 ただし、HDDから DVD-RAM にコピーできるデータはこの コピーツールで保存したデー タだけです。

7

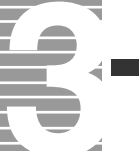

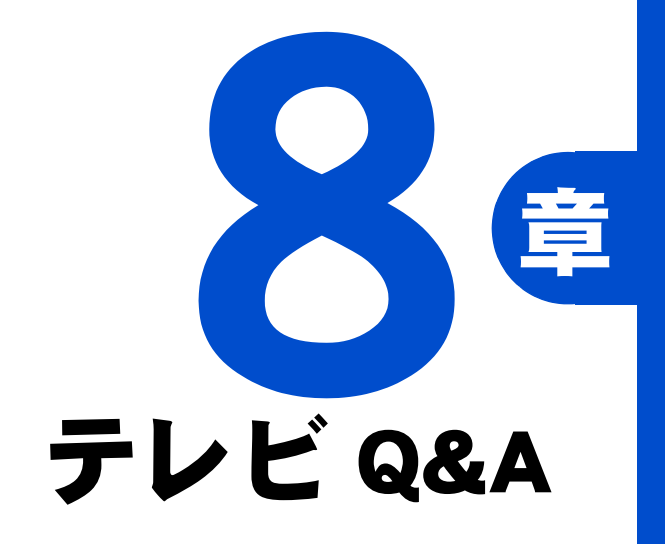

操作中にわからないことがあったら、ここをお読みください。

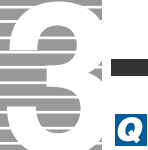

#### テレビを全画面で表示したい。

#### A

Media Center のテレビ画面をクリックしてください。元に戻すには[戻る]ボタンを クリックします。リモコンのテレビボタンでも同じ操作ができます。

## Q

画面の解像度や画面の色を変えたところ、Media Center が立ち上がらなくなった。

A

画面の色を最高(32ビット)に設定してください。

## Q

Media Center のテレビ映像が、実際の放送とずれている。

#### A

Media Center は、HDD に一度記録したものを再生します。そのため、実際の放送にくらべ約3秒の遅れがあります。

## Q

#### コマ落ちやブロックノイズが多発する。

#### A

次の項目をご確認ください。

#### ■ほかのアプリケーションを立ち上げていないか。

Media Center はテレビ映像をソフトウェアで再生しています。タイムシフト視聴を実 現するために、録画していない状態でも常にバッファーへの記録を行います。録画・ 再生はデータ量が大きいため HDD への書き込み・読み込みを繰り返します。このた めプロセッサーに負荷となる操作や、ディスクアクセスが発生する操作をすると、 Media Center の動作が乱れ、コマ落ちが発生してしまいます。

Media Center を使用中は、ほかのアプリケーションを立ち上げないでください。

#### ■画面の色を変えてみる。

[ 画面のプロパティ ]-- [ 設定 ] タブで画面の色を [ 中 (16 ビット )] に変更すると、改善されることがあります。

## Q

#### 見ているシーンから録画されない。

A

タイムシフト視聴中に録画ボタンを押すと、タイムシフトで見ている場面ではなく、 リアルタイムの場面から録画されます。

## Q

#### 再生・録画処理が停止する。

A

- テレビ視聴中の場合には、ユーザー切り替えを行ったときにタイムシフト再生が 停止します。
- ・ DVD 視聴中の場合は、ユーザー切り替えを行ったときに再生が停止します。元の ユーザーに戻っても自動で DVD は再生されません。
- ・ 録画中に Windows のユーザー切り替えを行うと、録画が停止します。元のユーザー に戻っても録画は継続されません。

### 参照

変更方法について→電子マニュアル 『パソコン応用』1 章の「ディスプレ イを調整する」

## Q

### タイムシフト再生されない。

#### A

パソコン立ち上げ直後は、バッファーの中にデータがないため、タイムシフト再生で きません。また、視聴中にチャンネルを変えた場合にも、バッファー内にはチャンネ ル変更する前のデータが記録されているだけなので、チャンネル変更後のタイムシフ トデータは存在しません。

## Q

一時停止をかけていたのに再生されている。

#### A

タイムシフトバッファーは 30 分を超えての一時停止はできません。30 分を超える と、そこから自動的に再生が始まります。

## Q

#### テレビモードで音が出ない。

A

[サウンドとオーディオデバイスのプロパティ]-[音量]タブで、[デバイスの音量]の[ミュート]がチェックされていないことをご確認ください。

## Q

#### テレビモードで映像と音がずれている。

#### A

- ・[画面のプロパティ]--[設定]タブで、画面の色を[中(16 ビット)]に変更する と、改善されることがあります。
- ・メモリーに常駐するアプリケーションやドライバーによっては、Media Center の動 作に影響を与え映像や音がずれることがあります。このような場合は、それらの アプリケーションやドライバーを外してください。
- デスクトップにWebページを表示している場合、メモリーやCPUリソースを消費 するために、映像と音がずれることがあります。この場合、デスクトップにWeb ページを表示しない設定にしてください。

### Q

#### Media Center の実行中にゲームなどのプログラムを実行すると、パソコン が応答しない。

### A

Media Center は、WindowsのDirectX機能を使用しています。DirectXでは、全画面ア プリケーションは一度にひとつしか実行できません。DirectXを使用したアプリケー ションを立ち上げるとパソコンが応答しなくなる場合があります。

## Q

DVD を再生できない。

### A

DVD が正しく挿入されていることをご確認ください。 DVD タイトルにはリージョンコードと呼ばれる地域別の視聴制限情報を付加したものがあります。

本製品はリージョンコード2および ALL に対応しています。国外で購入した DVD タイトルなど、リージョンコード2および ALL に対応していないものは再生することができません。映像方式は NTSC のため、NTSC 仕様以外の DVD タイトルは再生できません。

参照

変更方法について→電子マニュア ル『パソコン応用』1章の「ディス プレイを調整する」

## 

#### 番組ガイドが途中までしか表示されない。

#### A

正しく受信できなかった可能性があります。もう一度、受信し直してください。

### Q

#### 番組ガイドが取得できない。

#### A

インターネットに接続しているかご確認ください。インターネットに接続していない と、番組ガイドは受信できません。インターネットの接続については、電子マニュア ル『始めよう!インターネット』または『困ったときの Q&A』の「インターネット使 用中のトラブル」をご参照ください。

## Q

#### 録画予約したのに、録画できない。

#### A

電源が入っていないと、パソコンが自動で立ち上がらないため、録画できません。 パソコンをスタンバイや休止状態にして予約録画をする場合には、[電源オプション のプロパティ]-[詳細設定]タブの[スタンバイから回復するときにパスワードの 入力を求める]のチェックを外してください。

## Q

#### リモコンで操作できない。

#### A

- リモコンとリモコン受信部との間に障害物がないかを確認します。
   障害物がある場合は、取り除きます。
- ・動作可能領域内で操作します。パソコンのリモコンは、発信部をリモコン受信ユニットに向けて正面方向の場合は約5mです。左右、上下に±15°の角度がある場合は約3mです。
- ・電池が消耗している可能性があります。新しい電池に交換してください。
- Media Center のウィンドウをクリックして、Media Center をアクティブにしてください。

#### Q スクリーンヤ-

#### スクリーンセーバーが動作してしまう。

#### A

テレビや DVD を長時間見ていると、スクリーンセーバーが動作してしまう場合があ ります。このような場合は、[ コントロール パネル ] ー [ 画面のプロパティ ] でスク リーンセーバーの設定を [ なし ] にしてください。

## その他、次の項目をご確認ください

- ・ 製品添付のソフトウェアに関する情報は、各アプリケーションの提供 元のホームページをご覧ください。
- Media Center で録画した MPEG2 ファイルは、Media Center で再生して ください。
- ・ Media Center でテレビや DVD を再生するためには、WinDVD がインス トールされている必要があります。WinDVD をアンインストールする と Media Center でテレビや DVD の再生ができなくなります。

## 参照

受信の設定について→2章の「Media Center をセットアップする」 受信の方法について→4章の「番組 ガイドを受信する」

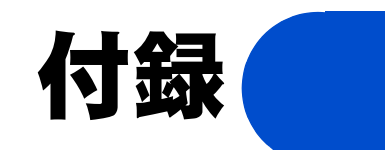

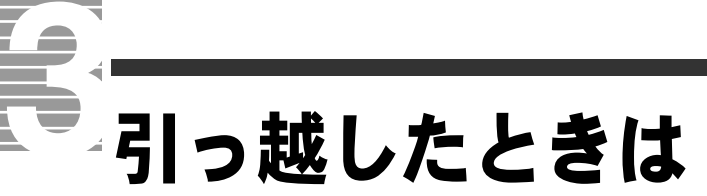

引っ越しなどをしてお住まいの地域が変わった場合や、受信す るチャンネルを変えたい場合は、チャンネルを設定し直します。

■お住まいの地域が変わったときは

| [start] 画面で[設定]を選択し、決定ボタンを押す

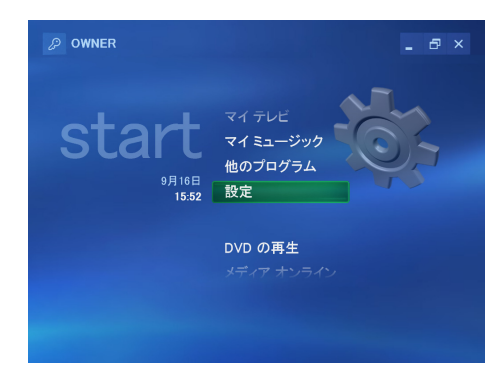

▼[設定]画面が表示されます。

## 2 [テレビ] を選択し、決定ボタンを押す

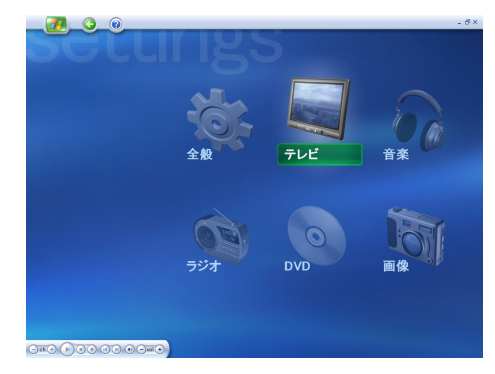

テレビの[設定]画面が表示されます。このあとは、2章の「テレビの受信 方法を設定する」をご覧になり、設定してください。 ■チャンネルを追加するときは

[start] 画面で[設定]を選択し、決定ボタンを押す

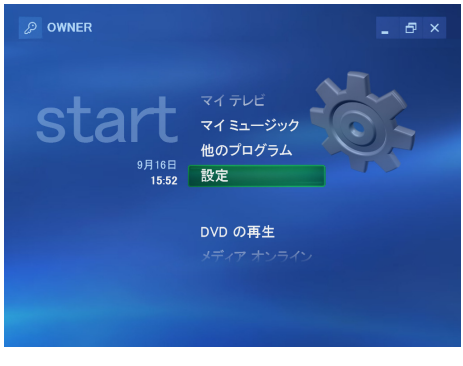

▼[設定]画面が表示されます。

2 [テレビ] を選択し、決定ボタンを押す

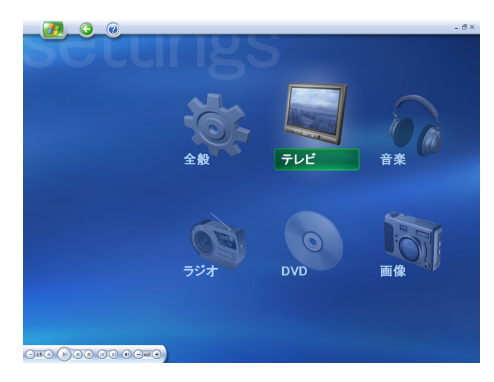

▼テレビの[設定]画面が表示されます。

## 3 [番組ガイド] を選択し、決定ボタンを押す

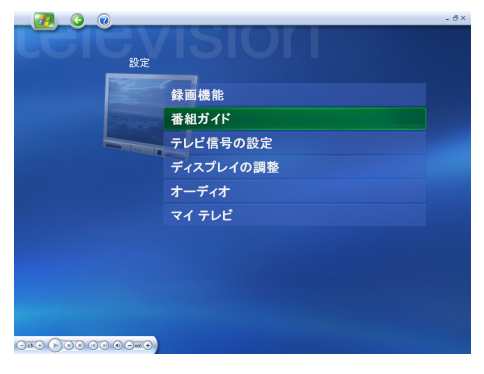

▼[番組ガイド]画面が表示されます。

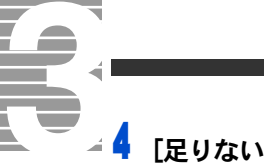

## [足りないチャンネルの追加]を選択し、決定ボタンを押す

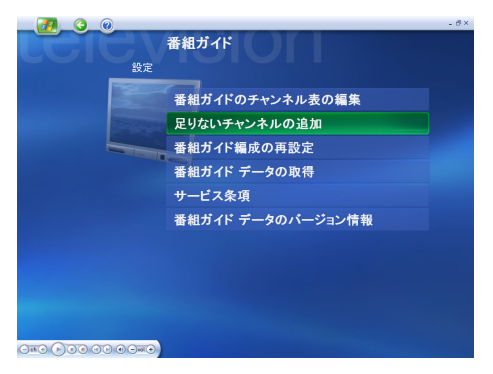

▼[足りないチャンネルの追加]画面が表示されます。

## 5 [チャンネルの追加]を選択し、決定ボタンを押す

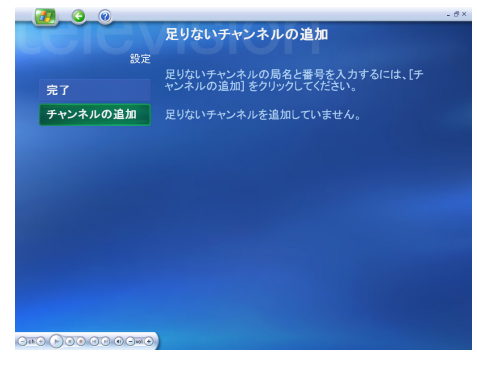

▼チャンネル名を入力する画面が表示されます。

## **6** リモコンを使ってチャンネル名を入力する

| 🚱                         |       |     |       |         |          | - 8× |
|---------------------------|-------|-----|-------|---------|----------|------|
|                           | 足りな   | いチ  | ャンネノ  | レの追加    |          |      |
| 設定                        |       |     |       |         |          |      |
|                           | 足りない  | チャン | ネルの層  | 名を入力するに | こは、リモコンの |      |
|                           | 数字示 5 | シをも | き用してく | rean.   |          |      |
|                           | 140   | 10  |       |         |          |      |
|                           | あ     | か   | t     |         |          |      |
|                           |       |     |       |         |          |      |
| A CONTRACTOR OF THE OWNER |       | な   |       |         |          |      |
|                           |       |     |       |         |          |      |
|                           |       |     |       |         |          |      |
|                           |       |     |       |         |          |      |
|                           |       | ゎ   | Rかな   |         |          |      |
|                           |       |     |       |         |          |      |
|                           |       |     |       |         |          |      |
|                           |       |     |       |         |          |      |
|                           |       |     |       |         |          |      |
|                           |       |     |       |         |          |      |
|                           |       |     |       |         |          |      |

▼チャンネル番号を設定する画面が表示されます。

7 リモコンの▼ボタンを押し、決定ボタンを押す。

ヒント

★ チャンネル名はキーボードを 使って入力することもできま す。入力方法は、一般的なア プリケーションでの入力方法 と同じです。 🖁 チャンネル番号を入力し、[次へ]を選択したあと、決定ボタンを押す

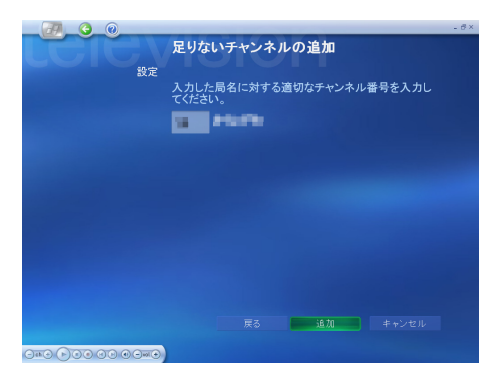

▼入力したチャンネルが登録されます。

■視聴するチャンネルを編集するときは

┃ [設定] 画面で [テレビ] を選択し、決定ボタンを押す

▼テレビの[設定]画面が表示されます。

## 2 [番組ガイド] を選択し、決定ボタンを押す

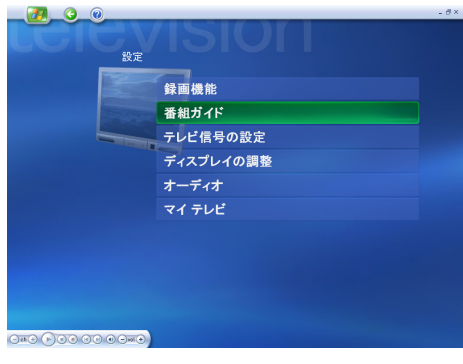

▼[ガイド]画面が表示されます。

3 [番組ガイドのチャンネル表の編集] を選択し、決定ボタンを押す

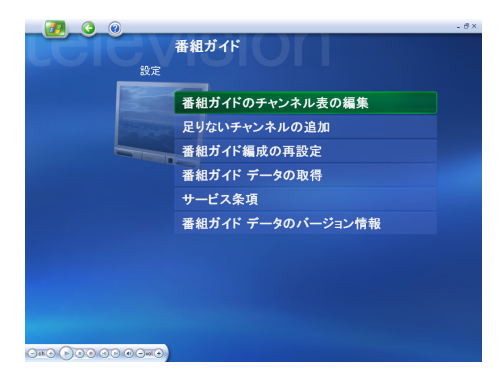

▼[番組ガイドのチャンネル表の編集]画面が表示されます。

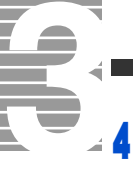

チャンネルを削除するときは、削除するチャンネルのチェックマー クを消して [保存] を選択し、決定ボタンを押す

| 2000 (C) (C) (C) (C) (C) (C) (C) (C) (C) (C)                        | 番組ガイドのチャンネル表の編集                                                                                                    |
|---------------------------------------------------------------------|----------------------------------------------------------------------------------------------------|
| 保存           キャンセル           すべて選択           すべてクリア           番号の編集 | τνν-λινεάμπετεία/ήμετοιτεί, τ.τ.υ/ο π/υ/ολ<br>αντικικάτανται το τείναι το σιδιατικό τη τεύντη<br>σιδιατική τείναι το σιδιατικό τη τεύντη<br>σιδιατική τείναι το σιδιατική τεύντη<br>σιδιατική τείναι το σιδιατική τεύντη<br>σιδιατική τεύντη<br>σιδια τεύντη<br>σιδιατική τεύντη<br>σιδιατική τεύντη<br>σιδι |

▼チャンネルが削除されます。

## 5 チャンネル番号を編集するときは [番号の編集] を選択し、決定ボ タンを押す

| <u>2</u> .3.0 |                                                         |    |
|---------------|---------------------------------------------------------|----|
|               | 番組ガイドのチャンネル表の編集                                         |    |
| 設定            |                                                         |    |
| 保存            | チャンネルを追加または削除するには、チェックボック<br>をオンまたはオフにしてください。必要に応じて、正しい | スチ |
| キャンセル         | ヤンネル番号を入力してください。                                        |    |
| すべて選択         |                                                         |    |
| すべてクリア        |                                                         |    |
|               |                                                         |    |
| <b>台</b> 写の欄条 |                                                         |    |
|               |                                                         |    |
|               |                                                         |    |
|               |                                                         |    |
|               |                                                         |    |
|               | 7/10                                                    |    |
|               | 1/12                                                    |    |

▼チャンネル番号を編集する画面が表示されます。

## 6 変更するテレビ局のチャンネル番号を入力して[保存]を選択し、 決定ボタンを押す

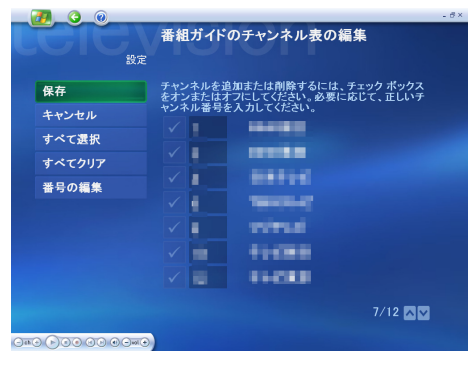

▼チャンネル番号が変更されます。

# 用語集

#### 英字

### C

CD-R

RはRecordableの略。一度だけ書き込みができる CDのこと。

CD-RW

RW は ReWritable の略。一度しか記録できない CD-R に対し、CD-RW は書き 換えや消去ができる。

### D

DVD

大容量光ディスク。

#### DVD-R

R は Recordable の略。一度だけ書き込みができる DVD のこと。

#### DVD-RAM

RAM は Random Access Memory の略。一度しか記録できない DVD-R に対し、 DVD-RAM は書き換えや消去ができる。

### M

#### Media Center

テレビ映像、録画した映像、DVD、CD を視聴したり、番組ガイドなどを見たりするためのアプリケーション。

### U

#### UDF 形式

UDF は Universal Disk Format の略。DVD-RAM に情報を書き込むための規格のひとつ。

### 五十音

#### ■ さ

- シリーズ録画
- ある特定のテレビ番組を毎回録画するように予約すること。

スタンバイ

節電機能の一種。一定時間キー入力やマウス操作をしないと、CPU が一時 停止し、ディスプレイと HDD が節電状態(消費電力が低下する)になる。

### ■た

#### タイムシフト機能

現在放送中の番組を一時停止したり、巻き戻したりすることができる機能。

#### ■ は

#### 番組ガイド

パソコンで見ることができる、新聞のテレビ欄のようなもの。

#### ブースター

放送用の電気信号などを増幅する機器。

#### フォルダー

データやプログラムを整理してまとめておく入れ物。

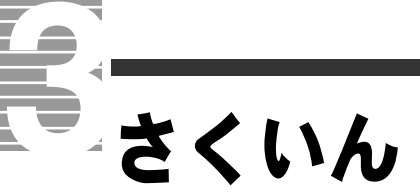

## С

CD **56** [ch+] ボタン **24** [ch-] ボタン **24** 

## D

Direct-To-DVD 77 DirectX 91 DVD 50, 52, 65, 71 DVD-RAM 70 DVDの再生 23, 52

## S

[start] 画面 9,23

### V

[vol+]ボタン 24,50 [vol-]ボタン 24,50

₩ [Windowsのログオフ]ボタン 23

()

一時停止 32,91

### お

音量 10,29

**か** 開始時刻 45,62

**こ** コマ落ち 26,90

## さ

再生 33,46 [再生/一時停止]ボタン 24,50 再生オプション 74

## し

自動ログオン設定 37 字幕 54,65 終了時刻 45,62 主音声 30 手動録画 45 シリーズ録画 62

### す

スタンバイ **37, 92** 

## せ

設定 15, 38, 58

## た

タイトル 61,78 タイムシフト 26 タイムシフト機能 32 タイムシフト再生 91 タスクバー 37

## 5

チャプター 9,51 チャンネル 23,30

**つ** 「次へ / 早送り ] ボタン 24

## τ

停止 47 テレビ信号の設定 18 テレビ録画 42,68

は 早送り 32,48

## ふ

ブースター 26 副音声 30 ブロックノイズ 90

## ま

マイ テレビ 10, 23, 26 マイ ピクチャ 10, 23 マイ ビデオ 10, 23 マイ ミュージック 10, 23, 56 [前へ/巻戻し]ボタン 24 巻戻し 33, 48

## み

∃ **□** − ト **29, 47** 

## め

メディア オンライン **23** 

## も

[戻る]ボタン **9, 23** 

## IJ

リージョンコード 91

## ろ

録画 36 録画の品質 61

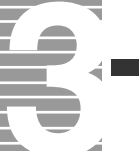

## 重要なお知らせ

- 1. 本書の内容の一部または全部を無断で複写することは、禁止されています。
- 2. 本書の内容については、将来予告なしに変更することがあります。
- 本書の内容について、万一ご不審な点や誤りなどお気付きのことがありましたら、お買い求め先へご一 報くださいますようお願いいたします。
- 4. 運用した結果の影響については3項にかかわらず責任を負いかねますので、あらかじめご了承ください。
- ・Dolby、ドルビー、Prologic およびダブル D 記号はドルビーラボラトリーズの商標です。
- ・その他の製品名、テレビ局名、ネットワークおよび各種連盟識別名と、各局が放送する番組名はすべて、 それぞれの所有者の著作権および登録商標 / 商標です。

## 始めよう! TV エンターテインメント

初版 2003年12月

無断転載を禁止します。

落丁・乱丁の場合はお取り替えいたします。

# **②**株式会社 日立製作所

# インターネットプラットフォーム事業部

〒 243-0435 神奈川県海老名市下今泉 810 番地 お問い合わせ先:安心コールセンタ 0120-8855-96

Copyright © Hitachi, Ltd. 2003. All rights reserved.

このマニュアルは再生紙を使用しています。

770HA33P0-1

# マニュアルの使い方

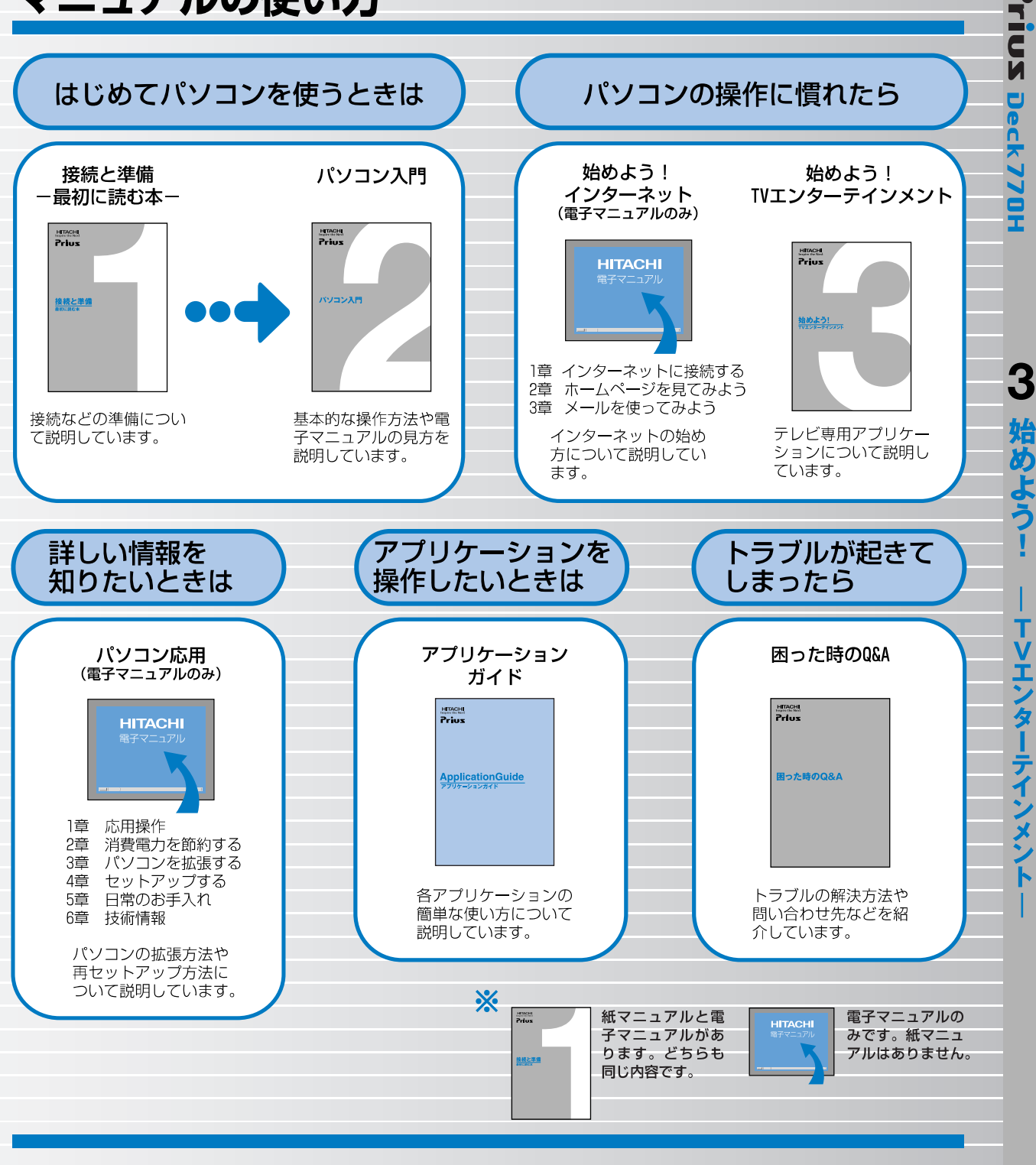

### "知りたい・困った・調べたい"を 「CyberSupport」で解決 (『パソコンス門』参照)

[CyberSupport]は、知りたいことや調べたいことが検索できる、便利なアプリケーションです。調べたい言葉を入力すると、電子マニュアルやアプリケーションのヘルプの中から答えを探し出してくれます。

### アプリケーションを使いこなすには 「Priusで楽しもう!」(『アプリケーションガイド』参照)

電子マニュアル「Priusで楽しもう!」では、アプリケーショ ンの事例について詳しく説明しています。アプリケーション を使うときの参考にしてください。

70HA33PO-